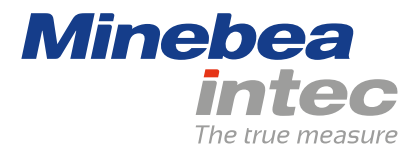

**Technical documentation** 

# MiNexx-link-E

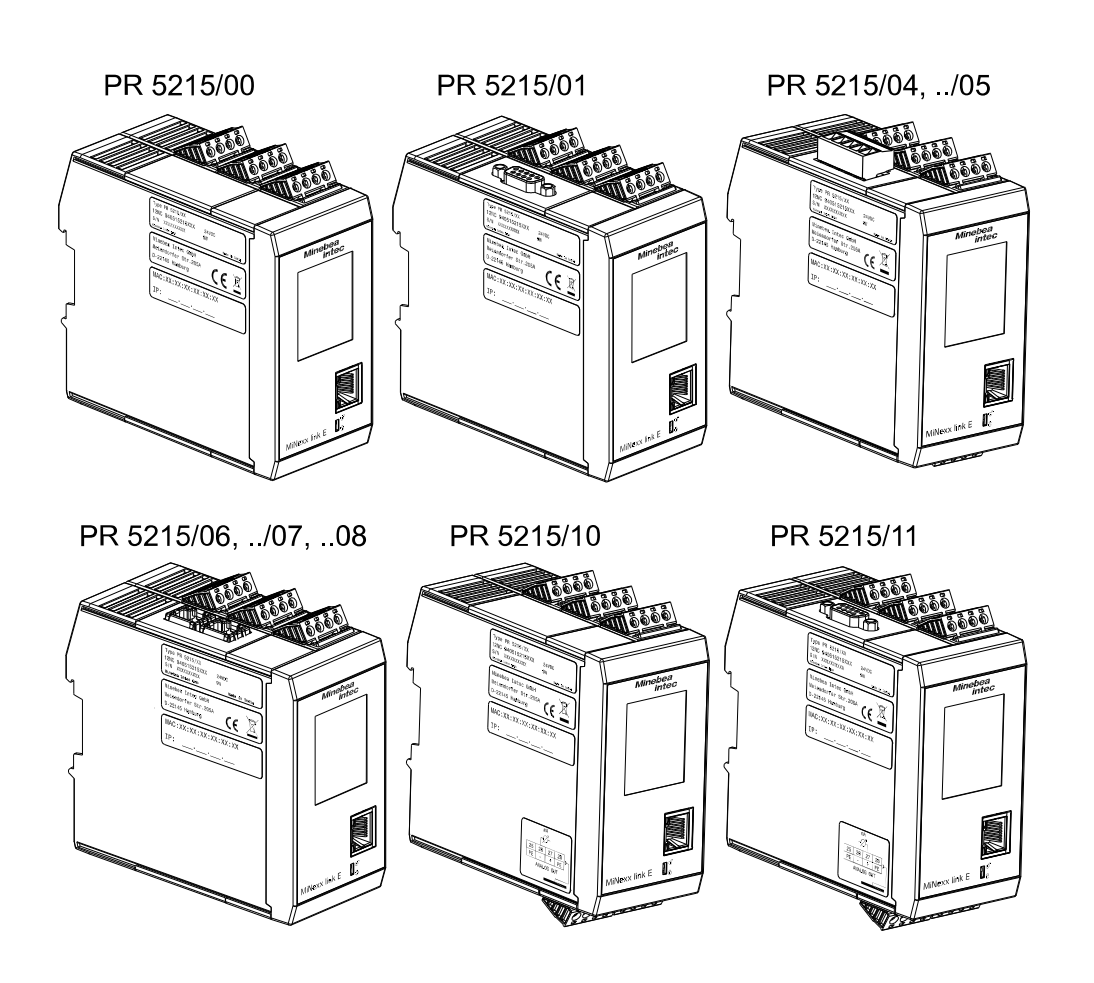

949905052500

Edition 1.0.0

08/30/2022

Version 1.00

# Foreword

#### Must be followed!

Any information in this document is subject to change without notice and does not represent a commitment on the part of Minebea Intec unless legally prescribed. This product should only be operated/installed by trained and qualified personnel. In correspondence concerning this product, the type, name, and release number/serial number as well as all license numbers relating to the product have to be cited.

#### Note

This document is partially protected by copyright. It may not be changed or copied, and it may not be used without purchasing or written permission from the copyright owner (Minebea Intec). The use of this product constitutes acceptance by you of the abovementioned provisions.

# Contents

| 1 | Introduction |                                                   | . 7                                    |     |  |
|---|--------------|---------------------------------------------------|----------------------------------------|-----|--|
|   | 1.1          | Read                                              | the safety instructions and the manual | . 7 |  |
|   | 1.2          | 1.2 This is what operating instructions look like |                                        |     |  |
|   | 1.3          | This is                                           | what lists look like                   | 7   |  |
|   | 1.4          | This is                                           | s what warnings look like              | 7   |  |
|   | 1.5          | Hotlin                                            | е                                      | 8   |  |
| 2 | Safe         | ety inst                                          | ructions                               | . 9 |  |
|   | 2.1          | Gener                                             | al instructions                        | . 9 |  |
|   | 2.2          | Intend                                            | led use                                | . 9 |  |
|   | 2.3          | Initial                                           | inspection                             | . 9 |  |
|   | 2.4          | Before                                            | e operational startup                  | 10  |  |
|   |              | 2.4.1                                             | Installation                           | 10  |  |
|   |              | 2.4.2                                             | Use in Ex zones                        | 10  |  |
|   |              | 2.4.3                                             | Opening the device                     | 10  |  |
|   |              | 2.4.4                                             | Supply voltage connection              | 11  |  |
|   |              | 2.4.5                                             | Protective ground connection           | 11  |  |
|   |              | 2.4.6                                             | RF interference suppression            | 11  |  |
|   |              | 2.4.7                                             | Failure and excessive stress           | 11  |  |
|   |              | 2.4.8                                             | Important note                         | 12  |  |
|   |              | 2.4.9                                             | Repairs and maintenance                | 12  |  |
| 3 | Dev          | vice des                                          | cription                               | 14  |  |
|   | 3.1          | Transı                                            | nitter types                           | 14  |  |
|   |              | 3.1.1                                             | General information                    | 14  |  |
|   |              | 3.1.2                                             | PR 5215/00                             | 14  |  |
|   |              | 3.1.3                                             | PR 5215/01                             | 15  |  |
|   |              | 3.1.4                                             | PR 5215/04                             | 16  |  |
|   |              | 3.1.5                                             | PR 5215/05                             | 17  |  |
|   |              | 3.1.6                                             | PR 5215/06                             | 18  |  |
|   |              | 3.1.7                                             | PR 5215/07                             | 19  |  |
|   |              | 3.1.8                                             | PR 5215/08                             | 20  |  |
|   |              | 3.1.9                                             | PR 5215/10                             | 21  |  |
|   |              | 3.1.10                                            | PR 5215/11                             | 22  |  |
|   | 3.2          | Overv                                             | iew of the device                      | 23  |  |
|   |              | 3.2.1                                             | Communication protocols                | 23  |  |
|   | 3.3          | Housi                                             | ng                                     | 24  |  |
|   |              | 3.3.1                                             | Housing dimensions                     | 24  |  |
|   |              | 3.3.2                                             | Indicator front                        | 25  |  |
|   |              | 3.3.3                                             | Overview of connections                | 26  |  |
|   |              |                                                   |                                        |     |  |

|   |     | 3.3.4                | Sticker                                                | 28 |  |
|---|-----|----------------------|--------------------------------------------------------|----|--|
| 4 | Dev | vice ins             | tallation                                              | 29 |  |
|   | 4.1 | General instructions |                                                        |    |  |
|   | 4.2 | Mech                 | anical preparation                                     | 30 |  |
|   |     | 4.2.1                | Storage and transport conditions                       | 30 |  |
|   |     | 4.2.2                | Installation location                                  | 30 |  |
|   |     | 4.2.3                | Unpacking                                              | 31 |  |
|   |     | 4.2.4                | Checking the equipment supplied                        | 31 |  |
|   |     | 4.2.5                | Acclimatizing the device                               | 31 |  |
|   |     | 4.2.6                | cable connection                                       | 31 |  |
|   |     | 4.2.7                | EMC-compliant installation                             | 31 |  |
|   | 4.3 | Hardv                | vare construction                                      | 33 |  |
|   |     | 4.3.1                | Network port                                           | 33 |  |
|   |     | 4.3.2                | RS-485 interface                                       | 34 |  |
|   |     | 4.3.3                | Digital inputs                                         | 35 |  |
|   |     | 4.3.4                | Digital outputs (relay outputs)                        | 37 |  |
|   |     | 4.3.5                | Connection of analog load cells and platforms          | 39 |  |
|   |     | 4.3.6                | Analog output                                          | 47 |  |
|   |     | 4.3.7                | ProfiBus-DP interface                                  | 49 |  |
|   |     | 4.3.8                | DeviceNet interface                                    | 52 |  |
|   |     | 4.3.9                | CC-Link interface                                      | 54 |  |
|   |     | 4.3.10               | ProfiNet I/O interface                                 | 55 |  |
|   |     | 4.3.11               | EtherNet/IP interface                                  | 57 |  |
|   |     | 4.3.12               | EtherCAT interface                                     | 59 |  |
| 5 | Get | ting st              | arted                                                  | 61 |  |
|   | 5.1 | Switcl               | hing on the device                                     | 61 |  |
|   | 5.2 | Switcl               | hing off the device                                    | 61 |  |
|   | 5.3 | Devic                | e warm-up time                                         | 61 |  |
|   | 5.4 | Powe                 | r failure                                              | 61 |  |
|   | 5.5 | Conne                | ect device to the network                              | 62 |  |
|   |     | 5.5.1                | Connecting device to the network via DHCP              | 62 |  |
|   |     | 5.5.2                | Connecting device to the network via static IP address | 63 |  |
|   | 5.6 | Data                 | backup                                                 | 66 |  |
|   | 5.7 | Overv                | vrite protection                                       | 67 |  |
|   |     | 5.7.1                | CAL switch                                             | 67 |  |
|   | 5.8 | Perfo                | rming a factory reset on the device                    | 68 |  |
| 6 | Ор  | erating              |                                                        | 69 |  |
|   | 6.1 | Opera                | ating and display elements                             | 69 |  |
|   |     | 6.1.1                | TFT Color touch display                                | 69 |  |
|   |     | 6.1.2                | WEB display                                            | 70 |  |
|   |     | 6.1.3                | Message dialog                                         | 74 |  |
|   |     |                      |                                                        |    |  |

|    | 6.2  | Displa   | y menu                                         | . 75 |
|----|------|----------|------------------------------------------------|------|
|    | 6.3  | WEB r    | nenu                                           | . 78 |
|    |      | 6.3.1    | Weighing points                                | . 78 |
|    |      | 6.3.2    | Application settings                           | . 80 |
|    |      | 6.3.3    | Interfaces                                     | . 80 |
|    |      | 6.3.4    | System                                         | . 83 |
|    |      | 6.3.5    | Service                                        | 83   |
|    | 6.4  | Assigr   | ו password                                     | 84   |
|    | 6.5  | Chang    | je password                                    | . 86 |
|    | 6.6  | Error    | logging in                                     | . 87 |
|    | 6.7  | Select   | language                                       | 88   |
|    | 6.8  | Currer   | nt date & time                                 | . 89 |
|    | 6.9  | Serial   | interface                                      | . 90 |
|    | 6.10 | Digita   | l inputs & outputs                             | . 90 |
|    | 6.11 | Defini   | ng limits                                      | 91   |
|    | 6.12 | Config   | juring the analog output                       | 93   |
|    | 6.13 | Metro    | logy parameters                                | . 95 |
|    | 6.14 | Calibra  | ating internal weighing point                  | . 98 |
|    |      | 6.14.1   | General instructions                           | . 98 |
|    |      | 6.14.2   | Performing a new adjustment                    | . 99 |
|    |      | 6.14.3   | Modifying a adjustment                         | 105  |
| 7  | Мо   | dBus pi  | rotocol                                        | 106  |
|    | 7 1  | Gener    | al description                                 | 106  |
| _  |      | - Gener  |                                                |      |
| 8  | SM   | A proto  | col                                            | 107  |
|    | 8.1  | Gener    | al description                                 | 107  |
| 9  | Fie  | ldbus ir | iterface                                       | 108  |
|    | 9.1  | Gener    | al notes                                       | 108  |
|    | 9.2  | Scale    | protocol                                       | 108  |
|    |      | 9.2.1    | Data exchange range                            | 109  |
|    |      | 9.2.2    | Reading and writing data with function numbers | 112  |
|    |      | 9.2.3    | Reading and writing bits directly              | 114  |
|    |      | 9.2.4    | Waiting for the result of the action           | 115  |
|    |      | 9.2.5    | Function numbers                               | 116  |
|    |      | 9.2.6    | Example: reading the gross weight              | 125  |
|    |      | 9.2.7    | Special note for DeviceNet and EtherNet/IP     | 127  |
| 10 | CDM  | Л        |                                                | 128  |
| 10 | 10 1 | Gonor    | al notes                                       | 120  |
|    | 10.1 | Flomo    |                                                | 120  |
|    | 10.2 |          | scipa                                          | 120  |
|    | 10.3 | Auure    | son iy                                         | 129  |

| 10.4 System data                                 | 130 |
|--------------------------------------------------|-----|
| 11 Error messages                                | 133 |
| 11.1 Error messages measuring circuit            | 133 |
| 11.2 Error numbers @ "LAST_ERROR"                | 134 |
| 11.2.1 Weighing point error                      | 134 |
| 12 Maintonanco/ronairs/cloaning                  | 175 |
| 12 Maintenance/repairs/cleaning                  | 122 |
| 12.1 Maintenance                                 | 135 |
| 12.2 Repairs                                     | 122 |
| 12.5 Cleaning                                    | 120 |
| 12.3.1 Instructions for cleaning                 | 130 |
| 13 Safety inspection                             | 137 |
| 14 Disposal                                      | 138 |
| 15 Specification                                 | 139 |
| 15.1 Equipment supplied                          | 139 |
| 15.2 General technical data                      | 139 |
| 15.2.1 Date/time buffer                          | 139 |
| 15.2.2 Touch Display                             | 139 |
| 15.2.3 Supply voltage connection version 24 V DC | 139 |
| 15.3 Effect of ambient conditions                | 140 |
| 15.3.1 Ambient conditions                        | 140 |
| 15.3.2 Electromagnetic Compatibility (EMC)       | 140 |
| 15.3.3 RF interference suppression               | 141 |
| 15.4 Weighing electronics data                   | 141 |
| 15.4.1 Load cells                                | 141 |
| 15.4.2 Principle                                 | 142 |
| 15.4.3 Accuracy and stability                    | 142 |
| 15.4.4 Sensitivity                               | 142 |
| 15.4.5 Connecting cables                         | 143 |
| 15.5 Mechanics                                   | 143 |
| 15.5.1 Housing                                   | 143 |
| 16 Appendix                                      | 144 |
| 16.1 Certificates                                | 144 |
| 16.1.1 MEU22001                                  | 145 |

# **1** Introduction

# 1.1 Read the safety instructions and the manual

- Please read the safety instructions and this manual carefully and completely before using the product.
- These are part of the product. Keep the safety instructions in a safe and easily accessible location.

# 1.2 This is what operating instructions look like

- 1. n. are placed before steps that must be done in sequence.
- ▶ is placed before a step.
  - ▷ describes the result of a step.

# 1.3 This is what lists look like

- indicates an item in a list.

# 1.4 This is what warnings look like

Signal words indicate the severity of the danger involved when measures for preventing hazards are not followed.

# ▲ DANGER

# Warning of personal injury

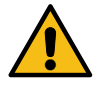

DANGER indicates death or severe, irreversible personal injury which will occur if the corresponding safety measures are not observed.

Take the corresponding safety precautions.

### **⚠ WARNING**

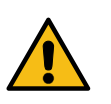

Warning of hazardous area and/or personal injury

WARNING indicates that death or severe, irreversible injury may occur if appropriate safety measures are not observed.

• Take the corresponding safety precautions.

#### **▲** CAUTION

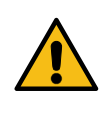

Warning of personal injury.

CAUTION indicates that minor, reversible injury may occur if

appropriate safety measures are not observed.

• Take the corresponding safety precautions.

# NOTICE

#### Warning of damage to property and/or the environment.

NOTICE indicates that damage to property and/or the environment may occur if appropriate safety measures are not observed.

• Take the corresponding safety precautions.

**Note:** User tips, useful information, and notes.

# 1.5 Hotline

Phone: +49.40.67960.444 Fax: +49.40.67960.474 E-mail: help@minebea-intec.com

# 2 Safety instructions

# 2.1 General instructions

#### NOTICE

#### Warning of damage to property and/or the environment.

The device complies with the directives and standards on electrical equipment, electromagnetic compatibility, and the prescribed safety requirements. However, improper use can cause damage to persons and property.

The device was in perfect condition with regard to safety features when it left the factory.

To maintain this condition and to ensure safe operation, the user must follow the instructions and observe the warnings in this manual.

# 2.2 Intended use

The device is intended for use of the indicator for weighing functions. Device operation, commissioning and maintenance must be performed by trained and qualified personnel who are aware of and able to deal with the related hazards and take suitable measures for self-protection. The device reflects the state of the art.

No warranty is given that the device is free of faults, especially not in conjunction with third-party software and hardware components required for operation.

The manufacturer does not accept any liability for damage caused by thirdparty system components or due to incorrect use of the device. The use of this device signifies recognition of the stipulations listed above.

## 2.3 Initial inspection

Check the contents of the consignment for completeness. Check the contents visually to determine whether any damage has occurred during transport. If there are grounds for rejection of the goods, a claim must be filed with the carrier immediately. A Minebea Intec sales or service organization must also be notified.

# 2.4 Before operational startup

# NOTICE

#### **Visual inspection!**

Before operational startup as well as after storage or transport, inspect the product visually for signs of mechanical damage.

The device should not be put into operation if it displays signs of visible damage and/or is defective.

# 2.4.1 Installation

The device is designed for mounting rail installation (35 mm, as per DIN 46277).

The device has to be installed in an EMC-compliant manner, see Chapter EMC-compliant installation.

To ensure proper cooling of the device, make sure air circulation around the device is not blocked. Avoid exposing the instrument to excessive heat, e.g. from direct sunlight and vibrations. The ambient conditions specified in Chapter Ambient conditions must be observed at all times.

With outdoor mounting, make sure that adequate weather protection is provided (for temperatures, see Chapter Ambient conditions).

### 2.4.2 Use in Ex zones

The indicator PR 5215 may not be used in potentially explosive atmospheres.

### 2.4.3 Opening the device

# **⚠ WARNING**

# Working on a device that is switched on can have lifethreatening consequences.

When removing covers or parts using tools, live parts may be exposed. Please note that capacitors in the device may still be charged even after disconnecting the device from all voltage sources.

- The device may only be opened by skilled service personnel in accordance with Minebea Intec specifications.
- Disconnect the device from the electrical supply.

This device contains electrostatically sensitive components. Therefore, potential equalization must be provided when working on the device (antistatic protection).

Before connecting or disconnecting additional devices from the data outputs, the device must be disconnected from the mains.

#### 2.4.4 Supply voltage connection

Supply voltage  $U_{DC} = 24 V + 10 \% / -15 \%$ The max. power consumption is 9 W.

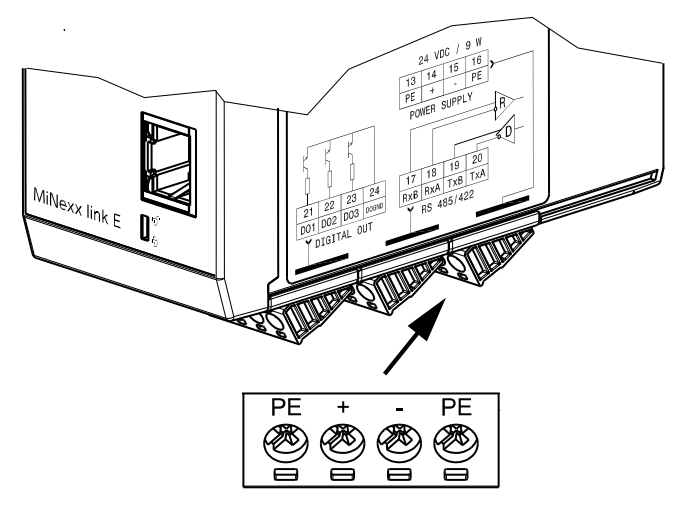

The connection diagram is located on the right side of the housing.

For a connection to 230/115 V alternating current, an external power supply is required.

# 2.4.5 Protective ground connection

The protective ground connection is made via the mounting rails.

#### 2.4.6 **RF interference suppression**

The device is intended for use in an industrial environment. Operation of this device in a residential environment is likely to cause radio frequency interference, see Chapter RF interference suppression. In this case, the operator may be required to take appropriate measures.

#### 2.4.7 Failure and excessive stress

If there is any reason to assume that safe operation of the device is no longer ensured, shut it down and make sure it cannot be used. Safe operation is no longer ensured if any of the following is true:

- The device is physically damaged.
- The device does not function.
- The device has been subjected to stresses beyond the tolerance limits (e.g., during storage or transport).

#### 2.4.8 Important note

Make sure that the construction of the device is not altered to the detriment of safety. In particular, leakage paths, air gaps (of live parts) and insulating layers must not be reduced.

Minebea Intec cannot be held responsible for personal injury or property damage caused by a device repaired incorrectly by an operator or installer.

### 2.4.9 Repairs and maintenance

#### 2.4.9.1 General information

Repairs are subject to inspection and must be carried out at Minebea Intec.

In case of defect or malfunction, please contact your local Minebea Intec dealer or service center for repair.

When returning the device for repair, please include a precise and complete description of the problem.

Maintenance work may only be carried out by authorized technical personnel with expert knowledge of the hazards involved and the required precautions.

#### 2.4.9.2 Electrostatically sensitive components

This device contains electrostatically sensitive components. Therefore, potential equalization must be provided when working on the device (antistatic protection).

# 2.4.9.3 Replacing fuses

The device does not have any replaceable fuse.

The load cell supply is protected against short circuit.

In case of loss of load cell supply, disconnect the device from the supply voltage, find out the cause and eliminate it.

After a cool down time of approx. 3 minutes, the supply voltage can be switched on again.

# 3 Device description

# 3.1 Transmitter types

#### 3.1.1 General information

The transmitters in the PR 5215 series come in 9 expansion stages. Subsequent expansion of the expansion stage is not possible. The respective type is clearly designated by the corresponding number.

All of the devices are equipped with a touchscreen.

# 3.1.2 PR 5215/00

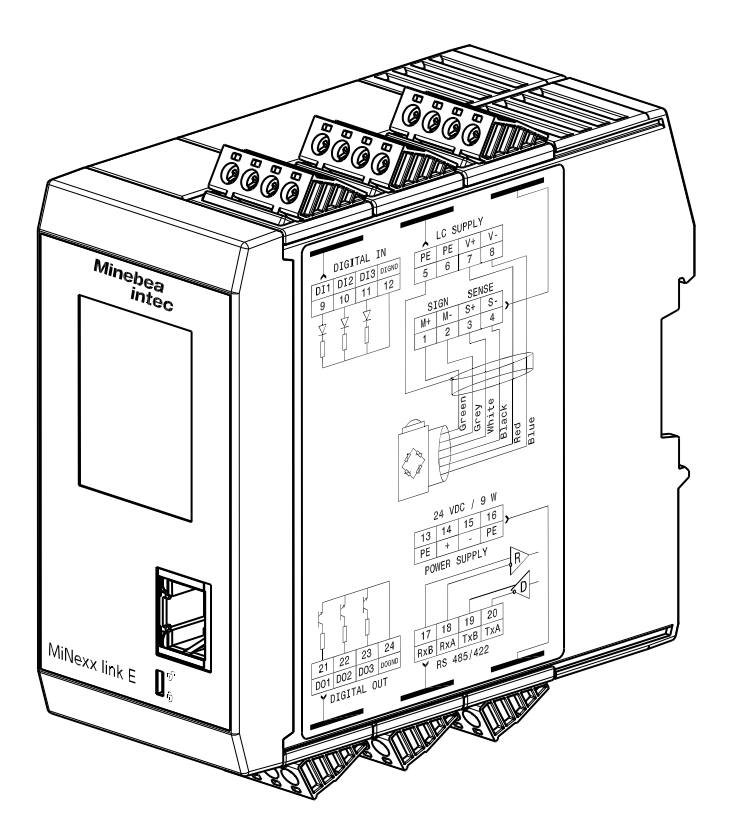

This type includes

- 3 digital inputs and outputs
- a port for the analog weighing electronics (ADC)
- a supply voltage connection
- a RS-485 interface
- a network port

### 3.1.3 PR 5215/01

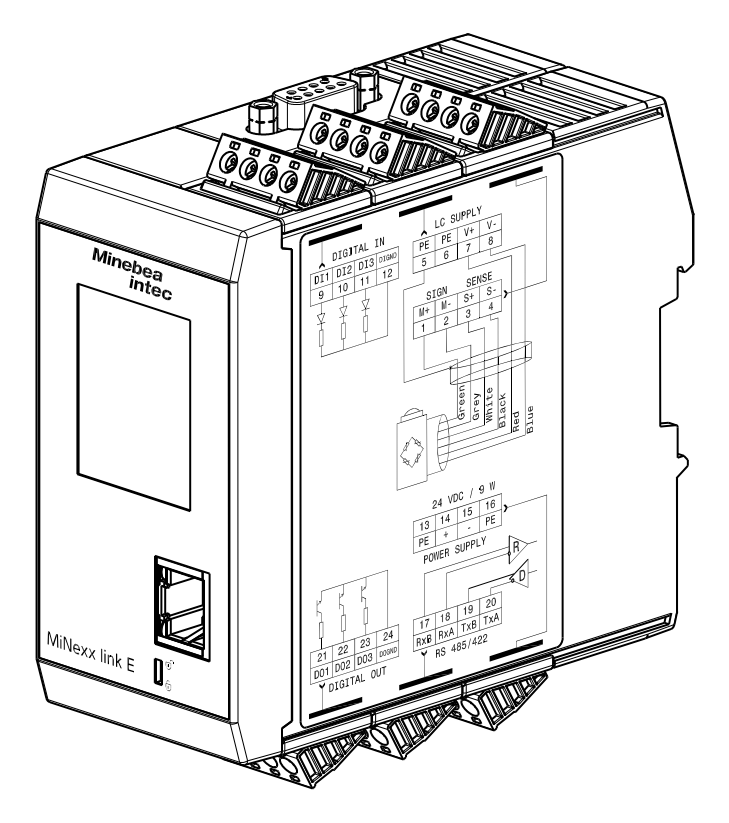

This type includes

- 3 digital inputs and outputs
- a port for the analog weighing electronics (ADC)
- a supply voltage connection
- a RS-485 interface
- a network port
- a ProfiBus-DP interface

The ProfiBus-DP connection is established by D-Sub 9-pin plug connector (female) on the top of the device.

### 3.1.4 PR 5215/04

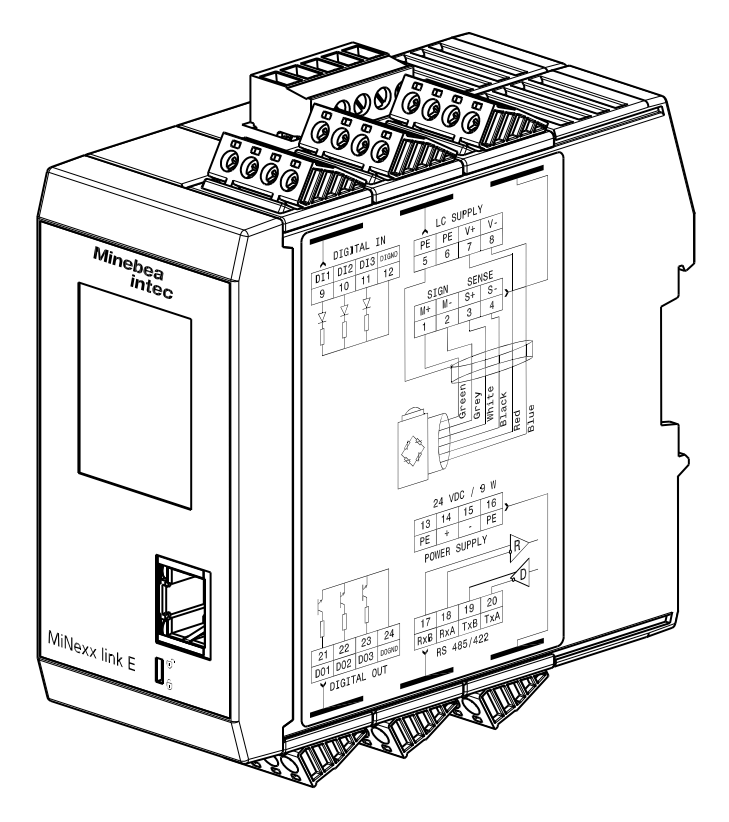

This type includes

- 3 digital inputs and outputs
- a port for the analog weighing electronics (ADC)
- a supply voltage connection
- a RS-485 interface
- a network port
- a DeviceNet interface

The DeviceNet connection is established by 5-pin plug connector (female) on the top of the device.

#### 3.1.5 PR 5215/05

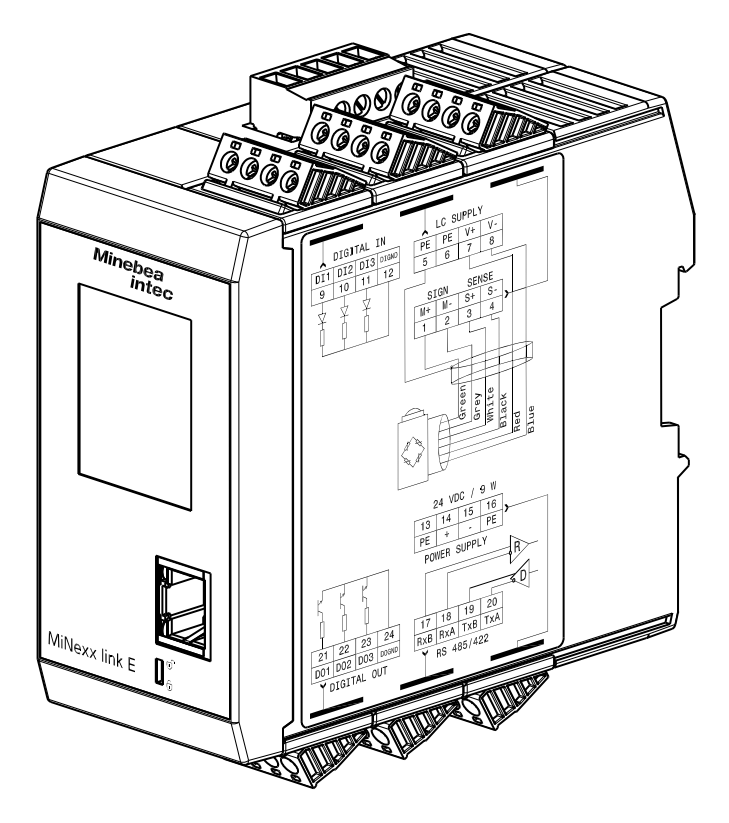

This type includes

- 3 digital inputs and outputs
- a port for the analog weighing electronics (ADC)
- a supply voltage connection
- a RS-485 interface
- a network port
- a CC-Link interface

The CC-Link connection is established by 5-pin plug connector (female) on the top of the device.

### 3.1.6 PR 5215/06

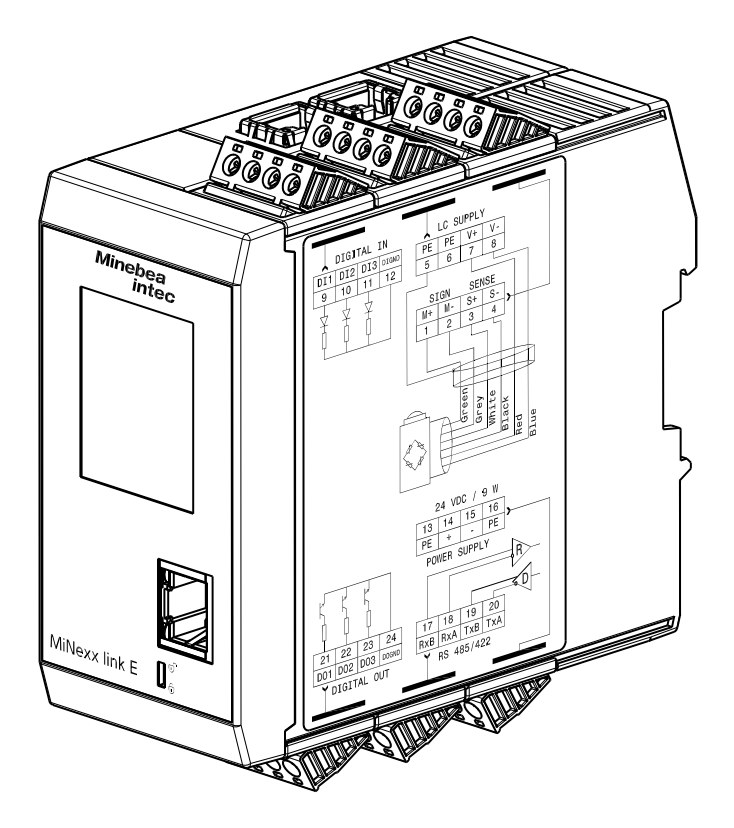

This type includes

- 3 digital inputs and outputs
- a port for the analog weighing electronics (ADC)
- a supply voltage connection
- a RS-485 interface
- a network port
- a ProfiNet I/O interface

The ProfiNet I/O connection is established by RJ-45 plug connector ( $2\times$ , female) on the top of the device.

### 3.1.7 PR 5215/07

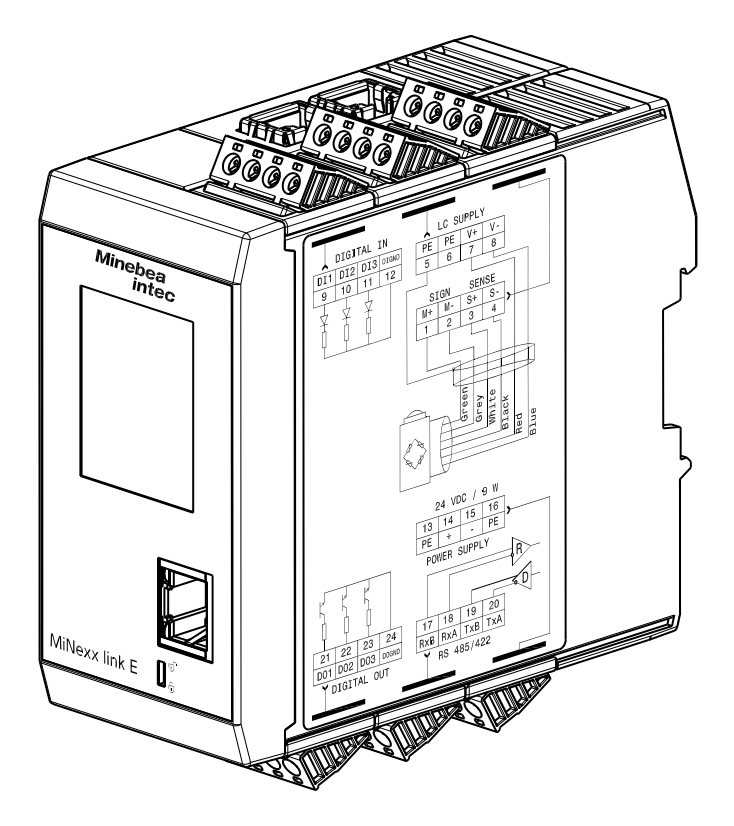

This type includes

- 3 digital inputs and outputs
- a port for the analog weighing electronics (ADC)
- a supply voltage connection
- a RS-485 interface
- a network port
- an EtherNet/IP interface

The EtherNet/IP connection is established by RJ-45 plug connector (2×, fe-male) on the top of the device.

#### 3.1.8 PR 5215/08

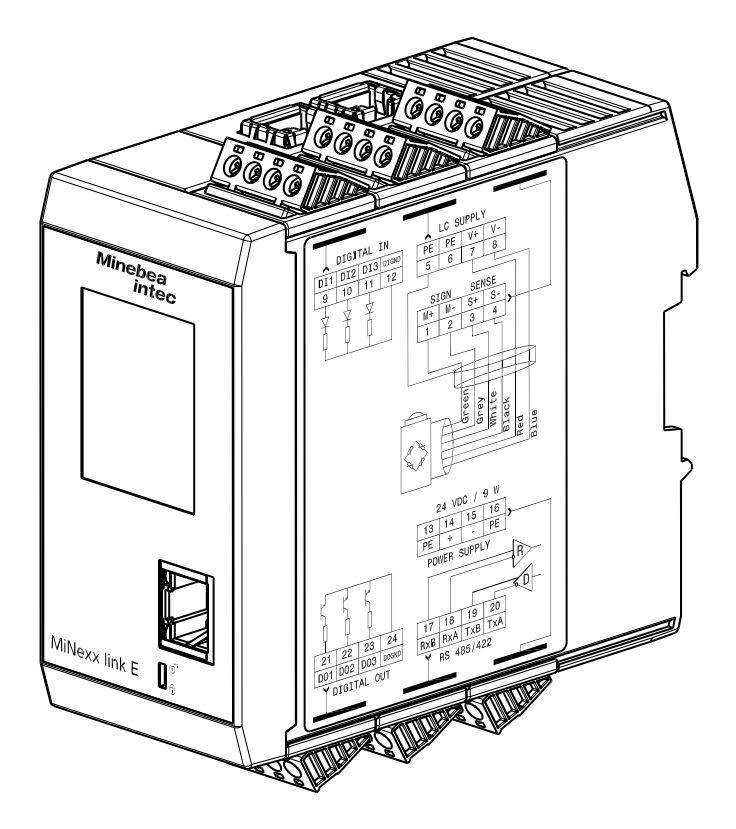

This type includes

- 3 digital inputs and outputs
- a port for the analog weighing electronics (ADC)
- a supply voltage connection
- a RS-485 interface
- a network port
- an EtherCAT interface

The EtherCAT connection is established by RJ-45 plug connector (2×, female) on the top of the device.

# 3.1.9 PR 5215/10

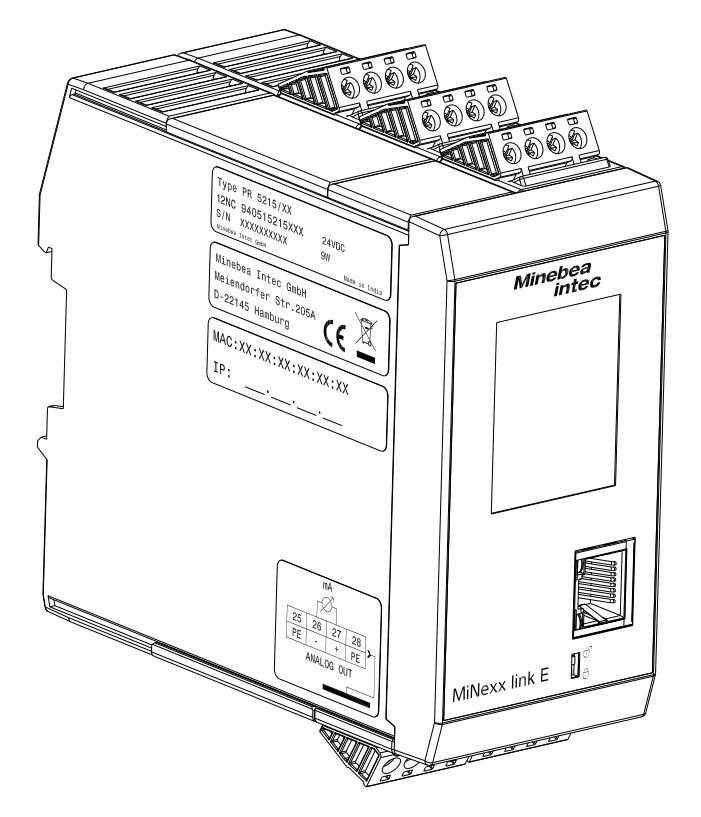

This type includes

- 3 digital inputs and outputs
- a port for the analog weighing electronics (ADC)
- a supply voltage connection
- a RS-485 interface
- a network port
- an analog output

## 3.1.10 PR 5215/11

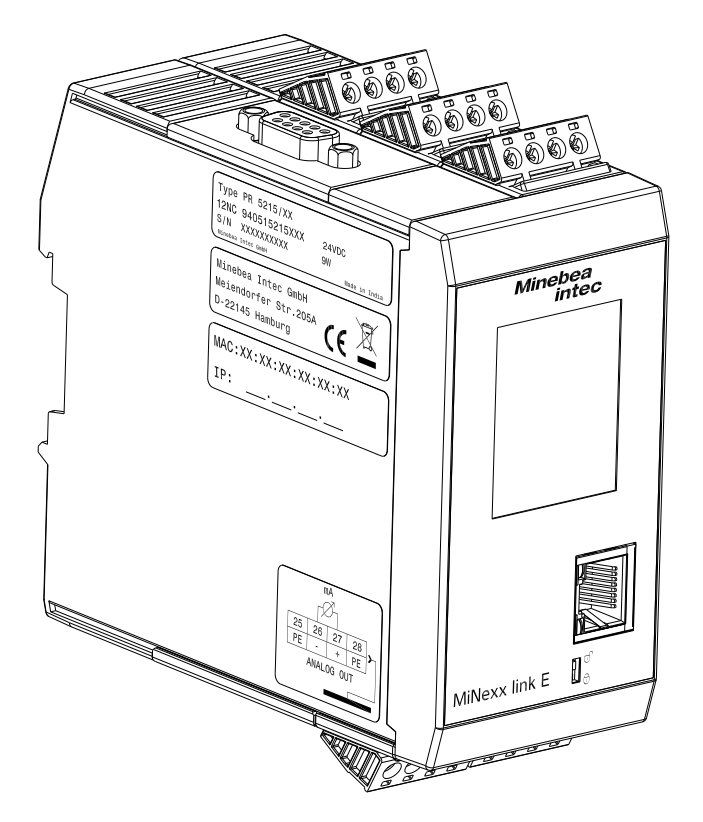

This type includes

- 3 digital inputs and outputs
- a port for the analog weighing electronics (ADC)
- a supply voltage connection
- a RS-485 interface
- a network port
- a ProfiBus-DP interface
- an analog output

**Note:** The Profibus-DP interface and the analog output are located on a so-called CombiCard.

The ProfiBus-DP connection is established by D-Sub 9-pin plug connector (female) on the top of the device.

# 3.2 Overview of the device

- Accuracy 6,000 d (Class III) for the weighing electronics
- High-speed conversion with response times from upto 10 ms
- Weight display with status and mass unit on a TFT Color touch display
- Digital filter with adjustable characteristic line
- Electrically isolated interfaces
- 3 programmable pairs of limits
- Supply voltage connection  $U_{DC} = 24 V$
- Connection via plug connector for load cells, inputs and outputs, serial interfaces
- Ethernet connection
- The device is snapped to a mounting rail.

The menu-guided adjustment and configuration of the device are carried out on a notebook/PC via ethernet.

- Adjustment using weights according to the mV/V method or directly using load cell data (SMART calibration)
- Analog output 0/4 to 20 mA, configurable for gross/net weight (only PR 5215/10 and ../11)
- Analog weight value via field bus
- 3 digital inputs, electrically isolated
- 3 digital outputs, electrically isolated
- Overwrite protection:
   via CAL switch (on the front of the device)

# 3.2.1 Communication protocols

For RS-485:

- Remote display protocol
- SMA protocol
- ModBus-RTU protocol

Field bus slave:

- ProfiBus-DP
- DeviceNet
- CC-Link
- ProfiNet I/O
- EtherNet/IP
- EtherCAT

For the LAN interface:

- ModBus-TCP
- Ethernet TCP/IP
- OPC

# 3.3 Housing

# 3.3.1 Housing dimensions

# Example: PR 5215/00

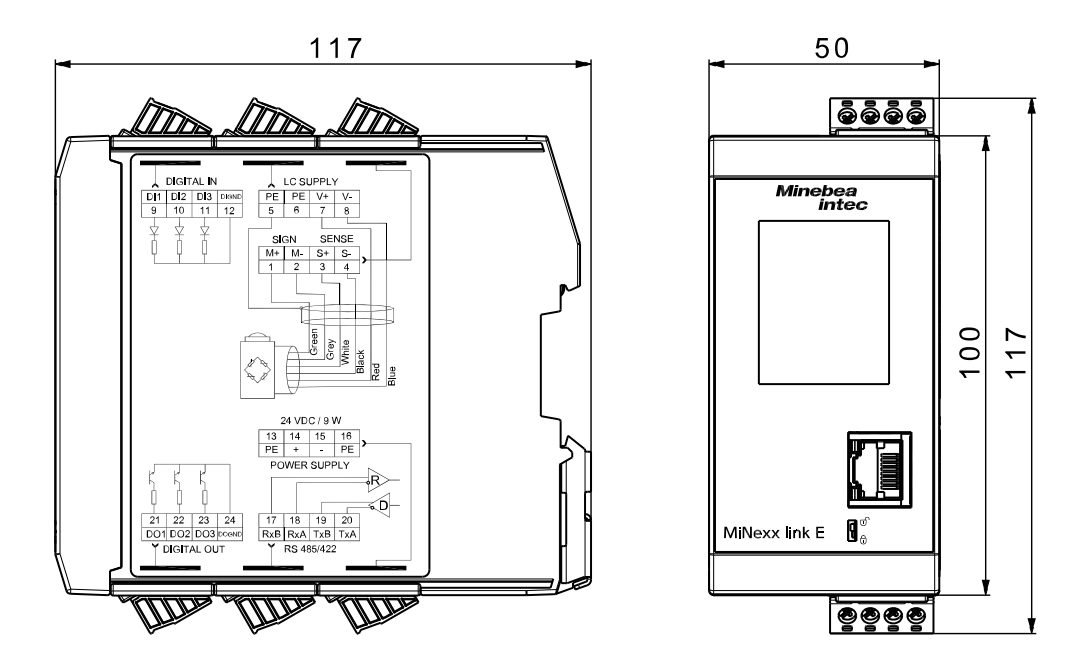

All dimensions in mm.

|                                        | Pos. | Name                          |
|----------------------------------------|------|-------------------------------|
|                                        | 1    | TFT Color touch display 1.77" |
|                                        | 2    | Ethernet port                 |
| Minebea<br>intec<br>1<br>MiNexx link E | 3    | CAL switch                    |

# 3.3.2 Indicator front

# 3.3.3 Overview of connections

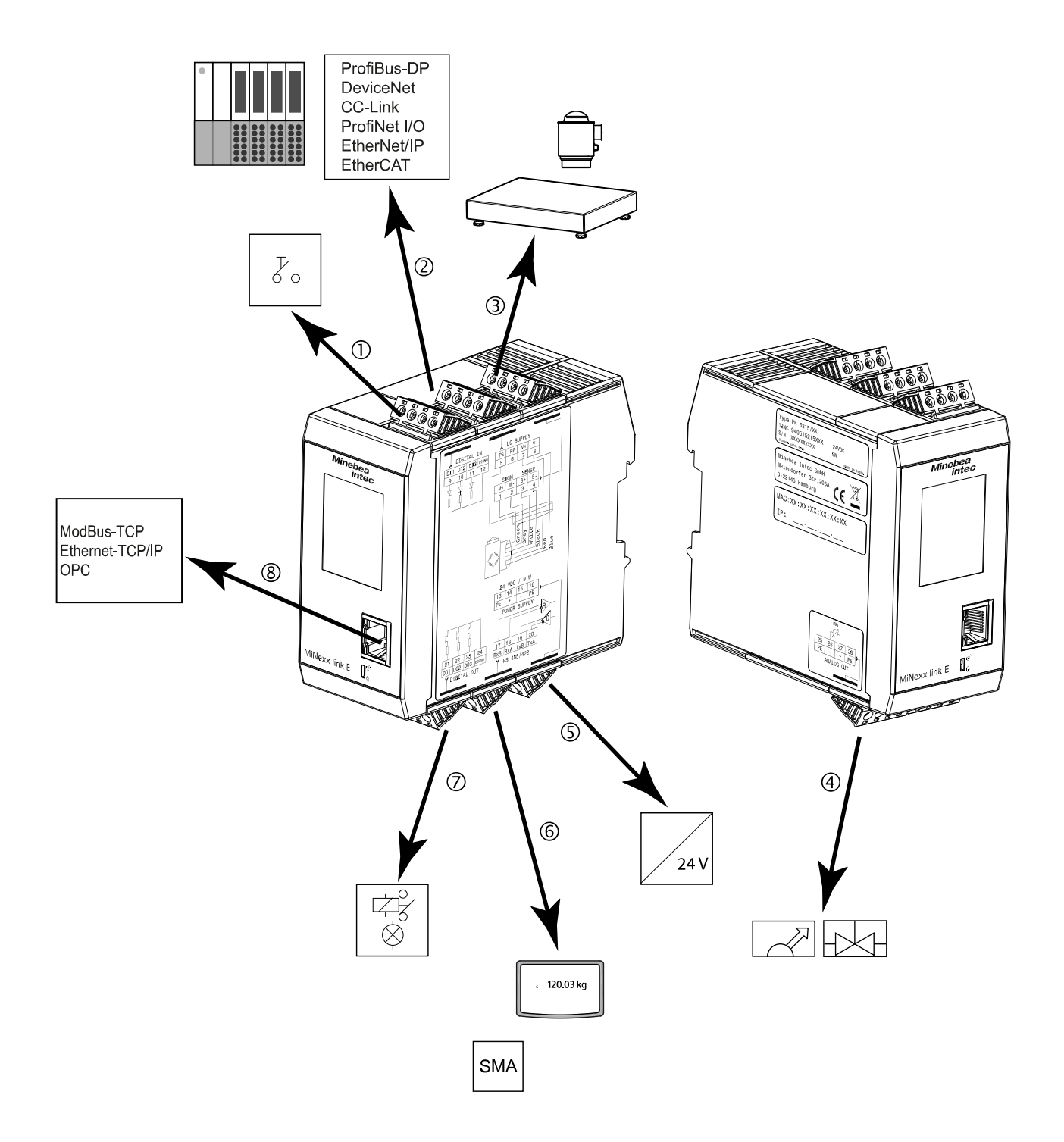

| Pos. | Connection                  | Description                                                                                                    |
|------|-----------------------------|----------------------------------------------------------------------------------------------------|
| 1    | 3 digital inputs            | Contact inputs, for example, can be implement-<br>ed. See Chapter Digital inputs for an example.                                                                    |
| 2    | Fieldbus interface          | The corresponding device (see Chapter Trans-<br>mitter types) can be included under a commu-<br>nication master (e.g. Siemens S7 ProfiBus) as a<br>field bus slave. |
| 3    | Analog weighing electronics | Analog weighing platforms and analog load cells can be connected (via a cable junction box).                                                                        |
| 4    | 1 analog output             | The analog output can be used to control valves, for example.                                                                                                    |
| 5    | Supply voltage connection   | U <sub>DC</sub> = 24 V                                                                                                    |
| 6    | RS-485 interface            | <ul><li>The following devices can be connected via the serial interface:</li><li>Remote display</li><li>PC via SMA protocol</li></ul>                               |
| 0    | 3 digital outputs           | Current or voltage inputs, for example, can be<br>implemented. See Chapter Digital outputs (re-<br>lay outputs) for an example.                                     |
| 8    | Ethernet port               | The Ethernet port is used for configuration of the device, ModBus-TCP, Ethernet-TCP/IP and OPC functionality.                                                       |

#### 3.3.4 Sticker

#### DIGITAL IN LC SUPPLY DI1 DI2 DI3 DIGND PE PE V+ V-5 6 7 8 9 10 11 12 Ŷ ф П † I SIGN SENSE M+ M- S+ S-2 3 1 4 Green Grey White Black Red Blue 24 VDC / 9 W 13 14 15 16 PE + - PE POWER SUPPLY R Π s 21 22 23 24 17 18 19 20 DO1 DO2 DO3 DOGND RxB RxA TxB TxA RS 485/422 T DIGITAL OUT

Connection diagram

The connection diagram is located on the right side of the housing.

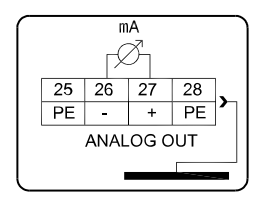

The connection diagram of the analog output is located on the left side of the housing.

#### **Identification plate**

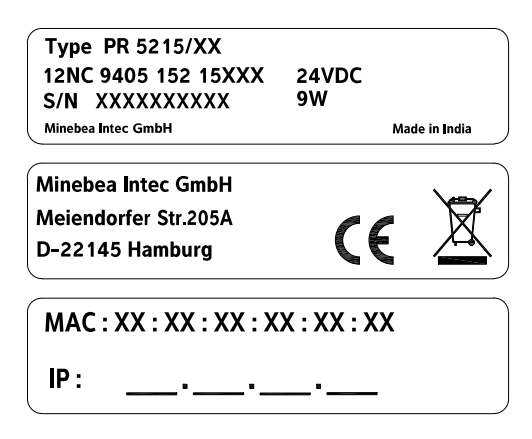

The identification plate is located on the left side of the housing.

# 4 Device installation

# 4.1 General instructions

Before starting work, please read Chapter 2 and follow all instructions.

# **⚠ WARNING**

#### Warning of hazardous area and/or personal injury

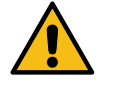

Installation work must be performed by trained and qualified personnel who are aware of and able to deal with the related hazards and take suitable measures for self-protection.

# **⚠ WARNING**

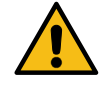

Warning of hazardous area and/or personal injury
All cable connections must be protected from damage.

# Note:

- Measurement cables should be kept away from power equipment.
- Signal cables and measurement cables should be installed separately from electric power lines.
- Measurement cables should be laid in separate cable conduits.
- Network cables should be crossed perpendicularly.

### **Further procedures:**

- Check the consignment: make sure that all components are present.
- Safety check: inspect all components for damage.
- Make sure that the on-site installation is correct and complete including cables, e.g. power cable fuse protection, platform scale, load cells, junction box, data cables, console/cabinet, etc.
- Also mount plug-in cards where appropriate (instrument must be disconnected from all sources of power).
- Follow all device installation instructions related to application, safety, ventilation, sealing and environmental influences.
- Connect the cable from the junction box or platform scale/load cell.
- Connect additional data cables/network cables etc. as needed.
- Connect the supply voltage.
- Check the installation.

#### 4.2 Mechanical preparation

#### 4.2.1 Storage and transport conditions

### NOTICE

#### Material damage is possible.

Unpacked devices may lose their precision due to strong vibrations; strong vibrations may impair the safety of the device.

Do not subject the device to extreme temperatures, moisture, shocks, and vibrations.

#### 4.2.1.1 Storage temperature

Storage temperature range: -20...+70 °C

#### 4.2.1.2 Transport conditions

The packaging for transportation of Minebea Intec devices was designed to avoid transport damage. It is recommended that the box and all parts of the packaging should be kept for future storage or transportation of the device.

To avoid damage to the device, all cables must be removed before packaging it for transportation.

# 4.2.2 Installation location

Avoid unsuitable influences at the installation location:

- Extreme temperatures and excessive temperature fluctuations (see Chapter Ambient conditions)
- Heat due to proximity to heaters or due to direct sunlight
- Aggressive chemical vapors
- Extreme moisture (see Chapter Ambient conditions)
- Extreme vibrations (see Chapter Ambient conditions)

# 4.2.3 Unpacking

- Unpack the device and check it for visible external damage.
  - If there is damage, follow the instructions in Chapter Safety inspection.
- Keep the original packaging in case the device needs to be returned. Remove all cables before sending.

# 4.2.4 Checking the equipment supplied

- Transmitter
- Safety instructions

# 4.2.5 Acclimatizing the device

If a cold device is brought into a warm environment, condensation may form.

Keep the device disconnected from the mains and allow it to acclimatize at room temperature for approx. two hours.

### 4.2.6 cable connection

Have all required parts, technical documents and tools at hand for control cabinet installation.

Other procedure:

- Install the mounting rail (35 mm) in the switch cabinet with rail connector, screen clamping rail and screen clamp.
- Install the device.
- Secure the cable at the place of installation, e.g. using cable ties.
- Remove the insulation from the cable ends and keep the strands short.
- Connect the screens to the screen clamping rail using screen terminals; see Chapter EMC-compliant installation.

# 4.2.7 EMC-compliant installation

### 4.2.7.1 Connecting the screens and the equipotential bonding conductor

- Only use screened data cables.
- Connect screens to ground on both sides.
- Keep unscreened cable ends short.

- Establish a low-resistance connection between the screen clamping rail and the cabinet/housing.
- Use a metallic or metalized connector housing.
- Establish equipotential bonding between devices/system components (this is essential for Ex applications).
- Use a standardized reference potential.
- Connect the mounting rail to protective ground.
- Keep measurement and data cables away from power cables.

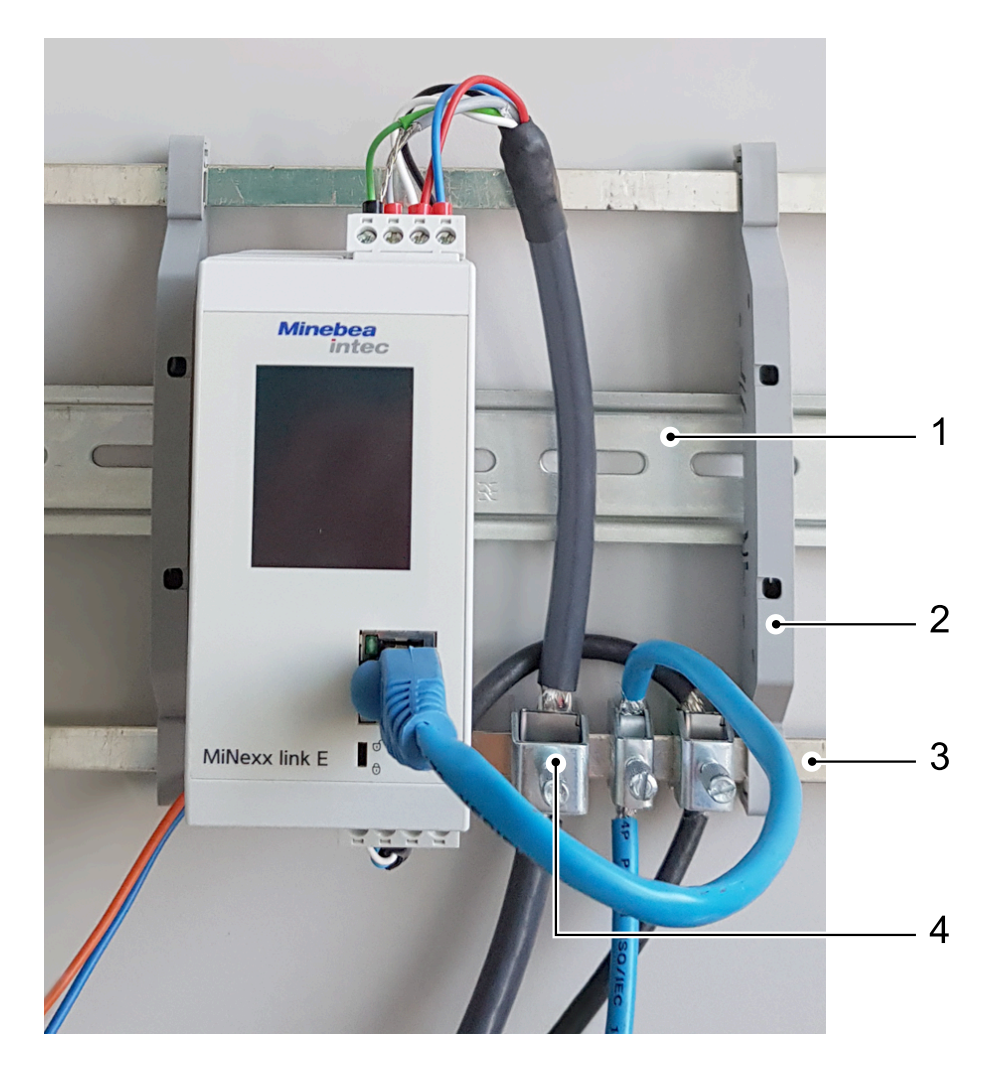

| Pos. | Name                                            |
|------|-------------------------------------------------|
| 1    | Mounting rail (35 mm)                           |
| 2    | Rail connector (e.g. Phoenix AB-SK 65D)         |
| 3    | Screen clamping rail (e.g. Phoenix NLS-CU 3/10) |
| 4    | Screen clamp (e.g. Phoenix SK8-D)               |
|      |                                                 |

# 4.3 Hardware construction

# 4.3.1 Network port

The device has an internal Ethernet port.

# NOTICE

## Damaged data will bring a stop to IT operations.

Protect the IT network to prevent unauthorized access.

The current IT security guidelines must be followed so as to minimize the risks.

# 4.3.1.1 Ethernet port

The Ethernet port contains a powerful TCP/IP interface connection with transfer rates of 10 or 100 Mbit/s.

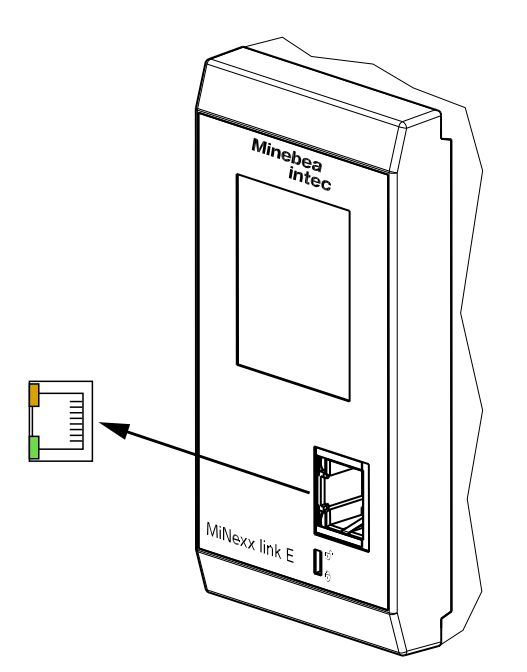

# **Technical data**

| Description                      |  | Data                                                                                                    |
|----------------------------------|--|----------------------------------------------------------------------------------------------------|
| yel<br>Connection <sup>grn</sup> |  | RJ-45 plug connector (female) on the device front<br>yellow (yel): lights up when there is an existing con-<br>nection (link)<br>green (grn): flashing on data traffic (activity) |

| Description         | Data                                                         |
|---------------------|--------------------------------------------------------------|
| Transfer rate       | 10 Mbit/s, 100 Mbit/s, full/half duplex, auto-detec-<br>tion |
| Default IP address  | 192.198.0.100, DHCP is switched on                           |
| Subnet Mask         | 255.255.255.0                                                |
| Connection mode     | Point to point                                               |
| Potential isolation | yes                                                          |
| Cable type          | CAT 5 patch cable, twisted pair, screened                    |
| Cable impedance     | 150 Ω                                                        |
| Cable length        | max. 115 m                                                   |
|                     |                                                              |

# Technical data (continued)

# 4.3.2 RS-485 interface

The device is equipped with an integrated RS-485 interface. The interface can be configured by software.

The connection diagram is located on the right side of the housing.

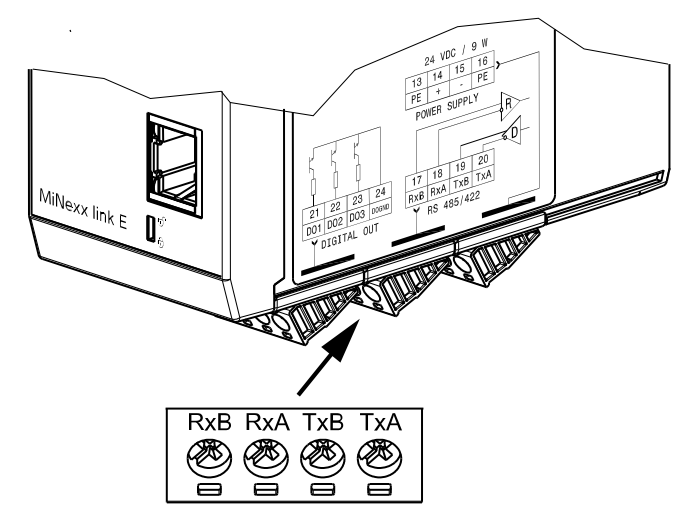

# **Technical data**

| Description           | Data                                      |
|-----------------------|-------------------------------------------|
| External Connection   | 4-pin plug connector                      |
| Number of channels    | 1                                         |
| Туре                  | RS-485, full duplex                       |
| Transfer rate [Bit/s] | 300, 600, 1200, 2400, 4800, <9600>, 19200 |

| Description         | Data                                           |
|---------------------|------------------------------------------------|
| Bits/Stop bit       | Remote display: <7/1>                          |
|                     | SMA protocol: <8/1>                            |
|                     | Modbus-RTU protocol: <8/1>                     |
| Parity              | Remote display: <even></even>                  |
|                     | SMA protocol: <none></none>                    |
|                     | Modbus-RTU protocol: <none></none>             |
| Signals             | TxA, RxA (R-), TxB, RxB (R+)                   |
| Potential isolation | yes                                            |
| Cable type          | Twisted pair, screened (e.g., LifYCY 2×2×0.20) |
|                     | 1 pair of wires for ground (GND).              |
| Cable gauge         | 1.5 mm <sup>2</sup>                            |
| Cable length        | max. 1000 m                                    |
|                     |                                                |

# Technical data (continued)

<...> = preset values (factory settings)

# 4.3.3 Digital inputs

3 passive opto-decoupled inputs are permanently built into the device. The interface can be configured by software.

The connection diagram is located on the right side of the housing.

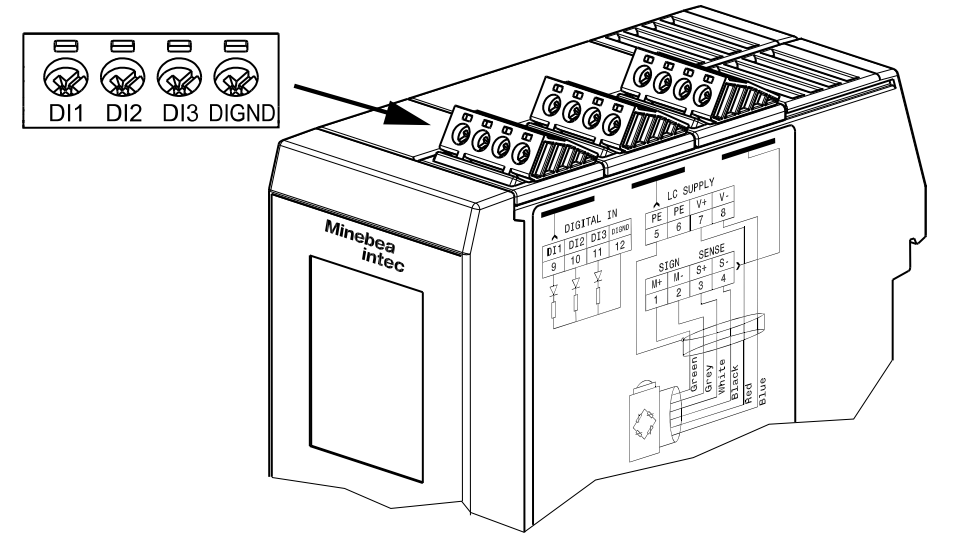

| Description         | Data                                                                                                    |
|---------------------|----------------------------------------------------------------------------------------------------|
| External connection | 4-pin plug connector                                                                                     |
| Number of inputs    | 3 (DI1, DI2, DI3)                                                                                        |
| Input voltage       | Low: U <sub>DC</sub> = 05 V<br>High: U <sub>DC</sub> = 1030 V<br>Passive: external power supply required |
| Input current       | <11 mA @ U <sub>DC</sub> = 24 V<br><5 mA @ U <sub>DC</sub> = 12 V                                        |
| Signals             | DIGND (-) common for all inputs                                                                          |
| Potential isolation | yes, via optocoupler                                                                                     |
| Cable length        | max. 50 m, screened                                                                                      |

### **Technical data**

# Example:

Contact input

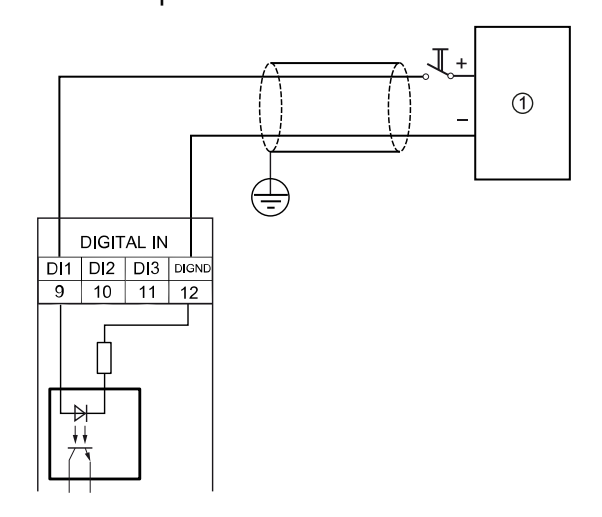

① Supply unit  $U_{DC}$  = 24 V 0.5 A If the voltage at terminals (in this example: DI1-DIGND) is  $U_{DC}$  = 10 V,

input DI1 is active (true).
## 4.3.4 Digital outputs (relay outputs)

3 passive opto-decoupled outputs are permanently built into the device. The interface can be conigured by software.

The connection diagram is located on the right side of the housing.

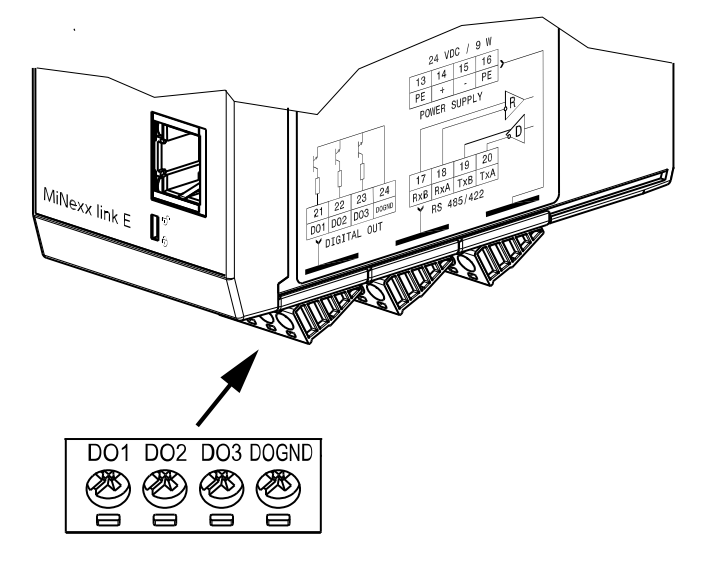

| Description         | Data                             |
|---------------------|----------------------------------|
| External connection | 4-pin plug connector             |
| Number of outputs   | 3 (DO1, DO2, DO3)                |
| Supply voltage      | max. 30 V external               |
| Switching current   | max. 30 mA                       |
| Signals             | DOGND (-) common for all outputs |
| Potential isolation | yes, via optocoupler             |
| Cable length        | max. 50 m, screened              |

#### Example:

Relay control (power output)

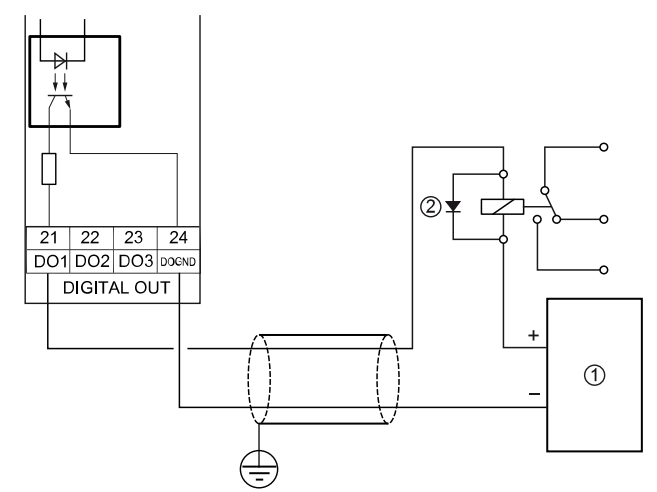

① Supply unit  $U_{DC}$  = 24 V 0.5 A

② Inductive load for free-wheel diode

The relay switches when the output DO1 is active (true).

To protect the output circuit, relays must be equipped with free-wheel diodes.

## Example:

Voltage output

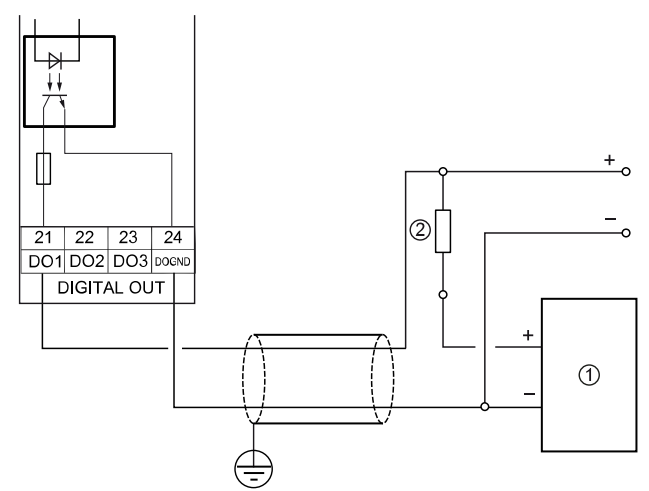

① Supply unit  $U_{DC}$  = 24 V 0.5 A

When the output DO1 is active (true), the output voltage drops from  $U_{DC} = 24/U_{DC} = 12$  V to  $U_{DC} < 3$  V.

<sup>(2)</sup> The load resistance must be 2.2/1 k $\Omega$ .

## 4.3.5 Connection of analog load cells and platforms

#### 4.3.5.1 General instructions

The device is equipped with an integrated connection for analog weighing electronics. The interface can be configured by software.

The connection diagram is located on the right side of the housing.

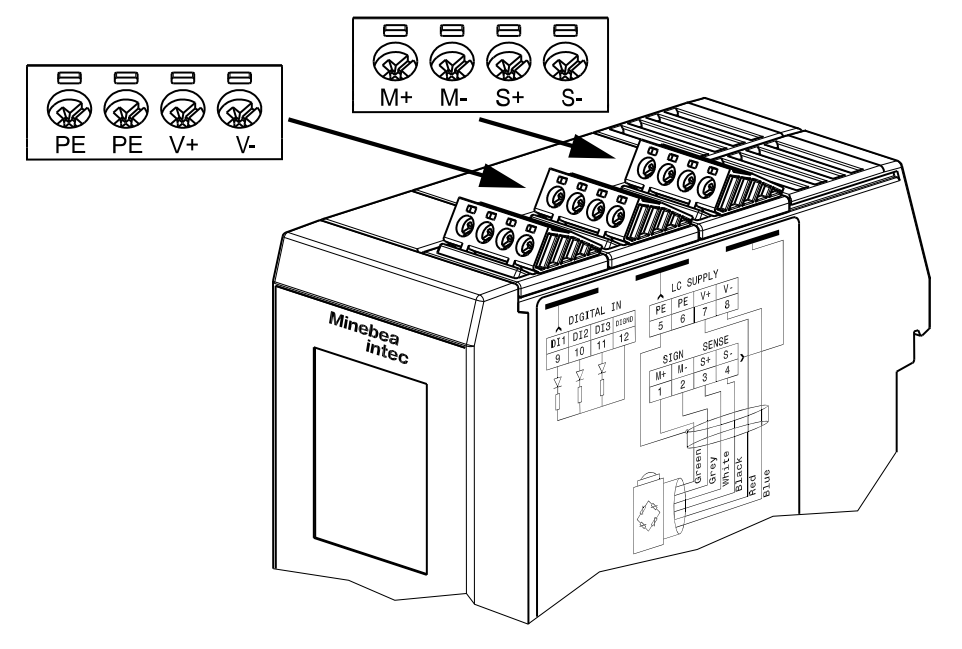

The supply voltage is protected against short circuit/overload. Analog platforms can be connected to the device., see Chapter Connecting an analog weighing platform with a 6-wire cable.

Load cells can be connected to the device as follows:

- One load cell directly, see Chapter Connecting a load cell with a 4-wire cable and Connecting a load cell with a 6-wire cable
- several load cells in the junction box via connecting cable, see Chapter-Connecting between 2 and 8 load cells (650  $\Omega$ ) using a 6-wire connection cable and Sticker

**Note:** Do **not shorten** the load cell cable. Connect the prepared cable end and roll up the excess length.

| Terminal<br>contact | Со | nnection | De | scription         | Color |
|---------------------|----|----------|----|-------------------|-------|
| M+                  | +  | Meas.    | +  | Signal/LC output  | green |
| M-                  | -  | Meas.    | -  | Signal/LC output  | gray  |
| S+                  | +  | Sense    | +  | Sense             | white |
| S-                  | -  | Sense    | -  | Sense             | black |
| PE                  |    |          |    | Screen            |       |
| +                   | +  | Supply   | +  | Supply/excitation | red   |
| -                   | _  | Supply   | -  | Supply/excitation | blue  |
| PE                  |    |          |    | Screen            |       |

#### **Transmitter terminals**

## Note:

The colors listed here apply for the Minebea Intec products.

#### Color code

| bk | = | black |
|----|---|-------|
| bu | = | blue  |
| gn | = | green |
| gу | = | gray  |
| rd | = | red   |
| wh | = | white |

For additional information on the connection, refer to the corresponding technical documentation.

## 4.3.5.2 Connecting an analog weighing platform with a 6-wire cable

## **Connection example**

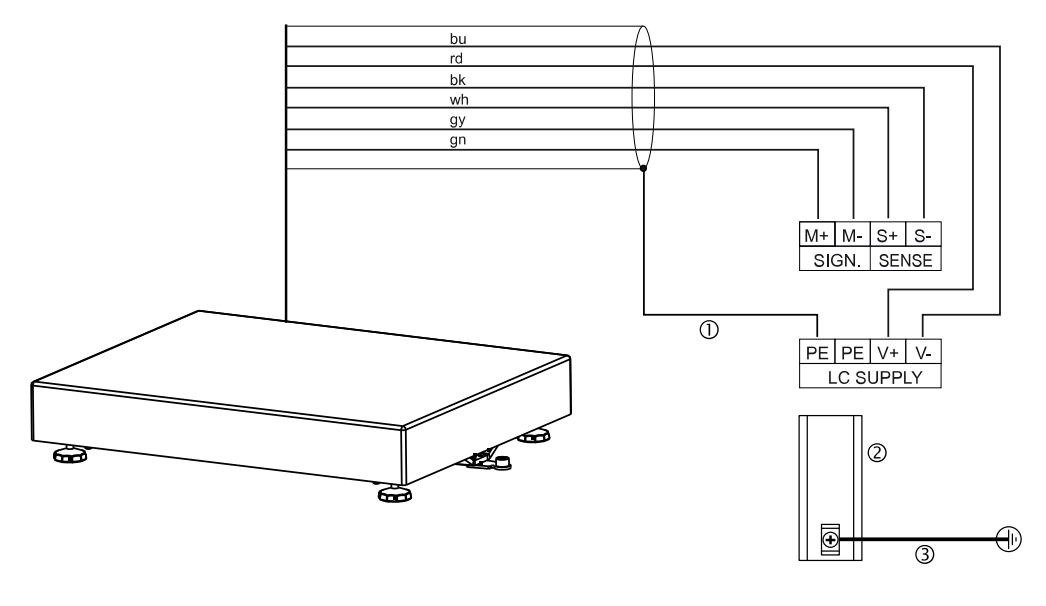

① Screen

② Mounting rail

③ Potential equalization

## 4.3.5.3 Connecting a load cell with a 4-wire cable

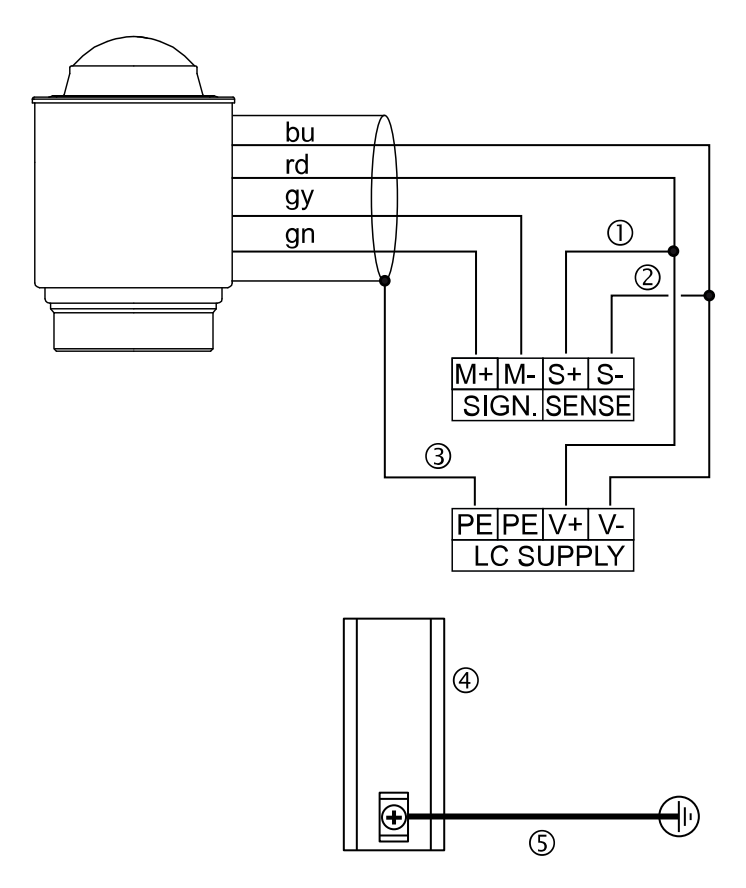

#### **Connection example**

Provide the following links between the terminal contacts:

① from + Supply (+V) to + Sense (+S)

② from – Supply (-V) to – Sense (-S)

Further connections:

- ③ Screen
- ④ Mounting rail
- ⑤ Potential equalization

#### 4.3.5.4 Connecting a load cell with a 6-wire cable

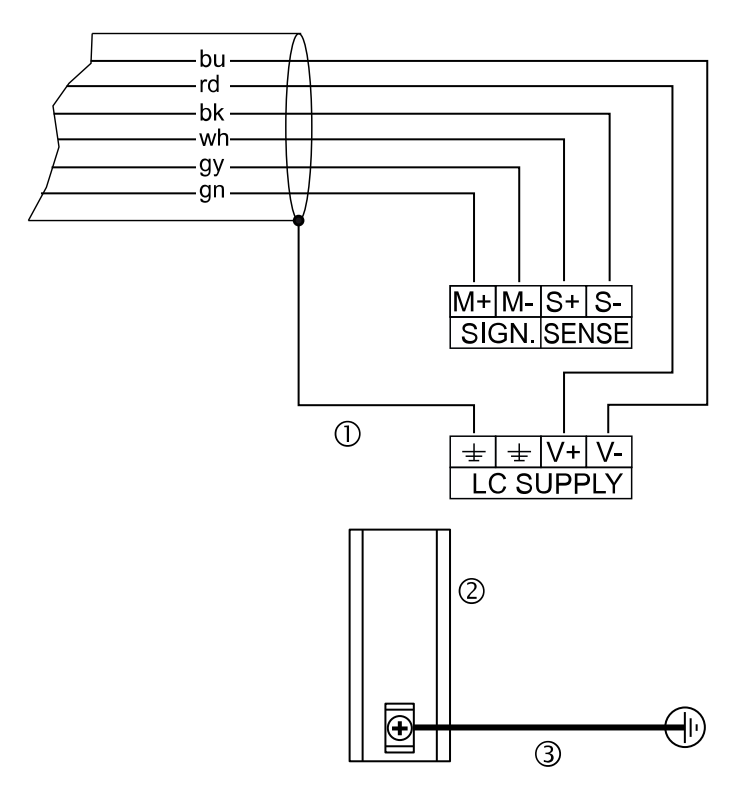

#### **Connection example**

- 1 Screen
- ③ Mounting rail
- ④ Potential equalization

# 4.3.5.5 Connecting between 2 and 8 load cells (650 $\Omega$ ) using a 6-wire connection cable

Connections are made via cable junction box PR 6130/.. using connection cable PR 6135/.. or PR 6136/... .

#### Recommendation

- Install cable in steel pipe connected to a ground potential.
- The distance between the measuring cables and the power cables should be at least 1 m.

#### Load cell supply circuit

- Load resistance of load cell circuit  $\geq$ 75  $\Omega$ , e.g., 8 load cells of 650  $\Omega$  each
- The supply voltage is fixed at  $U_{DC} = 5 V$  and protected against short circuits.

For further technical data, see Chapter General technical data.

## Note:

If hum interference occurs, the cable screens should only be connected on one side.

Depending on the design of the cable junction box used, either the jumper J3 must be removed or the cable screens must be disconnected from the terminal contacts highlighted in yellow.

### **Connection example**

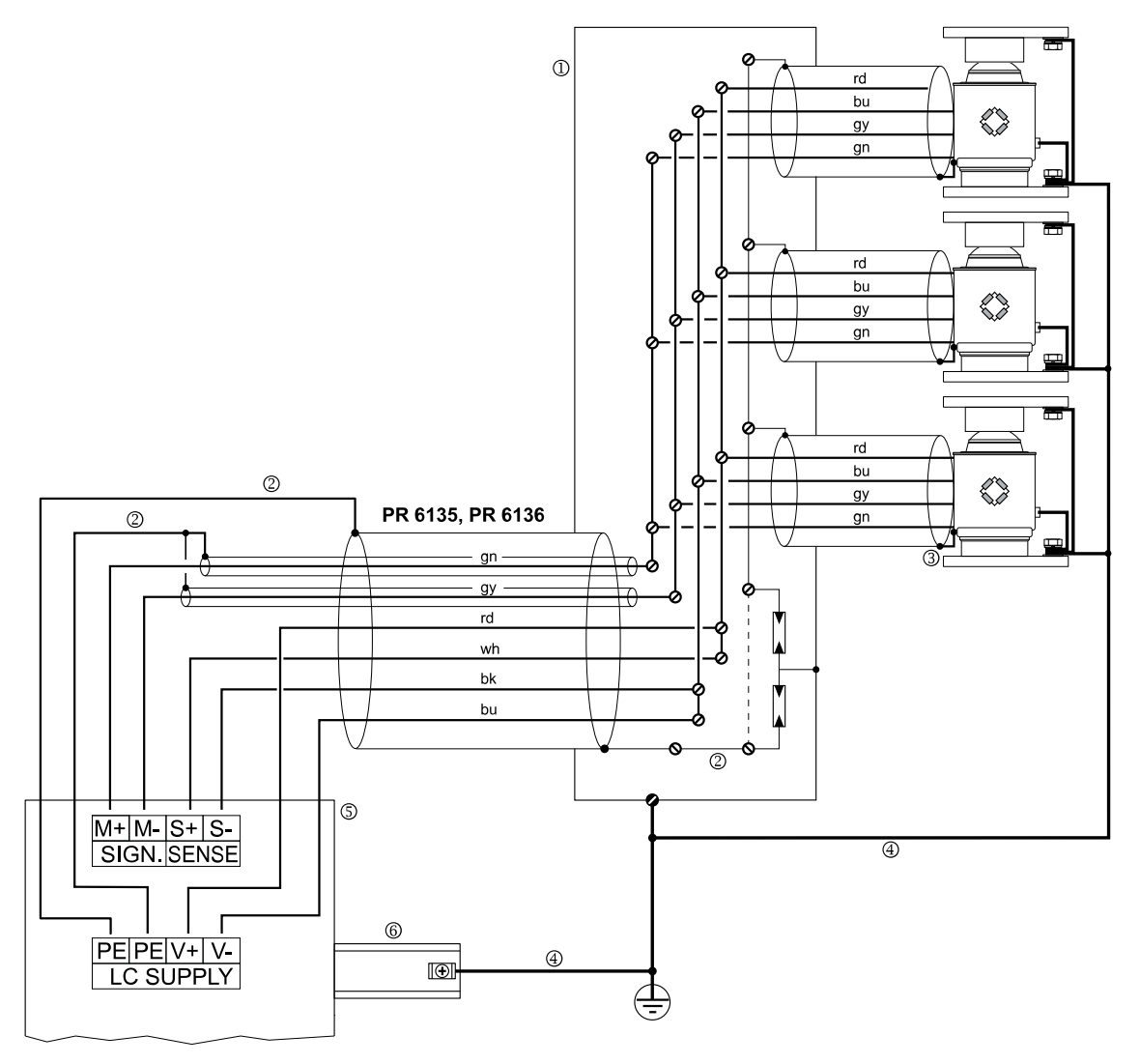

#### ① Cable junction box

- ② Screen
- ③ The cable screen is connected to the load cell housing.
- ④ Potential equalization
- ⑤ Transmitter
- <sup>6</sup> Mounting rail

#### 4.3.5.6 Testing the measuring circuit

A simple test with the load cells connected can be carried out with a multimeter.

#### Note:

In the case of an external load cell supply voltage or use of an isolating unit, the internal load cell supply is not relevant.

## Supply voltage

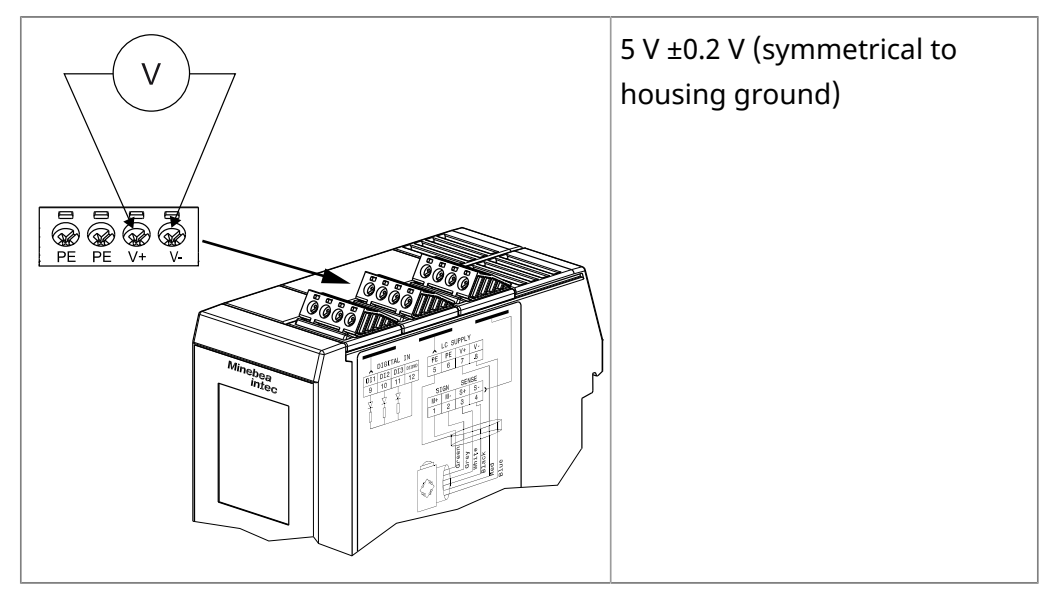

#### Sense voltage

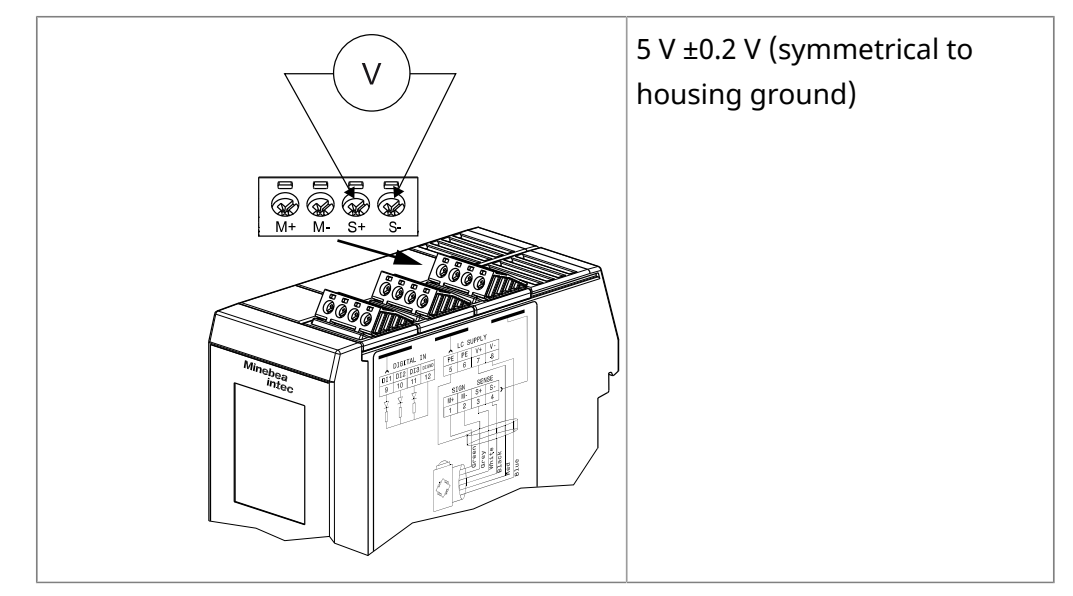

## Measuring voltage

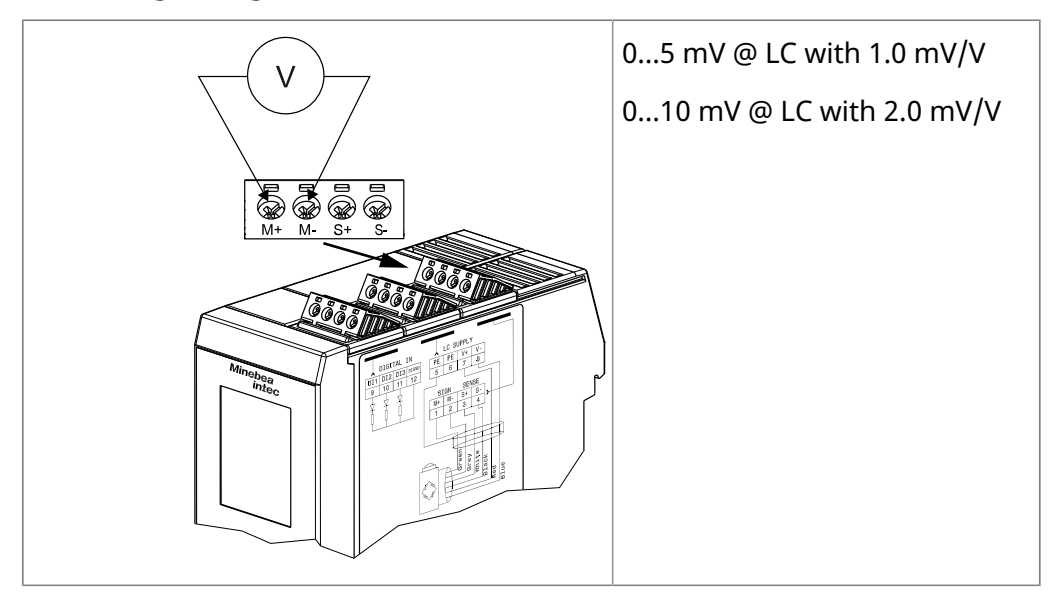

## Measuring voltage

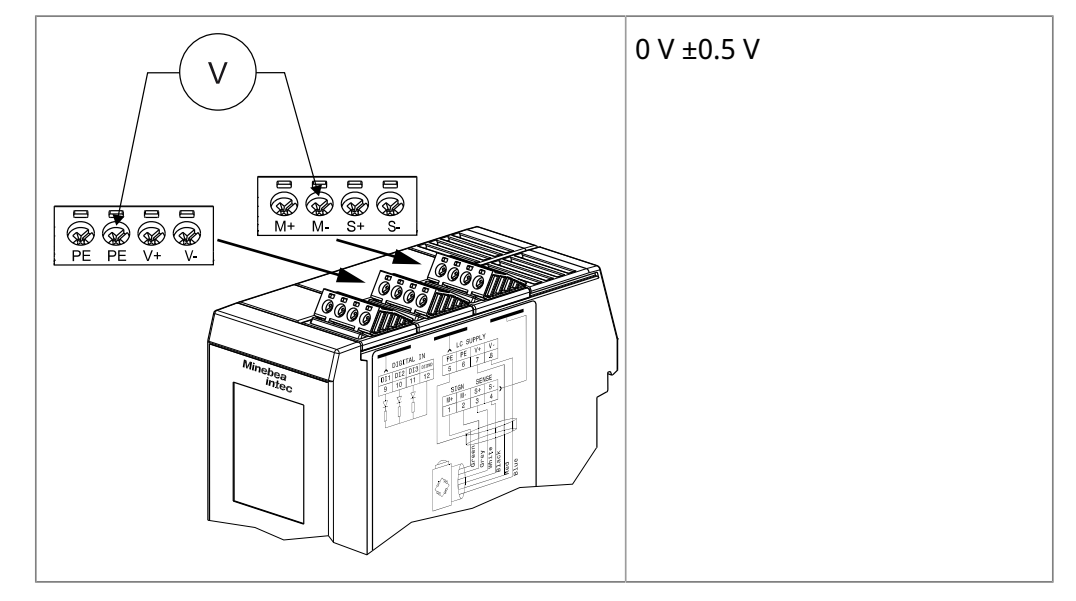

## 4.3.6 Analog output

An active analog output is integrated into the device. The interface can be configured by software.

The connection diagram is located on the left side of the housing.

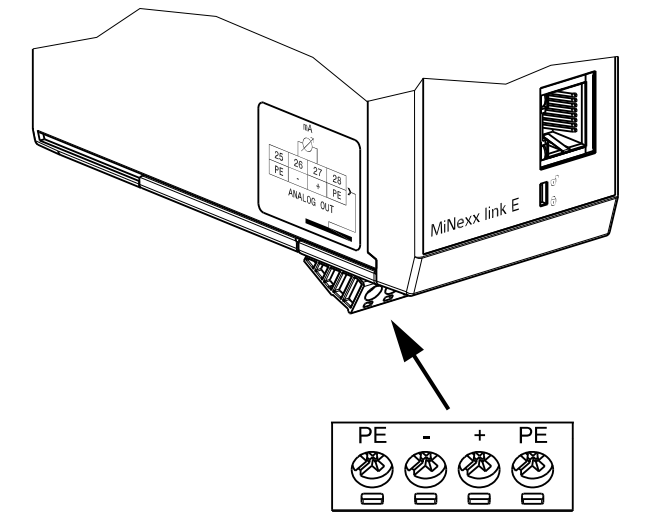

| Description                    | Data                                                                                |
|--------------------------------|-------------------------------------------------------------------------------------|
| External connection            | 4-pin plug connector                                                                |
| Number                         | 1 active current output:                                                            |
|                                | 0/4-20 mA (max. 24 mA), 10 V output voltage via ex-<br>ternal 500 $\Omega$ resistor |
| Function                       | Gross/Net weight/Transparent/Selected, config-<br>urable                            |
| Range                          | 0/4-20 mA, configurable                                                             |
| Resolution                     | e.g. 0-20 mA in max. 40,000 counts                                                  |
| Linearity error                | @ 0-20 mA: 0.04 %; @ 4-20 mA: 0.02 %                                                |
| Temperature error              | <100 ppm/K                                                                          |
| Zero point error               | 0.05 %                                                                              |
| Max. error                     | <0.1 %                                                                              |
| Load                           | max. 0500 Ω                                                                         |
| Protected against shortcircuit | yes                                                                                 |
| Potential isolation            | yes                                                                                 |

## Technical data (continued)

| Description  | Data                                           |
|--------------|------------------------------------------------|
| Cable type   | Twisted pair, screened (e.g., LifYCY 2×2×0.20) |
| Cable length | <150 m, screened                               |

## Analog signal "current output"

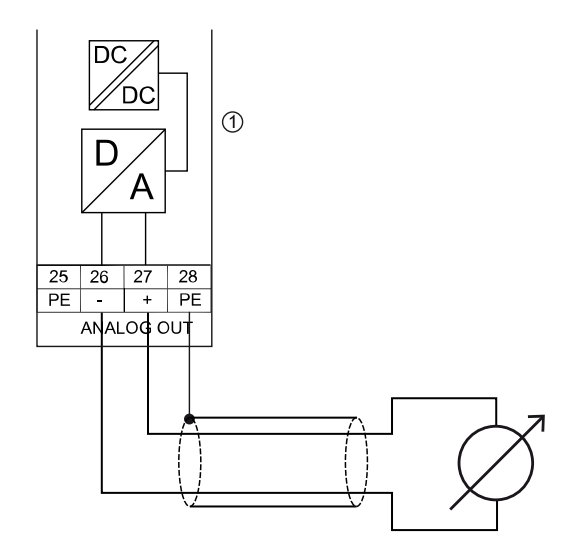

① 0/4-20 mA; ≤500 Ω

Current is supplied directly via the terminal contacts.

## Analog signal "voltage output"

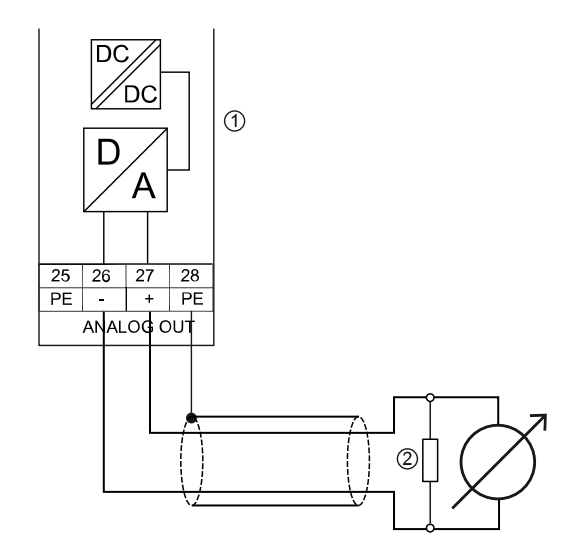

1 0-10 V; 500  $\Omega$ 

2 The voltage level corresponds to the voltage drop at the external 500  $\Omega$  resistor.

## 4.3.7 ProfiBus-DP interface

With the Profibus-DP a centrally directed data exchange between master and slaves is possible. The master (e.g. automation system PLC) carries out the cyclic exchange of process data with the slaves (drives, I/O) one after the other, in a fixed sequence.

Communication protocols and syntax comply with the ProfiBus-DP standard to IEC 61158.

The interface can be configured by software.

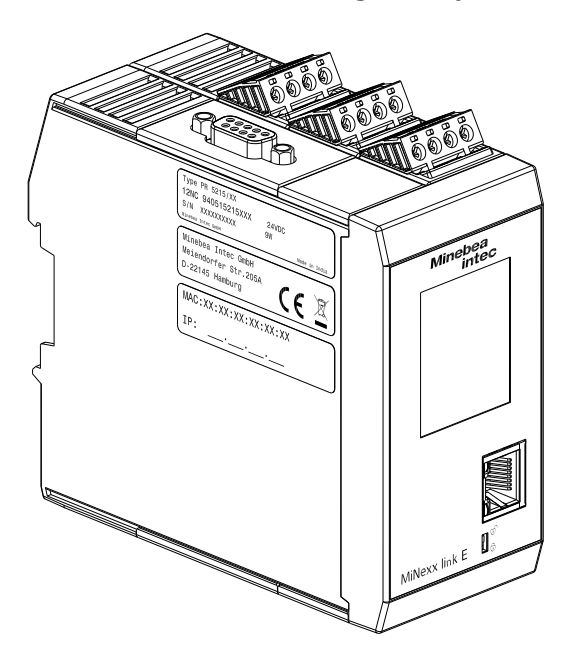

| Description         | Data                                                                                                    |
|---------------------|----------------------------------------------------------------------------------------------------|
| External connection | D-Sub 9-pin plug connector (female)                                                                                                   |
| Transfer rate       | 9.6 kbit/s to 12 Mbit/s, baud rate auto-detection                                                                                     |
| Connection mode     | ProfiBus network, connections can be made/re-<br>leased without affecting other stations.                                             |
| Protocol            | PROFIBUS-DP-V0 SLAVE to IEC 61158                                                                                                    |
| Configuration       | GSD file "MINE5215.gsd"                                                                                                    |
| Bus termination     | The bus termination in the last device is implement-<br>ed via the integrated terminating resistor in the<br>ProfiBus plug connector. |
| Cable type          | ProfiBus "special"; color: violet; screened twisted pair cable                                                                        |

| Description     | Data                                                                                                    |
|-----------------|----------------------------------------------------------------------------------------------------|
| Cable impedance | 150 Ω                                                                                                    |
| Cable length    | The max. distance of 200 m can be extended at<br>1.5 Mbit/s by means of an additional repeater.                                                                                                    |
| Certificates    | PROFIBUS Nutzerorganisation e.V. grants to HMS In-<br>dustrial Networks AB<br>Certificate No: Z01951<br>Model Name: Anybus CompactCom 40 PROFIBUS<br>DP-V1<br>Revision: 1.8; SW/FW: 1.08; HW: 1.0<br>GSD: HMSA1815.GSD, File Version: 16-8-2019<br>Test Report Number: PCN214-DPS-01 |

## Technical data (continued)

**Note:** The GSD file is available to download online: http://www.minebea-intec.com

## **ProfiBus connection**

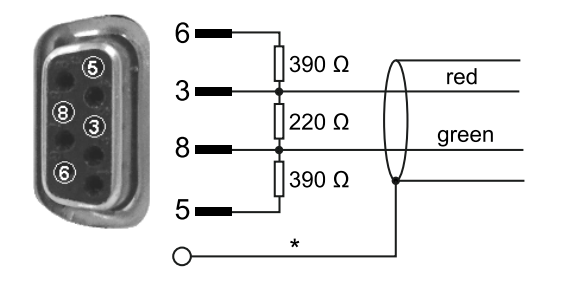

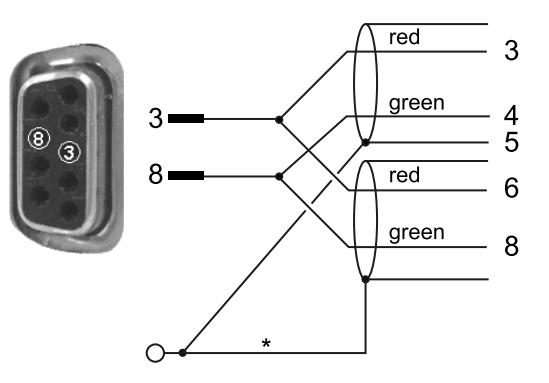

The device is the only/last slave in the bus. \* screen on connector housing The device is not the only/last slave in the bus. \* screen on connector housing

| Pin assignment | Signal                                                       | Color | Description                                    |
|----------------|--------------------------------------------------------------|-------|------------------------------------------------|
| Housing        | S                                                            |       | Screen                                         |
| 1              |                                                              |       | not connected                                  |
| 2              |                                                              |       | not connected                                  |
| 3              | RxD/TxD-P (positive)<br>according to<br>RS-485 specification | red   | Send/receive data<br>Data core B/D (P)         |
| 4 if required  | RTS                                                          |       | "Request To Send" (only when using a repeater) |
| 5              | DGND                                                         |       | Insulated GND to RS-485 side                   |
| 6              | VP                                                           |       | Insulated power supply +5 V to<br>RS-485 side  |
| 7              |                                                              |       | not connected                                  |
| 8              | RxD/TxD-N (negative)<br>according to<br>RS-485 specification | grün  | Send/receive data<br>Data core A/D (N)         |
| 9              |                                                              |       | not connected                                  |

## Allocation of the D-sub 9-pin plug connector

#### Note:

Only plug connections with integrated terminating resistors may be used. The terminating resistor must be turned on in the last slave.

## 4.3.8 DeviceNet interface

The DeviceNet fieldbus is a complete DeviceNet adapter (slave) with CAN controller.

The states of the second second secon

The interface can be configured by software.

| Description         | Data                                                                                                    |  |
|---------------------|----------------------------------------------------------------------------------------------------|--|
| External connection | 5-pin plug connector (female)                                                                                                    |  |
| Transfer rate       | 125, 250 and 500 kbit/s                                                                                                    |  |
| Protocol            | <ul> <li>DeviceNet Master Slave</li> <li>Polling procedure (polled IO)</li> <li>CRC error recognition according to IEC 62026<br/>(EN 50325)</li> <li>Max. 64 station nodes</li> <li>Data width max. 512 bytes "input &amp; output"</li> </ul> |  |
| Configuration       | EDS file "MINE_5215.eds"<br>MAC-ID (162)                                                                                                    |  |
| Potential isolation | yes, optocoupler and DC/DC converter                                                                                                    |  |
| Bus termination     | 120 $\Omega$ at the cable ends                                                                                                    |  |
| Cable type          | DeviceNet; color: petrol green; 2x2 twisted pair;<br>screened                                                                                                    |  |
| Cable impedance     | 150 Ω                                                                                                    |  |

| Cable lengthDepends on cable type and transmission rate: 100 t<br>500 mCertificatesTest Information<br>- Vendor Name: HMS Industrial Networks AB<br>- Composite Test Revision: CT25<br>- ODVA File Number: 11307.01Product Information<br>- Network Category: Node<br>- Identity Object Instance<br>- Vendor ID (Attribute 1): 90<br>- Device Type (Attribute 2): 0x2B<br>- Device Profile: Name Generic Device (keyable)<br>- Product Code (Attribute 3): 63<br>- Product Name (Attribute 7): CompactCom 40 DeviceNet™<br>- Product Revision (Attribute 4): 1.006<br>- SOC File Name: 7129_DeviceNet.stc | Description  | Data                                                                                                    |
|----------------------------------------------------------------------------------------------------|--------------|----------------------------------------------------------------------------------------------------|
| CertificatesTest Information-Vendor Name: HMS Industrial Networks AB-Composite Test Revision: CT25-ODVA File Number: 11307.01Product InformationNetwork Category: Node-Identity Object Instance-Vendor ID (Attribute 1): 90-Device Type (Attribute 2): 0x2B-Device Profile: Name Generic Device (keyable)-Product Code (Attribute 3): 63-Product Name (Attribute 7): CompactCom 40 DeviceNet™-SOC File Name: 7129_DeviceNet.stc                                                                                                    | Cable length | Depends on cable type and transmission rate: 100 to 500 m                                                                                                    |
|                                                                                                    | Certificates | <ul> <li>Test Information</li> <li>Vendor Name: HMS Industrial Networks AB</li> <li>Composite Test Revision: CT25</li> <li>ODVA File Number: 11307.01</li> <li>Product Information <ul> <li>Network Category: Node</li> <li>Identity Object Instance</li> <li>Vendor ID (Attribute 1): 90</li> <li>Device Type (Attribute 2): 0x2B</li> <li>Device Profile: Name Generic Device (keyable)</li> <li>Product Code (Attribute 3): 63</li> <li>Product Name (Attribute 7): CompactCom 40 DeviceNet<sup>™</sup></li> <li>Product Revision (Attribute 4): 1.006</li> <li>SOC File Name: 7129_DeviceNet.stc</li> </ul> </li> </ul> |

## Technical data (continued)

## Note:

The EDS file is available to download online: http://www.minebea-intec.com

## Allocation of the 5-pin plug connector

| Pin assignment | Signal | Color | Description                         |
|----------------|--------|-------|-------------------------------------|
|                |        |       |                                     |
| Cable sheath   |        |       | Special DeviceNet cable (certified) |
| 1              | V-     | black | negative power supply               |
| 2              | CAN_L  | blue  | CAN_L bus signal                    |
| 3              | S      |       | Cable screen                        |
| 4              | CAN_H  | white | CAN_H bus signal                    |
| 5              | V+     | red   | positive power supply               |

## 4.3.9 CC-Link interface

The CC-Link fieldbus contains all functions to provide a complete CC-Link slave.

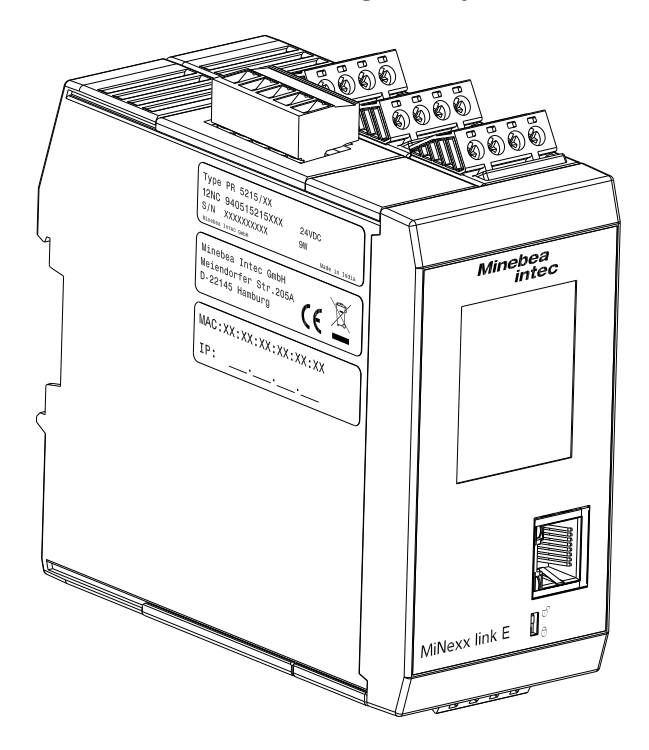

The interface can be configured by software.

| Description         | Data                                                                                                    |
|---------------------|----------------------------------------------------------------------------------------------------|
| External connection | 5-pin plug connector (female)                                                                                                    |
| Transfer rate       | 156; 625 kbps; 2,5; 5, 10 Mbps                                                                                                    |
| Protocol            | <ul> <li>CC-Link Slave</li> <li>CRC error recognition according to IEC 62026<br/>(EN 50325)</li> <li>Max. 64 station nodes</li> <li>128 I/O bits and 16 (32 bit) words</li> </ul> |
| Configuration       | CSPP-Datei "MINE_5215.cspp"                                                                                                    |
| Potential isolation | yes, optocoupler and DC/DC converter                                                                                                    |
| Bus termination     | 110 $\Omega$ at the cable ends                                                                                                    |
| Bus load            | 100 mA                                                                                                    |
| Cable type          | 2x2 twisted pair; screened                                                                                                    |

## Technical data (continued)

| Description  | Data                                                                                                    |
|--------------|----------------------------------------------------------------------------------------------------|
| Cable length | 10 m @ 10 Mbps, 1200 m @ 156 kbps                                                                                                    |
| Certificates | <ul> <li>Description of product: Anybus Compact<br/>Com 40 CC-Link</li> <li>Type: ABCC-M40-CCL</li> <li>Ver. : Hardware: 1.1, Software: 1.01</li> <li>CC-Link: 1.10/2.0</li> <li>Reference Number: 934</li> </ul> |

**Note:** The CSPP file is available to download online: http://www.minebea-intec.com

## Allocation of the 5-pin plug connector

| Pin assignment | Signal                                      | Description                      |  |  |  |  |
|----------------|---------------------------------------------|----------------------------------|--|--|--|--|
|                |                                             |                                  |  |  |  |  |
| 1              | DA                                          | Communication RS-485 RxD/TxD (+) |  |  |  |  |
| 2 DB           |                                             | Communication RS-485 RxD/TxD (–) |  |  |  |  |
| 3              | GND                                         | digital ground                   |  |  |  |  |
| 4              | S                                           | Cable screen                     |  |  |  |  |
| 5              | PE, according to AnyBus S-<br>specification | Housing ground                   |  |  |  |  |

## 4.3.10 ProfiNet I/O interface

The ProfiNet I/O fieldbus is a complete ProfiNet I/O adapter (slave) with CAN controller.

The interface can be configured by software.

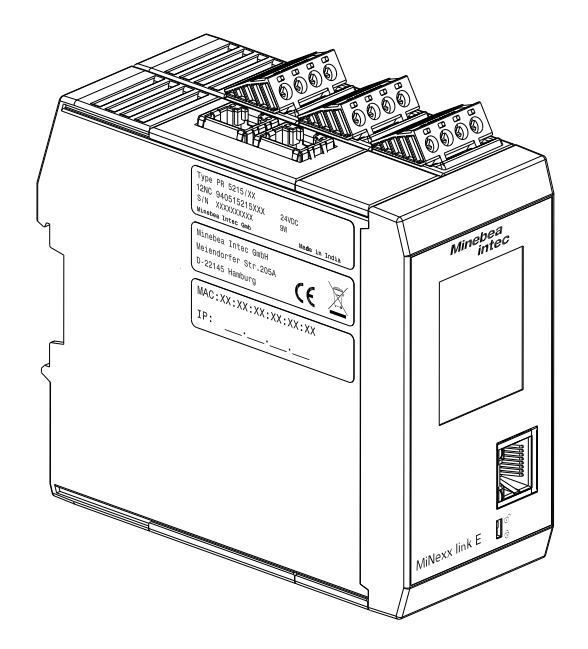

| Description         | Data                                                                                                    |
|---------------------|----------------------------------------------------------------------------------------------------|
| External connection | 2× RJ-45 plug connector (female)                                                                                                    |
| Transfer rate       | 10 Mbit/s and 100 Mbit/s<br>Auto-detection (10/100 Mbit/s half duplex/full<br>duplex)                                                                                                    |
| Protocol            | ProfiNet I/O                                                                                                    |
| Connection mode     | Network                                                                                                    |
| Configuration       | XML file "GSDML-Vx.xx-Minebea-PR5215-2-Port-<br>xxxxxx.xml"                                                                                                    |
| Potential isolation | yes                                                                                                    |
| Cable type          | Twisted pairs, screened, e.g., patch cable CAT5<br>Autolink (straight or crossover)                                                                                                    |
| Cable impedance     | 150 Ω                                                                                                    |
| Cable length to HUB | max. 115 m                                                                                                    |
| Certificate         | <ul> <li>Report: PN005-1, 12.02.2007;</li> <li>Certificate no.: Z10931</li> <li>Model Name: Anybus CompactCom 40 PIR-<br/>PROFINET-IRT</li> <li>Revision: SW/FW:V1.50.01; HW: 2</li> <li>Identnumber: 0x010C; 0x0010</li> <li>DAP: DAP 1, 0x80010000</li> </ul> |

#### Note:

The XML file is available to download online: http://www.minebea-intec.com

#### NOTICE

## **Fieldbus parameters**

Recommendation for a Siemens S7, for example

- Fieldbus slave setting:
- Use DHCP [on] as per the default settings and activate the master as a DHCP server (W [Allocate IP adr via IO controller]).

#### NOTICE

#### Slave – master device names

A unique device name must be assigned out of the master. This name is given highest priority when establishing a connection.

- When replacing devices or servicing, please note:
- As well as the IP address, the device name must correspond to that of the replacement device. Explicit assignment out of the master is required.

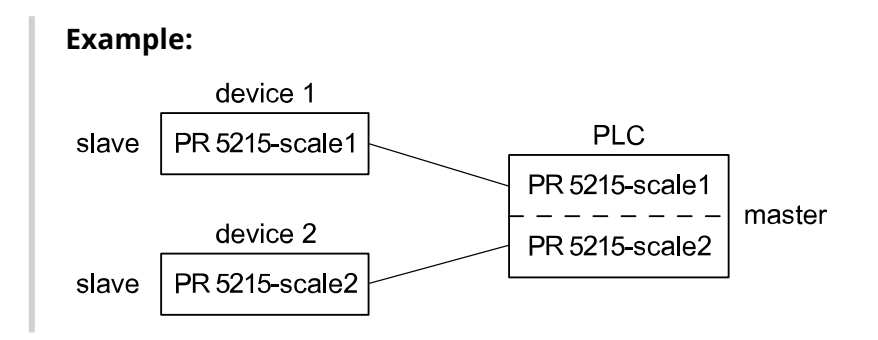

## 4.3.11 EtherNet/IP interface

The EtherNet/IP fieldbus is a complete EtherNet/IP adapter (slave) for network connection.

The interface can be configured by software.

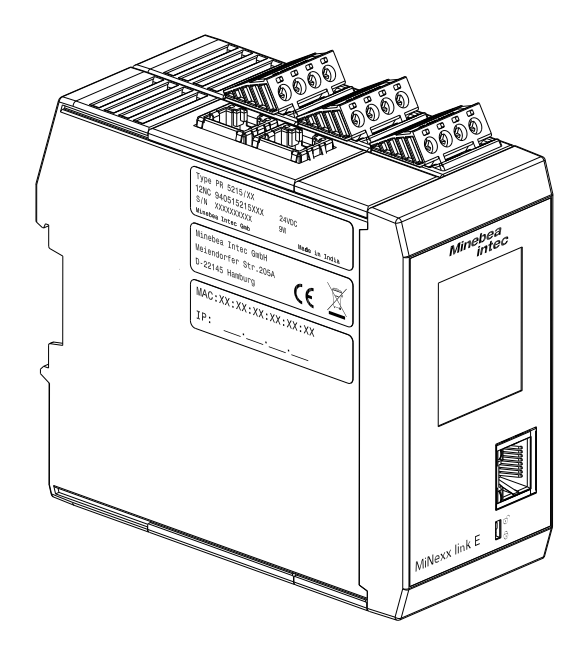

## **Technische Daten**

| Bezeichnung         | Daten                                                                                                    |
|---------------------|----------------------------------------------------------------------------------------------------|
| External connection | 2× RJ-45 plug connector (female)                                                                                                    |
| Transfer rate       | 10 Mbit/s and 100 Mbit/s<br>Auto-detection (10/100 Mbit/s half duplex/full du-<br>plex)                                                                                                    |
| Protocol            | EtherNet/IP                                                                                                    |
| Connection mode     | Network                                                                                                    |
| Configuration       | EDS file "min_5215_ethernetip.eds"                                                                                                    |
| Potential isolation | yes                                                                                                    |
| Cable type          | Twisted pairs, screened, e.g., patch cable CAT5 Au-<br>tolink (straight or crossover)                                                                                                    |
| Cable impedance     | 150 Ω                                                                                                    |
| Cable length to HUB | max. 115 m                                                                                                    |
| Certificate         | <ul> <li>ODVA for HMS Industrial Networks AB</li> <li>EtherNet IP specification <ul> <li>ODVA file no. 11270.02</li> <li>Test date: June 17, 2016</li> <li>Vendor ID 90</li> <li>Product code: 55</li> <li>Product name: CompactCom 40 EtherNet/IP</li> </ul> </li> </ul> |

## Note:

The EDS file is available to download online: http://www.minebea-intec.com

## 4.3.12 EtherCAT interface

The EtherCAT fieldbus is a complete EtherCAT adapter (slave) for the network connection with full duplex features of 100BASE-TX. These are fully utilized so that effective data rates of almost 200 MBit/s can be achieved. EtherCAT is an open technology that is standardized in IEC 61158 and IEC 61784 as well as in ISO 15745-4.

The interface can be configured by software.

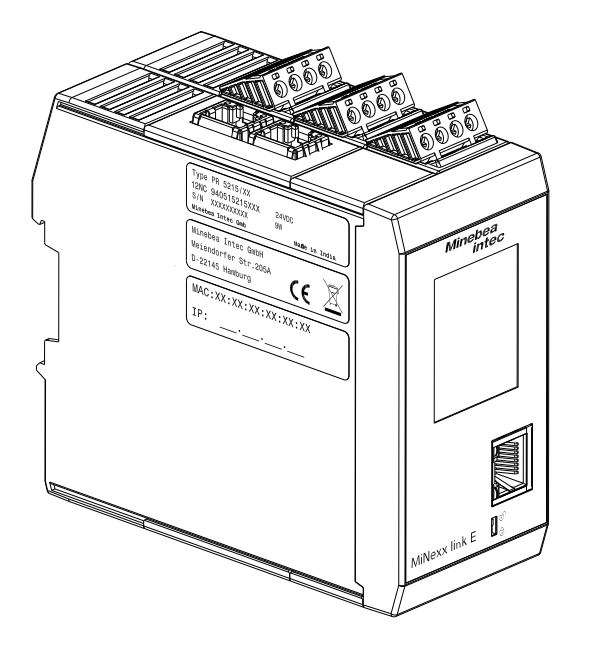

| Description         | Data                                                                                                    |
|---------------------|----------------------------------------------------------------------------------------------------|
| External connection | 2× RJ-45 plug connector (female)                                                                                                    |
| Transfer rate       | approx. 200 MBit/s<br>Full duplex                                                                                                    |
| Protocol            | EtherCAT<br>Cyclic transmission of I/O data<br>Acyclic transmission of data such as parameters, di-<br>agnostics, device identification |
| Connection mode     | Network                                                                                                    |
| Configuration       | EDS file "min_5215_EtherCAT-2Port.xml"                                                                                                  |

## Technical data (continued)

| Description         | Data                                                                                                    |  |  |
|---------------------|----------------------------------------------------------------------------------------------------|--|--|
| Potential isolation | yes                                                                                                    |  |  |
| Cable type          | Twisted pairs, screened, e.g., patch cable CAT5 Au-<br>tolink (straight or crossover)                                                                                                    |  |  |
| Cable impedance     | 150 Ω                                                                                                    |  |  |
| Cable length to HUB | max. 115 m                                                                                                    |  |  |
| Certificate         | <ul> <li>Product Name: Anybus CompactCom 40 Ether-CAT</li> <li>Product Code: 0x36</li> <li>Revision Number: 0x20009</li> <li>Secondary Vendor ID: 0xE000001B</li> <li>Test Report Number: 0x1B_004</li> </ul> |  |  |

## Note:

The EDS file is available to download online: http://www.minebea-intec.com

## 5 Getting started

## 5.1 Switching on the device

The device is started up via a notebook/PC using an Internet browser.

## Note:

The following steps must be followed when connecting the device to mains voltage for the first time:

- Assign password, see Chapter Assign password
- Set the date and time, see Chapter Current date & time.
- Set up the network (only necessary if the device is to be used or configured in the network), see Chapter Connect device to the network.

## 5.2 Switching off the device

The device is switched off by disconnecting the supply voltage (24 V) or by loosening the plug connector.

## 5.3 Device warm-up time

A warm-up time of 30 minutes for the device is required before adjustment/ calibration is started.

## 5.4 Power failure

In the event of a power failure, all entered configuration, adjustment and calibration parameters are retained.

## 5.5 Connect device to the network

#### 5.5.1 Connecting device to the network via DHCP

How to connect the device to the network?

#### Note:

Factory setting of the device: "Use DHCP" is switched on.

#### **Requirements:**

- DHCP server of the network is active.
- Notebook/PC is switched on and connected to the network.
- The device is switched on.
- 1. Connect the device to the network via network cable.
- Show the IP address (factory setting) on the display under [View settings] → [Interfaces] → [Network]
- 3. Open a WEB browser on the notebook/PC and enter the IP address in the input field of the WEB browser and confirm.

**Note:** If DHCP is switched on by default, it does not need to be activated separately.

- $\triangleright$  The login window of the device appears.
- 4. Assign password or enter existing one and click [Login].
  - $\triangleright$  The menu window appears.

#### 5.5.2 Connecting device to the network via static IP address

How to connect device to the network via static IP address?

#### Note:

Factory setting of the device: "Use DHCP" is switched on.

#### Note:

A direct connection between device and notebook/PC is also possible if "Use DHCP" is switched on. The device uses the last IP or the default IP if it does not receive an IP from a DHCP server. Connecting the device is described below.

#### **Requirements:**

- Notebook/PC is switched on and connected to the network.
- The device is switched on.
- 1. Connect the device to the network via network cable.
- 2. Show the IP address (factory setting) on the display in the [Network] menu.

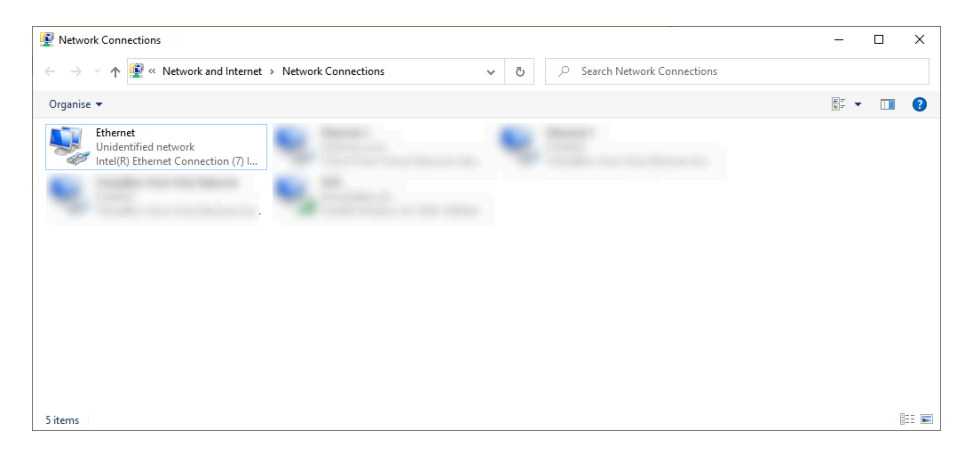

- On the notebook/PC, open [Control Panel] → [Network and Internet] → [Network Connections].
- 4. Right-click on [Ethernet] and left-click on [Properties].
  - $\triangleright$  A window appears.

| Ethernet Properties                                                                                                    | ×          |
|----------------------------------------------------------------------------------------------------|------------|
| Networking Authentication Sharing                                                                                                    |            |
|                                                                                                    |            |
|                                                                                                    |            |
|                                                                                                    |            |
|                                                                                                    |            |
|                                                                                                    | ^          |
| Internet Preteoral Version & (TCP//P                                                                                                    |            |
|                                                                                                    | - (4)      |
| <ul> <li>A standard of the standard standard stand<br/>standard standard standard standard standard standard standard standard standard standard standard standard stand<br/>standard standard standard standard standard standard standard standard standard standard standard standard stand<br/>standard standard standard standard standard standard standard standard standard standard standard standard stand<br/>standard standard standard standard standard standard standard standard standard standard standard standard stand<br/>standard standard standard standard standard standard standard standard standard standard standard standard standard standard standard standard standard standard stand<br/>standard standard standard standard standard standard standard standard standard standard standard standard</li></ul> | ~          |
| <                                                                                                    | >          |
|                                                                                                    | Properties |
|                                                                                                    |            |
|                                                                                                    |            |
|                                                                                                    |            |
|                                                                                                    |            |
|                                                                                                    |            |

- 5. Under [Networking] select the protocol shown and click [Properties].
  - $\triangleright$  A window appears.

| Internet Protocol Version 4 (TCP/IPv4) Properties                                                                                                    |           |  |  |  |  |  |  |
|----------------------------------------------------------------------------------------------------|-----------|--|--|--|--|--|--|
| General Alternative Configuration                                                                                                    |           |  |  |  |  |  |  |
| You can get IP settings assigned automatically if your network supports<br>this capability. Otherwise, you need to ask your network administrator<br>for the appropriate IP settings. |           |  |  |  |  |  |  |
| Obtain an IP address automatical                                                                                                    | lly       |  |  |  |  |  |  |
| Use the following IP address:                                                                                                    |           |  |  |  |  |  |  |
| IP address:                                                                                                    |           |  |  |  |  |  |  |
| Subnet mask:                                                                                                    |           |  |  |  |  |  |  |
| Default gateway:                                                                                                    |           |  |  |  |  |  |  |
| Obtain DNS server address autor                                                                                                    | matically |  |  |  |  |  |  |
| Use the following DNS server add                                                                                                    | dresses:  |  |  |  |  |  |  |
| Preferred DNS server:                                                                                                    |           |  |  |  |  |  |  |
| Alternative DNS server:                                                                                                    |           |  |  |  |  |  |  |
| Validate settings upon exit                                                                                                    | Advanced  |  |  |  |  |  |  |
|                                                                                                    | OK Cancel |  |  |  |  |  |  |

| Internet Protocol Version 4 (TCP/IPv4) Properties |               |    |  |  |
|---------------------------------------------------|---------------|----|--|--|
| General                                           |               |    |  |  |
|                                                   |               |    |  |  |
|                                                   |               |    |  |  |
|                                                   |               |    |  |  |
| • Use the following IP address:                   |               |    |  |  |
| IP address:                                       | 192.168.0.1   |    |  |  |
| Subnet mask:                                      | 255.255.255.0 |    |  |  |
| Default gateway:                                  |               |    |  |  |
|                                                   |               |    |  |  |
|                                                   |               |    |  |  |
|                                                   |               |    |  |  |
|                                                   |               |    |  |  |
|                                                   |               |    |  |  |
|                                                   |               |    |  |  |
|                                                   |               |    |  |  |
|                                                   | OK Cano       | el |  |  |

- 6. Select [Use the following IPaddress:].
- 7. Enter the same IP address as PR 5215 (see display), only the 4th byte must be different.

#### **Example:**

PR 5215: 192.168.0.100 Notebook/PC: 192.168.0.1

- 8. Enter the same subnet mask as PR 5215 (see display).
- 9. Confirm the selection with [OK].
- 10. Open a WEB browser on the notebook/PC and enter the IP address in the input field of the WEB browser and confirm.
  - $\triangleright$  The login window of the device appears.
- 11. Assign password or enter existing one and click [Login].

**Note:** If [View only mode] is clicked, the parameters are only displayed. It is not possible to change the parameters.

 $\triangleright$  The menu window appears.

| = : [Ne                  | twork]                   |       |                   |                    |  |                  |
|--------------------------|--------------------------|-------|-------------------|--------------------|--|------------------|
| × A Max 6000 g d=0.1g    | •                        | 0.0 g |                   | ሊ <sub>Admin</sub> |  | Minebea<br>intec |
| Weighing points          | Network                  |       |                   |                    |  |                  |
| Interfaces               | Modbus TCP slave address | 1     |                   |                    |  |                  |
| Serial Interface         | Use DHCP                 |       |                   |                    |  |                  |
| Digital inputs & Outputs | Network address          |       | 92.168.0.100      |                    |  |                  |
| Network                  | Subnet mask              |       | 255.255.255.0     |                    |  |                  |
| Profibus-DP              | Gateway                  |       | 192.168.0.1       |                    |  |                  |
| Analog output            | Hardware address         | E     | 30:34:28:31:93:16 |                    |  |                  |
| Application V            |                          |       |                   |                    |  |                  |
| System                   |                          |       |                   |                    |  |                  |
| Service                  |                          |       |                   |                    |  |                  |
|                          |                          |       |                   |                    |  |                  |

- 12. If necessary, make further settings in consultation with the responsible system administrator.
- 13. Save the settings.

## 5.6 Data backup

Additional overwrite protection is provided for adjustment/calibration data and parameters (see Chapter CAL switch).

## 5.7 Overwrite protection

## 5.7.1 CAL switch

**Overwrite protection** can be activated via a CAL switch to protect the metrological parameters against unauthorized access.

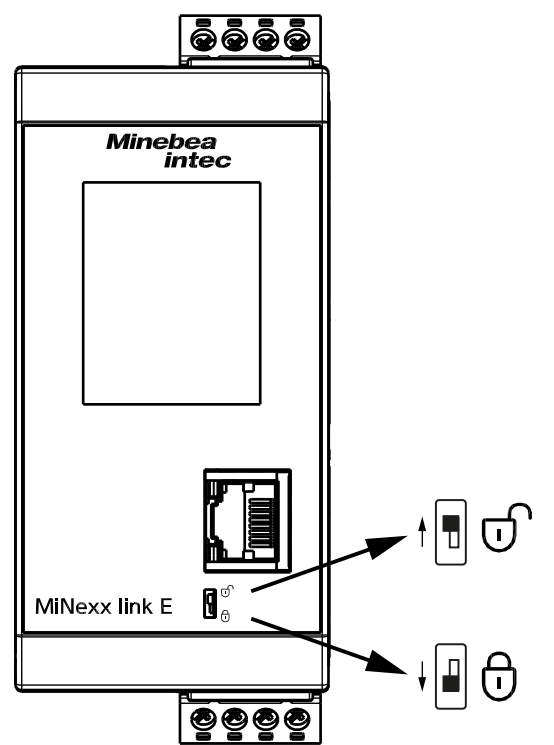

The CAL switch is located on the front of the device.

| Write protection not activated                                  | Write protection activated                                                                                                    |  |  |  |
|-----------------------------------------------------------------|----------------------------------------------------------------------------------------------------|--|--|--|
|                                                                 |                                                                                                    |  |  |  |
| opened                                                          | closed                                                                                                    |  |  |  |
| Changes to the metrological parame-<br>ters can be carried out. | <ul><li>Blocks changes to the following</li><li>metrological parameters:</li><li>Weighing ranges/parameters</li><li>Calibrate/adjust</li></ul> |  |  |  |

The CAL switch can be protected by the customer with a suitable sticker.

## 5.8 Performing a factory reset on the device

#### Note:

A factory reset can only be performed if the CAL switch is open. The IP address and the host name are not affected by this.

Restarting has the following effects on the device

- Current process steps are deleted.
- The factory default settings are restored.

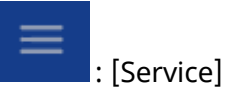

- 1. Click [More functions]  $\rightarrow$  [Backup/Restore/Factory reset].
  - $\triangleright$  A selection window appears.

| ×                 | A Max 6000 g d=0 | 1.1g   | 0.0 g                                                                                                    | ሊ Admin | English | 07-07-2022 14:06:54 | Minebea<br>intec |
|-------------------|------------------|--------|----------------------------------------------------------------------------------------------------|---------|---------|---------------------|------------------|
| Weighing points   |                  | ^      | Backup/Restore/Factory Reset                                                                                                    |         |         |                     |                  |
| Interfaces        |                  | $\sim$ | Restore configuration                                                                                                    |         |         |                     |                  |
| Application       |                  | $\sim$ | To update the device you need to select a .xml that is located on your local filesystem. Please drap and drop the file into the box below. |         |         |                     |                  |
| System            |                  |        |                                                                                                    |         |         |                     |                  |
| Service           |                  | $\sim$ |                                                                                                    |         |         |                     |                  |
| Service contact   |                  |        | Drag and drop your file here, or click to select a file.                                                                                   |         |         |                     |                  |
| QR Documentatio   |                  |        |                                                                                                    |         |         |                     |                  |
| Backup/Restore;   | /Factory Reset   |        |                                                                                                    |         |         |                     |                  |
| Configuration log |                  |        | Backup configuration                                                                                                    |         |         |                     |                  |
| Error log         |                  |        | Press "Download" button to backup the current configuration.                                                                               |         |         |                     |                  |
|                   |                  |        | Er → Download                                                                                                    |         |         |                     |                  |
|                   |                  |        | Factory reset                                                                                                    |         |         |                     |                  |
|                   |                  |        | Press below button to do a factory reset on current MiNexx device                                                                          |         |         |                     |                  |
|                   |                  |        | D Reset defaults                                                                                                    |         |         |                     |                  |
|                   |                  |        |                                                                                                    |         |         |                     |                  |

- 2. Under "Factory reset" click the [Reset] button.
  - $\triangleright$  A message dialog appears.
- 3. Click [Save parameters].
- 4. Click [Ok] to finally restore the device to the factory settings.

## 6 Operating

## 6.1 Operating and display elements

## 6.1.1 TFT Color touch display

The color display is a touchscreen and consists of keys and displays.

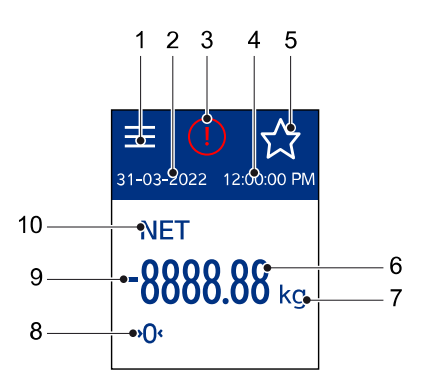

| Pos. | Name                                          |
|------|-----------------------------------------------|
| 1    | Menu button                                   |
| 2    | Current date                                  |
| 3    | Icon for warning and status displays          |
| 4    | Current time                                  |
| 5    | Key for switching views                       |
| 6    | Weight value (6 digits + decimal point)       |
| 7    | Weight unit (t, kg, g, lb)                    |
| 8    | The gross weight value is within ±¼ d of zero |
| 9    | Positive/negative weight value                |
| 10   | Weight type (NET = net)                       |

## 6.1.2 WEB display

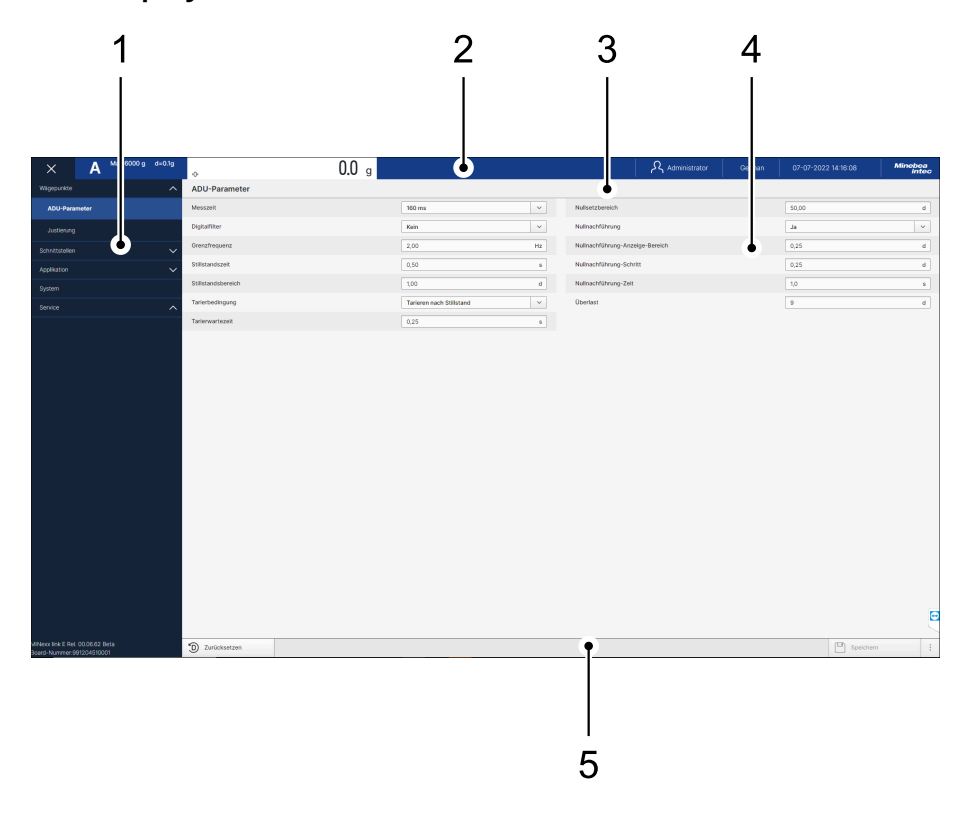

The display consists of various areas.

| Name           |
|----------------|
| Menu selection |
| Header         |
| Info line      |
| Info pane      |
| Taskbar        |
|                |

#### 6.1.2.1 Menu selection

After logging in, the website appears with the menu selection hidden.

| By clicking   | the the      | e menu seleo | ction is di | splayed. |
|---------------|--------------|--------------|-------------|----------|
| X             | Α            | Max 6000 g   | d=0.1g      |          |
| Weighing poin | ts           |              | $\sim$      |          |
| ADC param     | eters        |              |             |          |
| Adjustment    |              |              |             |          |
| Interfaces    |              |              | ^           |          |
| Serial interf | face         |              |             |          |
| Digital Inpu  | ts & Output  | S            |             |          |
| Network       |              |              |             |          |
| Profibus-Di   | P            |              |             |          |
| Analog out    | put          |              |             |          |
| Application   |              |              | ^           |          |
| Limits        |              |              |             |          |
| System        |              |              |             |          |
| Service       |              |              | ^           |          |
| Service cor   | ntact        |              |             |          |
| QR Docume     | entation     |              |             |          |
| Backup/Res    | store/Factor | ry Reset     |             |          |
| Configurati   | on log       |              |             |          |
| Error log     |              |              |             |          |
|               |              |              |             |          |
|               |              |              |             |          |

By clicking on the individual menu items, the corresponding view appears.

#### 6.1.2.2 Header

| □ 目 A Max 6000 g d+0.1g 27-07-2022 14:32:29 | Minebea<br>intec |
|---------------------------------------------|------------------|
|---------------------------------------------|------------------|

The header contains the following areas:

- Display/hidden menu selection
- Weighing point/metrology
- Login status
- Operating language
- Date and time

## Menu selection

| Icon     | Description            |
|----------|------------------------|
| $\equiv$ | Display menu selection |
| X        | Hide menu selection    |

## Weighing point area/metrology

| View                |       | Description                                                                           |
|---------------------|-------|---------------------------------------------------------------------------------------|
| A Max 6000 g d=0.1g | 0.0 g | Displays the weighing point and<br>metrology information and the cur-<br>rent weight. |

## Login status

| View  | Description                                                         |
|-------|---------------------------------------------------------------------|
| Admin | Displays login with password.<br>Selection: Change password, Logout |

## **Operating language**

| View    | Description                                    |
|---------|------------------------------------------------|
| English | Displays the selected operating lan-<br>guage. |
#### Date and time

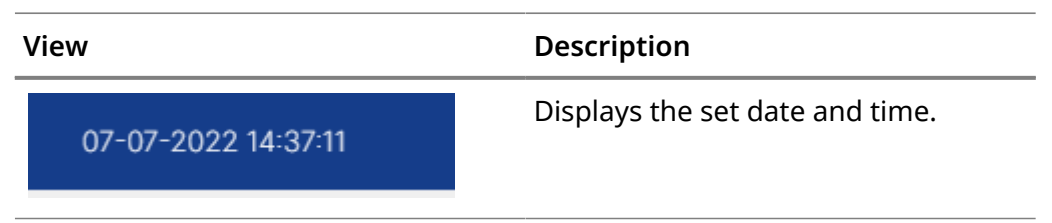

### 6.1.2.3 Information line

| ADC Parameters | (?) |
|----------------|-----|
|                |     |

The information line shows the user the current menu position during operation.

#### 6.1.2.4 Info pane

The window shows one of the following views at a time:

- Parameter lists
- Input and dialog windows

#### 6.1.2.5 Taskbar

Reset Defaults

Save Parameters

There are changing buttons in the taskbar.

Disabled buttons have a gray font.

# 6.1.3 Message dialog

# Example:

| Save parameters      |      |  |  |
|----------------------|------|--|--|
|                      |      |  |  |
| Do you want to save? |      |  |  |
| Cancel               | Save |  |  |

If [Save] was clicked, the following dialog appears:

| Success                   | ×           |
|---------------------------|-------------|
| Settings save successful. | 1<br>1<br>1 |
| ОК                        | a           |

Click [Ok] to save finally.

#### 6.2 Display menu

Service contact

View a QR code

QR Documentation

View the QR code

– View settings

Viewing the following menus

#### Weighing ·

– Measuring time

- Digital filter

- Cut-off frequency
- Standstill time
- Standstill range
- Tare condition
- Tare timeout
- Zeroset range
- Zerotrack
- Zerotr. indic. range
- Zerotrack step
- Zerotrack time
- Overload
- LC voltage
- Mass unit
- Scale interval

#### Adjustment ·

- Dead load
- Adjusted at
- Max. capacity
- Sensitivity

# Interfaces

| – Net  | work                     |
|--------|--------------------------|
|        | – Hardware address       |
|        | – Use DHCP               |
|        | – Network address        |
|        | – Subnet mask            |
|        | – Gateway                |
|        | – Modbus TCP adr.        |
| – Seri | al Interface             |
|        | – Protocol               |
|        | – Baud rate              |
|        | – Data bits              |
|        | – Parity                 |
|        | – Stop bits              |
| - Dig  | ital I & O               |
|        | – Input 13               |
|        | – Output 13              |
| – Ana  | log output               |
|        | – Mode                   |
|        | – Range                  |
|        | – Output on wgt. err.    |
|        | – On <0                  |
|        | – On >Max                |
|        | – Weight value f. 0/4 mA |
|        | – Weight value f. 20 mA  |
| - Pro  | fiBus-DP                 |
|        | – Slave address          |
| – Dev  | viceNet                  |
|        | – Slave address          |
|        | – Baud rate              |
|        | – DeviceNet MAC-ID       |
| - cc-  | Link                     |
|        | – Slave address          |
|        | 1                        |

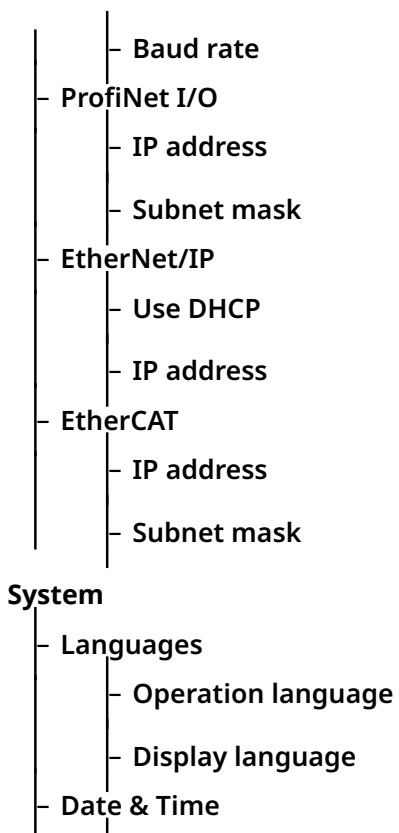

– Date format

- Date seperator

– Time format

– Time seperator

#### – Info

– Battery status

– Version

– Board number

# Application

### - Limits

– Limit 1...3 on

– Limit 1...3 off

# 6.3 WEB menu

# 6.3.1 Weighing points

# ADC parameters ·

- Measure time
  - Selection: 10 ms, 20 ms, 40 ms, 80 ms, 160 ms, 320 ms, 640 ms
- Digital filter
  - Selection: none, Bessel, Aperiodic, Butterworth, Tschebyscheff
- Cut-off frequency
  - Input: 0.00...40.00 Hz
- Standstill time

Input: 0.00...2 s

#### – Standstill range

Input: 0.01...10.00 d

– Tare condition

Selection: Tare without standstill, Tare after standstill

– Tare timeout

Input: 0.00...25.00 s

- **Zeroset range** Input: 0.00...10000.00 d
- Zerotrack

Selection: Yes, No

– Zerotrack indic. range

Input: 0.25...10000.00 d

– Zerotrack step

Input: 0.00...40.00 d

- Zerotrack time

Input: 0.1...25.0 s

- Overload
- Input: 0...9999999 d

# Adjı

| ustn | nent ·                                                                                                    |
|------|----------------------------------------------------------------------------------------------------|
| Nev  | v                                                                                                    |
|      | – Max. capacity                                                                                                    |
|      | Input: Weight value with decimal place, mass unit                                                                                      |
|      | – Scale interval                                                                                                    |
|      | Selection: corresponding value                                                                                                    |
|      | – Dead load                                                                                                    |
|      | Selection: By load, By mV/V                                                                                                    |
|      | – Adjusted at                                                                                                    |
|      | Selection: By load, By mV/V, By LC data                                                                                                |
| Мо   | dify                                                                                                    |
|      | – Dead load                                                                                                    |
|      | Selection: By load, By mV/V                                                                                                    |
|      | – Adjusted at                                                                                                    |
|      | Selection: By load, By mV/V, By LC data                                                                                                |
| By l | _C data                                                                                                    |
|      | – Number of loadcells                                                                                                    |
|      | Selection: 18                                                                                                    |
|      | – Max. capacity of loadcell                                                                                                    |
|      | Input: Max. capacity E <sub>max</sub> of one load cell                                                                                 |
|      | – Gravity                                                                                                    |
|      | Input: Gravity at the place of installation; default is the value for<br>Hamburg, Germany: 9.81379 m/s <sup>2</sup>                    |
|      | – Hysteresis error                                                                                                    |
|      | Selection: not specified, specified                                                                                                    |
|      | – Correction A                                                                                                    |
|      | Only by selection "specified"<br>Input: from the calibration certificate of the load cell under<br>"Hysteresis Correction A"           |
|      | – Correction B                                                                                                    |
|      | Only by selection "specified"<br>Input: from the calibration certificate of the load cell under<br>"Hysteresis Correction B"           |
|      | – Certified data                                                                                                    |
|      | Selection: All load cells same, Each load cell specific                                                                                |
|      | – LC output at max. capacity                                                                                                    |
|      | Only by selection "All load cells same"<br>Input: from the calibration certificate of the load cell under "Output at<br>max. capacity" |

#### – LC output impedance

Only by selection "All load cells same" Input: from the calibration certificate of the load cell under "Output impedance"

# – LC 1...8 output at max. capacity

Only by selection "Each load cell specific" Eingabe: from the calibration certificate of the load cell under "Output at max. capacity"

#### LC 1...8 output impedance

Only by selection "Each load cell specific" Input: from the calibration certificate of the load cell under "Output impedance"

# 6.3.2 Application settings

#### Limits ·

- Limit 1...3 on

Input: Weight value

- Limit 1...3 off
  - Input: Weight value

# 6.3.3 Interfaces

#### Serial Interface

#### - Protocol

Selection: Kein, Fernanzeige, SMA, Modbus-RTU

– Baud rate

Selection: 300, 600, 1200, 4800, 9600, 19200 baud

– Data bits

View: protocol-dependent

- Parity

View: protocol-dependent

– Stop bits

View: protocol-dependent

#### Digital Inputs & Outputs $\cdot$

- Input 1...3

Selection: None, Set zero, Set tare, Reset tare

- Output 1...3

Selection: None, ADC error, Limit 1, Limit 2, Limit 3, Tare active

#### Network ·

- Use DHCP
- Selection: On, Off
- Network address
  - Input: Valid IP address
- Subnet mask
  - Input: Valid IP address
- Gateway
  - Input: Valid IP address

**Note:** The currently installed card is displayed.

#### **Other interfaces**

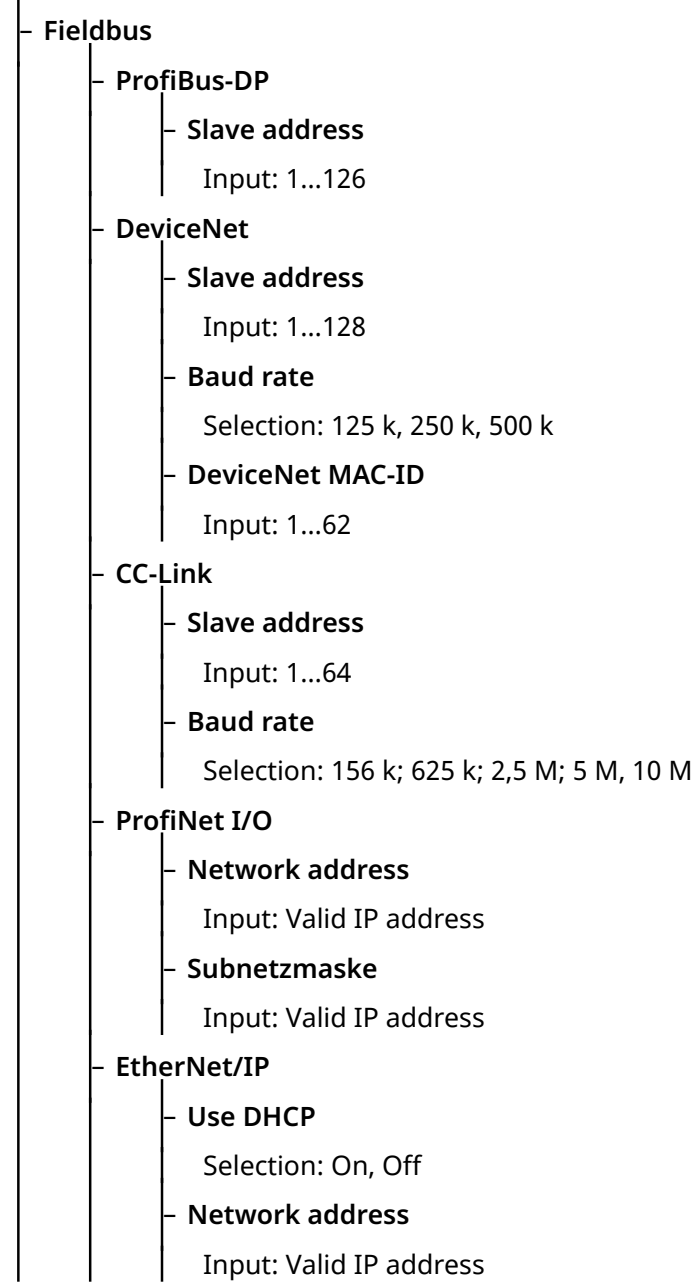

|       | – EtherCAT                                                                                       |
|-------|--------------------------------------------------------------------------------------------------|
|       | – IP address                                                                                     |
|       | Input: Valid IP address                                                                          |
|       | – Subnet mask                                                                                    |
|       | Input: Valid IP address                                                                          |
| - Ana | alog output                                                                                      |
|       | – Mode                                                                                           |
|       | Selection: None, Transparent, Gross, Net, Select (Gross/net value output on the display via D11) |
|       | – Range                                                                                          |
|       | Selection: 020 mA, 420 mA                                                                        |
|       | – Output on wgt. err.                                                                            |
|       | Selection: Hold, 0 mA, 4 mA, 20 mA                                                               |
|       | - On <0                                                                                          |
|       | Selection: Linear, 0 mA, 4 mA, 20 mA                                                             |
|       | – On >Max                                                                                        |
|       | Selection: Linear, 0 mA, 4 mA, 20 mA                                                             |
|       | – Analog value                                                                                   |
|       | Only by selection mode "Transparent"<br>Input: fixed analog value                                |
|       | – Weight value for 0/4 mA                                                                        |
|       | Input: Weight value                                                                              |
|       | – Weight value for 20 mA                                                                         |
|       | Input: Weight value                                                                              |
|       | – Adjustment for 4 mA                                                                            |
|       | Input: Weight value                                                                              |
|       | – Adjustment for 20 mA                                                                           |
|       | Input: Weight value                                                                              |

#### 6.3.4 System

#### - Operation language

Selection: <English>, Japanese, German, French, Spanish, Italian

# – Display language

Selection: <English>, German

#### – Battery status

View: Ok, Low

– Current Date & Time

#### – Date format

Selection: ddmmyyyy, mmddyyyy, yyyymmdd, yyyyddmm d = day, m = month, y = year

#### – Date seperator

Selection: Slash '/', Hyphen '-', Period '.'

– Time format

Selection: 12 h, 24 h

#### – Time seperator

Selection: Colon ':'

### 6.3.5 Service

#### - Contact address

Input of the address. When saving, a QR code is automatically generated and shown in the display.

### – QR Documentation

View the QR code

– Backup/Restore/Factory reset

Selection: Backup, Restore, Factory reset

– Configuration log

View

- Error log
  - View

# 6.4 Assign password

#### When the device is booted, the following window appears:

| Information ×                                                                         |
|---------------------------------------------------------------------------------------|
| (j)                                                                                   |
| Welcome to MiNexx Link E.<br>Please assign a new password to continue configurations. |
| ОК                                                                                    |

- 1. Click [OK].
  - $\triangleright$  The input field appears.

|               |                  | Minebea<br>intec<br>The true measure |
|---------------|------------------|--------------------------------------|
| MiNexx link E | Assign password  |                                      |
|               |                  |                                      |
|               | Confirm password |                                      |
|               | S Assign         |                                      |
|               | View only mode   |                                      |
|               |                  |                                      |
|               |                  |                                      |
|               |                  |                                      |

- 2. Click the [New password] input field and enter a password.
- 3. Click the [Confirm password] input field and enter the password again.
- 4. Click [Assign] to save the entry.
  - $\triangleright$  The login window appears.

|                                   |                                            | Minebea<br>intec<br>The true measure |
|-----------------------------------|--------------------------------------------|--------------------------------------|
| MiNexx link E<br>Rel. 00.07.00 RC | Password<br>Forgot Password View only mode |                                      |
|                                   | -j Login                                   |                                      |
| 2022 Minebea Intec GmbH           |                                            |                                      |

- 5. Enter the previously assigned password under [Password].
- 6. Click [Login].
  - ▷ The window [ADC parameters] appears.

Admin

# 6.5 Change password

1. Click [Change password] in the header under

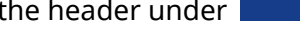

 $\triangleright$  An input window appears.

| ≡ A Max 10000 g d=0.3g | 0.0 g            | Admin | English 19-07-2022 14:35 | 09 Minebea<br>intec |
|------------------------|------------------|-------|--------------------------|---------------------|
| Change Password        |                  |       |                          |                     |
|                        | current password |       |                          |                     |
|                        | New password     |       |                          |                     |
|                        | Confirm password |       |                          |                     |
|                        | S Submit         |       |                          |                     |

- 2. Enter the current password.
- 3. Enter the new password.
- 4. Enter the new password again and click [Submit].

# 6.6 Error logging in

If an incorrect password is entered when logging in, the following window will appear.

|                           |                                | Minebea<br>intec<br>The true measure |
|---------------------------|--------------------------------|--------------------------------------|
|                           | Password Incorrect Credentials |                                      |
| Kei. 00.04.02             | •••••                          |                                      |
|                           | Forgot Password View Only Mode |                                      |
|                           | -J Login                       |                                      |
|                           |                                |                                      |
|                           |                                |                                      |
|                           |                                |                                      |
|                           |                                |                                      |
| © 2022 Minebea Intec GmbH |                                |                                      |

If the password has been lost, it must be unlocked.

The following steps are necessary to unlock the password.

- 1. Click [Forgot Password].
  - $\triangleright$  An information window appears.
- 2. Paste this information into an e-mail message and send to "help@minebea-intec.com".
- 3. Take the unlock answer from the e-mail and enter it under [unlock answer].
- 4. Enter the new password.
- 5. Enter the new password again and click [Reset].

#### 6.7 Select language

How to select the language?

# : [System]

| × A Max         | ×6000 g d=0.1g |                    | 0.0 g |         |   |                | ည္ <sub>Admin</sub> | English | 07-07-2022 14:48:04 | Minebea<br>intec |
|-----------------|----------------|--------------------|-------|---------|---|----------------|---------------------|---------|---------------------|------------------|
| Weighing points | ~              | System             |       |         |   |                |                     |         |                     |                  |
| Interfaces      | ~              | Operation language |       | English | × | Date & Time    |                     |         | tt.mm.jjj()         | 8                |
| Application     | ~              | Display language   |       | English | ~ | Date format    |                     |         | ddmmyyyy            | ~                |
| System          |                | battery status     |       | Low     |   | Date separator |                     |         | 1                   | ~                |
| Service         | ~              |                    |       |         |   | Time format    |                     |         | 24 h                | ~                |
|                 |                |                    |       |         |   | Time separator |                     |         |                     | ×                |
|                 |                |                    |       |         |   |                |                     |         |                     |                  |

- 1. Click  $\checkmark$  in the [Operating language] line.
  - $\triangleright$  A selection window appears.

Selection: English (default), Japanese, German, French, Spanish, Italian

- 2. Select the desired operating language.
- 3. Click  $\checkmark$  in the [Display language] line.
  - $\triangleright$  A selection window appears.

Selection: English (default), German

- 4. Select the desired display language.
- 5. Save the settings.

#### 6.8 Current date & time

How are the date and time set?

# : [System]

| × A <sup>Max</sup> | 6000 g d=0.1g |                    | 0.0 g |         |   |                | ዲ <sub>Admin</sub> | English | 07-07-2022 14:48:04 | Minebea<br>Intec |
|--------------------|---------------|--------------------|-------|---------|---|----------------|--------------------|---------|---------------------|------------------|
| Weighing points    | ~             | System             |       |         |   |                |                    |         |                     |                  |
| Interfaces         | ~             | Operation language |       | English | × | Date & Time    |                    |         | tt.mm.)]]()         | 8                |
| Application        | ~             | Display language   |       | English | ~ | Date format    |                    |         | ddmmyyyy            | ~                |
| System             |               | battery status     |       | Low     |   | Date separator |                    |         | 1                   | ×                |
| Service            | ~             |                    |       |         |   | Time format    |                    |         | 24 h                | ~                |
|                    |               |                    |       |         |   | Time separator |                    |         |                     | ×                |
|                    |               |                    |       |         |   |                |                    |         |                     |                  |

- 1. Click in the row [Current date & time].
  - $\triangleright$  A calendar appears.

Selection/input: day, month, year, current time

- 2. Click  $\checkmark$  in the row [Date format].
  - $\triangleright$  A selection window opens.

Selection: ddmmyyyy, mmddyyyy, yyyymmdd, yyyyddmm

3. Click  $\checkmark$  in the row [Date separator].

 $\triangleright$  A selection window opens.

Selection: Forward slash '/', dash '-', period '.'

- 4. Click  $\checkmark$  in the row [Time format].
  - $\triangleright$  A selection window opens.

Selection: 12 h, 24 h

- 5. Click  $\checkmark$  in the row [Time separator].
  - $\triangleright$  A selection window opens.

Selection: Colon ':'

6. Save the settings.

# 6.9 Serial interface

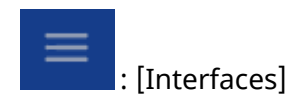

- 1. Click [Serial interface].
  - $\triangleright$  A selection window appears.
- 2. Select the individual parameters and change them if necessary.

[Protocol] Selection: None, Remote display, SMA, Modbus-RTU [Baudrate] Selection: 300, 600, 1200, 4800, 9600, 19200 Baud Other parameters are protocol specific.

3. Save the settings.

# 6.10 Digital inputs & outputs

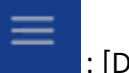

: [Digital inputs & outputs]

1. Select the individual parameters and change them if necessary.

[Input 1...3]Selection: None, Set zero, Set tare, Reset tare[Output 1...3]Selection: None, ADC error, Limit 1, Limit 2, Limitr 3, Tare active

2. Save the settings.

#### 6.11 Defining limits

Each limit consists of a switch-on and a switch-off point for definition of a hysteresis. The 3 pairs of values must be entered according to the same principle. The limit values always refer to the gross weight. SPM addresses for the limits, see Chapter System data.

#### Example 1:

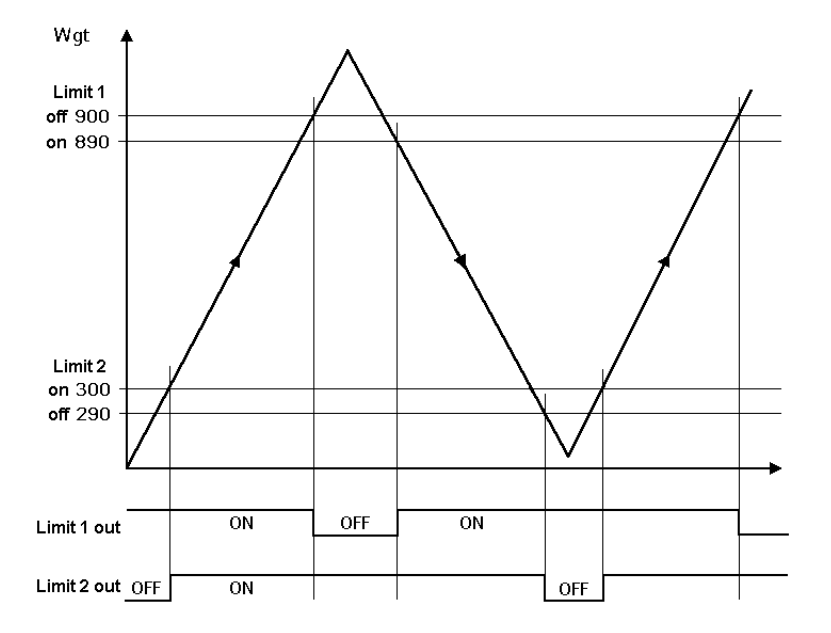

The output signal (Limit 1 out) of limit 1 (Limit 1) switches OFF above a weight (Wgt) of 900 kg.

The output signal (Limit 2 out) of limit 2 (Limit 2) switches OFF below a weight of 290 kg.

The two limit values have a hysteresis of 10 kg.

In the event of a power failure, the two outputs go to OFF, thus indicating under filling and over filling at the same time.

#### Example 2:

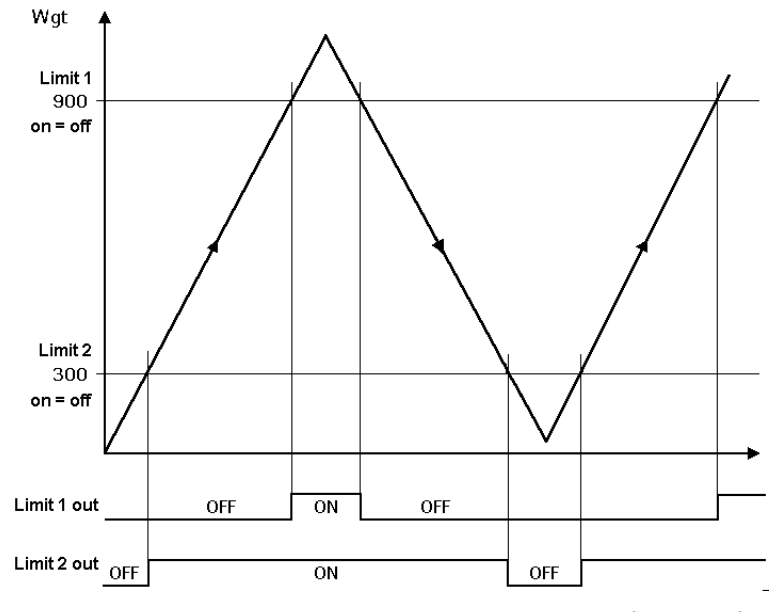

If limits 1 and 2 are the same for 'On' and 'Off' (on = off),

- output 1 (Limit 1 out) switches ON if the weight (Wgt) exceeds the value.
- output 2 (Limit 2 out) switches OFF if the weight falls below the value.

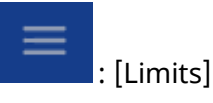

1. Select the individual parameters and change if necessary.

[Limit 1...3 on] Input: Weight value [Limit 1...3 off] Input: Weight value

- 2. Save the settings.
- 3. Save the changes.

# 6.12 Configuring the analog output

The weight value of the weighing point is transmitted to the output.

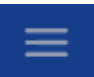

: [Analog output] or [CombiCard]

The analog output can be configured according to the table below.

### Parameter table

| Parameter             | Selection     | Description                                                                    |
|-----------------------|---------------|--------------------------------------------------------------------------------|
| [Mode]                | [Off]         | Analog output is unused.                                                       |
|                       | [Transparent] | Value output in D30.<br>Instrument is controlled via PLC.                      |
|                       | [Gross]       | Gross weight output in D8.                                                     |
|                       | [Net]         | Net weight output in D9; only if tared, other-<br>wise gross weight is output. |
|                       | [Select]      | Gross/net value output on the display (D11) de-<br>pending on SPM bit X72.     |
| [Range]               | [020 mA]      | Outputs 020 mA.                                                                |
|                       | [420 mA]      | Outputs 420 mA.                                                                |
| [Output on wgt. err.] | [Hold]        | If an error occurs, the analog output retains the last value.                  |
|                       | [0 mA]        | If an error occurs, the analog output is set to 0 mA.                          |
|                       | [4 mA]        | If an error occurs, the analog output is set to 4 mA.                          |
|                       | [20 mA]       | If an error occurs, the analog output is set to 20 mA.                         |
|                       |               |                                                                                |

| Parameter                   | Selection                      | Description                                                                                                    |
|-----------------------------|--------------------------------|----------------------------------------------------------------------------------------------------|
| [On <0]                     | [linear]                       | In the event of a negative weight, the analog<br>output is retained. This is only possible if the<br>output value for the zero weight is >0 mA. |
|                             | [0 mA]                         | In the event of a negative weight, the analog output is set to 0 mA.                                                                            |
|                             | [4 mA]                         | In the event of a negative weight, the analog output is set to 4 mA.                                                                            |
|                             | [20 mA]                        | In the event of a negative weight, the analog output is set to 20 mA.                                                                           |
| [On > Max]                  | [linear]                       | In the event of a weight >Max, the analog out-<br>put is retained. This is only possible if the out-<br>put value for Max is <20 mA.            |
|                             | [0 mA]                         | In the event of a weight >Max, the output is set to 0 mA.                                                                                       |
|                             | [4 mA]                         | In the event of a weight >Max, the output is set to 4 mA.                                                                                       |
|                             | [20 mA]                        | In the event of a weight >Max, the output is set to 20 mA.                                                                                      |
| [Analog value]              | Input: fixed analog val-<br>ue | Only possible if [Transparent] mode is selected.                                                                                                |
| [Weight value at<br>0/4 mA] | Input: Weight value            | Weight value at which the analog output<br>should display 0 mA.<br>or                                                                           |
|                             |                                | Weight value at which the analog output<br>should display 4 mA (for the analog range 4<br>20 mA).                                               |
| [Weight value at<br>20 mA]  | Input: Weight value            | Weight value at which the analog output should display 20 mA.                                                                                   |
| [Adjust for 4 mA]           | Input: Weight value            | Value at 4 mA.                                                                                                    |
| [Adjust for 20 mA]          | Input: Weight value            | Value at 20 mA.                                                                                                    |

# Parameter table (continued)

# 6.13 Metrology parameters

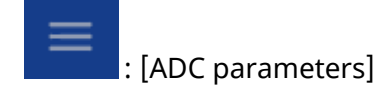

| × A Max 6000 g d=0.1g | 0.0 g             |                       | Admin English             | 07-07-2022 14:49:57 Mine | bea<br>intec |
|-----------------------|-------------------|-----------------------|---------------------------|--------------------------|--------------|
| Weighing points       | ADC parameters    |                       |                           |                          |              |
| ADC parameters        | Measuring time    | 160 ms 🗸 🗸            | Zeroset range             | 50,00                    | d            |
| Adjustment            | Digital filter    | None                  | Zerotrack                 | Yes                      | <b>~</b>     |
|                       | Cut-off frequency | 2,00 Hz               | Zerotrack indicator range | 0,25                     | d            |
|                       | Standstill time   | 0,50 s                | Zerotrack step            | 0,25                     | d            |
|                       | Standstill range  | 1,00 d                | Zerotrack time            | 1,0                      | 5            |
|                       | Tare condition    | Tare after standstill | Overload                  | 9                        | d            |
|                       | Tare timeout      | 0,25 5                |                           |                          |              |
|                       |                   |                       |                           |                          |              |

1. Select the individual parameters and change them if necessary.

[Measuring time]

Measuring time: The duration of a measurement can be selected.

Selection: 10 ms, 20 ms, 40 ms, 80 ms, 160 ms, 320 ms, 640 ms

[Digital filter]

**Note:** After changing the filter parameters, a new adjustment may be necessary to ensure maximum accuracy.

The following includes examples of interference signals for the different filter types:

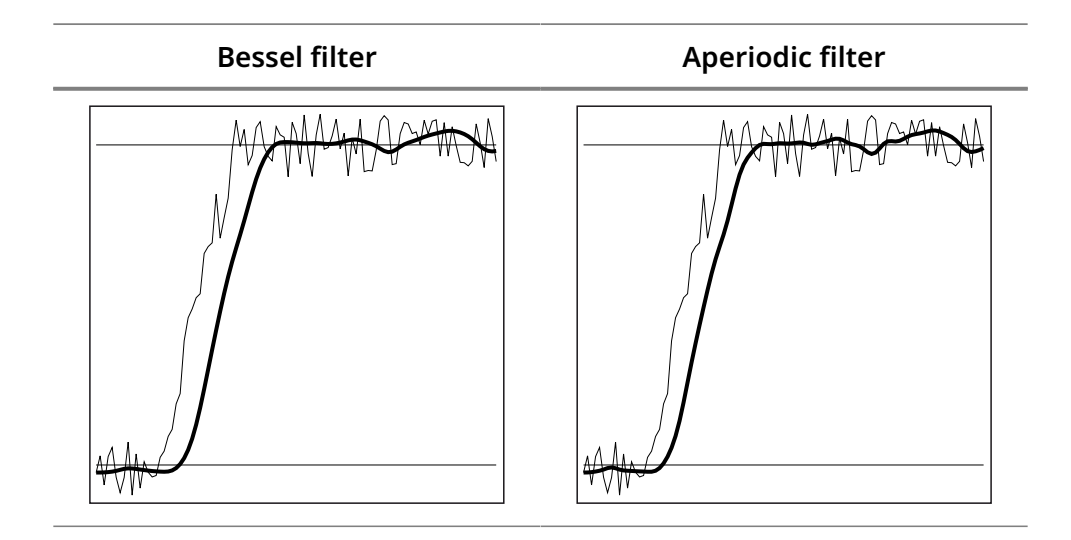

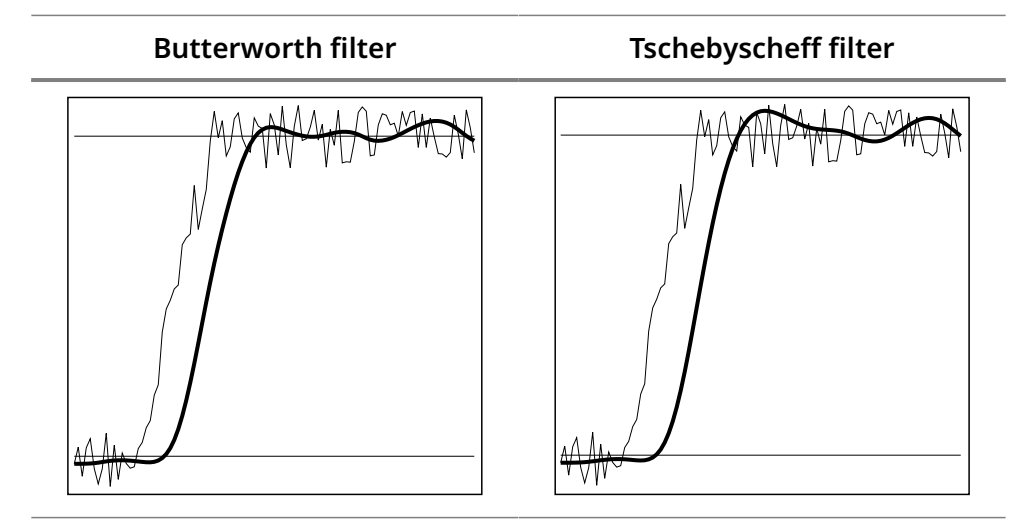

A digital filter can be switched on only with the measuring time set to  $\leq$ 160 ms.

Selection of the digital filter (filter characteristic): none, Bessel, aperiodic, Butterworth, Tschebyscheff

If no particularly frequent fluctuations are expected in ongoing operation, the following settings are recommended:

- [Measuring time]: ≤160 ms
- [Digital filter]: Aperiodisch
- [Cut-off frequency]: 2.00 Hz

# [Cut-off frequency]

The smaller the cutoff frequency, the slower the measurement and the more stable the measurement result.

Input: 0.01 to 40.00 Hz

The available options depend on the measurement time.

The parameter [Cut-off frequency] is only selectable if the digital filter is switched on.

[Standstill time]

The parameters [Standstill time] and [Standstill range] define the stability of the scale (stable balance position).

Input: 0.00 to 2.00 s; the standstill time must not be less than the measuring time.

#### [Standstill range]

As long as the weight fluctuations remain within this range, the device is determined to be stable.

Input: 0.01 to 10.00 d

[Tare condition]

Selection: Tare without standstill, Tare after standstill

#### [Tare timeout]

Timeout for a tare/zeroset command that cannot be executed (e.g. due to mechanical instability of the scale, incorrect filter setting, resolution too high, standstill condition too strict).

Input: 0.00 to 25.00 s.

At 0.0 s taring is only carried out when the scale is already stable.

#### [Zeroset range]

Define a ±range around the zero point determined by the dead load during adjustment; within this range

- the displayed gross weight can be set to zero by a corresponding external command, and
- automatic zero tracking is active.

Input: 0.00 to 10000.00 d

[Zerotrack]

The zero display is automatically maintained within set limits.

Selection: No, Yes

When [No] is selected, the next three parameters are not shown.

When [Yes] is selected, values for the next three parameters must be entered.

[Zerotrack indic. range]

Indication range within which automatic zerotrack compensates for deviations.

Input: 0.25 to 10000.00 d

[Zerotrack step]

If a weight change exceeds the adjusted value, automatic tracking does not function any more.

Input: 0.25 to 10000.00 d

[Zerotrack time]

Time interval for automatic zerotrack.

Input: 0.1 to 25.0 s

[Overload]

Weighing range above the maximum capacity (Max) without error message.

Input: 0 to 999999 d; 9 d (default)

2. Save the settings.

### 6.14 Calibrating internal weighing point

#### 6.14.1 General instructions

The transmitters of the PR 5215 series do not have legal-for-trade approval. The legal-for-trade application of PR 5215 with other devices has to be verified.

The adjustment data are protected by the CAL switch (see Chapter CAL switch).

**Note:** The [Modify] menu item is only used for small changes (e.g. changing the dead load/preload, changing the mV/V values for dead load/preload and/or Max, changing the scale interval). Otherwise select the [New] menu item.

#### 6.14.2 Performing a new adjustment

#### **Requirements:**

- Overwrite protection is deactivated, see Chapter CAL switch.

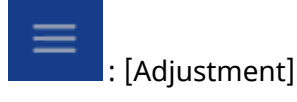

- 1. Click [New] in the task bar.
  - The data is first set to factory setting (default) and then the adjustment is started.
- 2. Setting max. capacity [Max. capacity], see Chapter Determining max. capacity (Max).
- 3. Determining the scale interval [Scale interval], see Chapter Determining the scale interval.
- 4. Determining the dead load [Dead load], see Chapter Determining the dead load.
- 5. Adjustment with weight [Adjusted at], see Chapter Adjustment with weight.

or

6. Adjustment with mV/V value [Adjusted at], see Chapter Adjusting with calculated mV/V value.

or

- 7. Adjustment with load cell data (SMART calibration) [Adjusted at], see Chapter Adjusting with load cell data (SMART calibration).
- 8. Activate the overwrite protection after finishing the adjustment, see Chapter CAL switch.

#### 6.14.2.1 Determining max. capacity (Max)

The max. capacity (Max) determines the max. weight without dead load of the weight to be measured and the displayed number of digits behind the decimal point. Normally, Max is less than the load cell capacity (max. capacity of load cell × number of load cells).

Permissible values for the max. capacity are:

Max weight value from 0.00010 to 999999 in t, kg, g, or lb.

Maximum weight value must be an integer multiple of the scale interval (d). It may have up to 6 digits and is entered as a numeric value with or without a decimal point.

- 1. Under [Max. capacity] enter max. capacity with decimal places (in this example: 6000) and select the mass unit (in this example: g).
- 2. Click [Set max. capacity] in the task bar to save the entries.

#### 6.14.2.2 Determining the scale interval

The scale interval (d) is the difference between two successive display values.

#### Example:

Max. capacity (Max) = 6000 g

Scale interval (d) = 2 g

Calculation for scale interval for max. capacity (Max) (automatic):

- d = Max/Scale interval
- d = 6000 g/2 g
- d = 3000

The mass unit is taken from [Max. capacity]. The number of digits behind the decimal point is also automatically determined when [Max. capacity] is entered.

- 1. Under [Scale interval] select "2".
- 2. Click [Set scale interval] in the task bar to save the entries.
  - The max. capacity (Max) and the scale interval are displayed in the header in the weighing point/metrology area.

#### 6.14.2.3 Determining the dead load

To use the empty scale/hopper as dead load (normal case):

- 1. Clear the scale/hopper.
- 2. Click [by load] in the task bar.
- 3. Click [Set dead load] in the task bar to save the dead load.

#### Note:

If the mV/V value of the dead load was calculated, or if it is known from the previous adjustment, the value can be overwritten by pressing [by m-V/V].

#### **Calculate dead load**

Voltage equivalent [mV/V] = dead load × load cell sensitivity C<sub>n</sub> [mV/V]/ load cell capacity (maximum capacity E<sub>max</sub> × number of load cells)

load cell sensitivity  $C_n$  = rated output  $C_n$  (see technical data for the load cell)

Normally, calculation of the dead load (scale without load or empty vessel) is not necessary.

Subsequent dead load correction can be used for later re-determination of the dead load, when the scale or vessel is empty.

Example:

- 1 load cell with rated output  $C_n = 2 \text{ mV/V}$
- At max. capacity 2000 kg (LC)
- Max. capacity (Max) 1000 kg
- Dead load 500 kg
- Load cell supply voltage U<sub>DC</sub> = 5 V

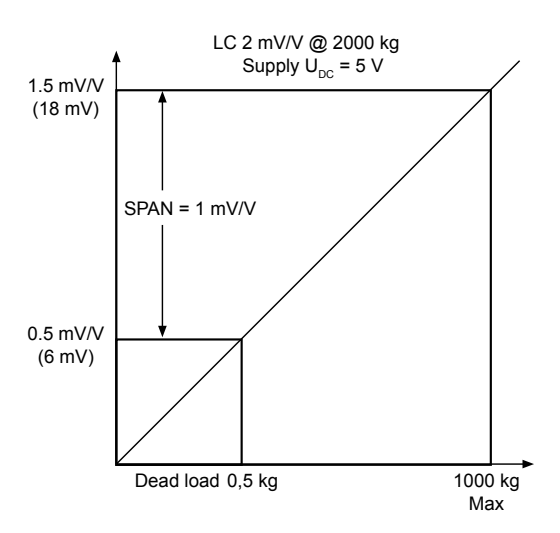

#### 6.14.2.4 Adjustment with weight

- 1. Click [by load] in the task bar.
- 2. Enter the weight value of the calibration weight in the line [Adjusted at].
- 3. Place the calibration weight on the scale.
- 4. Click [Adjust] in the task bar.
  - Weight value, weight unit and measuring signal in mV/V corresponding to this value are displayed in the line [Adjusted at]
- 5. Save the adjustment.

#### 6.14.2.5 Adjusting with calculated mV/V value

The scale can be adjusted without weights. During input of the load cell mV/V value, the acceleration of gravity at the place of installation can be taken into account.

The PR- load cell data is based on the acceleration of gravity in Hamburg, Germany:

9.81379 m/s<sup>2</sup>.

#### **Calculating Span**

Span indicates the equivalent input voltage in mV/V related to the maximum capacity (Max) of the scale. It is calculated as follows:

Span [mV/V] = max. capacity  $(Max) \times load$  cell sensitivity  $C_n [mV/V] / load$  cell capacity (max. capacity  $E_{max} \times number$  of load cells)

load cell sensitivity  $C_n$  = rated output  $C_n$ (see technical data for the load cell).

#### Adjusting with mV/V

- 1. Click [by mV/V] in the task bar.
- 2. Enter the calculated Span value in the line [Adjusted at].
- 3. Click [Adjust] in the task bar.
  - Weight value, weight unit and measuring signal in mV/V corresponding to this value are displayed in the line [Adjusted at].
- 4. Save the adjustment.

#### 6.14.2.6 Adjusting with load cell data (SMART calibration)

If the scale is not used in legal metrology, adjustment without weights can be performed.

The easiest method is the one using load cell data without calculation. The values are taken from the technical data and the calibration certificate of the load cell.

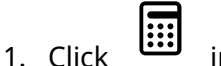

in the task bar.

2. Enter the following values.

[Number of loadcells]

Number of load cells connected in parallel

Selection: 1 to 8

[Max. capacity of loadcell]

Maximum capacity  $E_{max}$  of a load cell (not the total maximum capacity of the scale!)

Input: For the value refer to the technical data of the load cell.

[Gravity]

Gravity at place of installation. Default is the value for Hamburg, Germany: 9.81379 m/s<sup>2</sup>.

[Hysteresis error]

Selection: not specified, specified

When switching from [not specified] to [specified] values for [Correction A] and [Correction B] must be entered.

[Correction A]

Only with selection [specified]

Input: refer to the load cell certificate under "Hysteresis Correction A"

[Correction B]

Only with selection [specified]

Input: refer to the load cell certificate under "Hysteresis Correction B"

[Certified data]

Selection: All load cells the same, Each load cell individual

[LC Output at max. capacity]

Only with selection [All load cells the same]

Input: refer to the load cell certificate under "Output at max. capacity"

[LC output impedance]

Only with selection [All load cells the same]

Input: refer to the load cell certificate under "Output impedance"

[LC 1 to 8 Output at max. capacity]

Only with selection [Each load cell individual]

Input: refer to the load cell certificate under "Output at max. capacity"

[LC 1 to 8 output impedance]

Only with selection [Each load cell individual]

Input: refer to the load cell certificate under "Output impedance"

# Note:

LC = Load cell

3. Save the adjustment.

# 6.14.3 Modifying a adjustment

[Modify] may be used only for minor changes (e.g. changing the dead load, adapting mV/V values for dead load and/or Max). Otherwise, always use [New]!

#### **Requirements:**

- Overwrite protection is deactivated, see Chapter CAL switch.

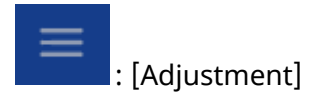

- 1. Click [Modify] in the task bar.
- 2. Setting max. capacity [Max. capacity], see Chapter Determining max. capacity (Max).
- 3. Determining the dead load [Deadload], see Chapter Determining the dead load.
- 4. Activate the overwrite protection after finishing the adjustment, see Chapter CAL switch.

#### 6.14.3.1 Subsequent dead load correction

If the vessel/platform weight changes by an amount that is higher than the zero range; e.g. due to dead load reduction, dead load increase, or mechanical changes, the functions for automatic zerotrack and manual zero setting no longer work.

If the full zero-setting range is already being utilized, you can still correct the dead load without affecting other adjustment data/parameters.

#### **Requirements:**

- Overwrite protection is deactivated, see Chapter CAL switch.
- The scale is unloaded.
- 1. Click [Modify adjustment] in the task bar.
- 2. Click [Modify dead load] in the task bar.
- 3. Click [by load] in the task bar.
- 4. Clear the scale/hopper.
- 5. Click [Set dead load] in the task bar to save the entries.
- 6. Save adjustment.

# 7 ModBus protocol

# 7.1 General description

The ModBus protocol implemented in the device enables rapid, simple, and reliable communication between a PC or PLC and up to a maximum of 127 devices.

The ModBus protocol allows access to all data published in the SPM table of the relevant application.

#### Implementation:

The functions 1, 2, 3, 4, 5, 6, 8, 15, and 16 are supported.

Bits can only be read or set individually or in groups of eight.

# 8 SMA protocol

# 8.1 General description

The protocol of the "Scale Manufacturers Association" (SMA) provides a simple access to the scale. It can be used for reading data, or for executing functions.

The RS-485 interface is used as an interface.

Fixed interface settings are 8 bits, no parity and 1 stop bit.

The commands to the transmitter are printable ASCII characters starting with  $\langle LF \rangle = 0A$  hex and ending with  $\langle CR \rangle = 0D$  hex.

The transmitter sends a reply on each received command after approx. 100 ms. With commands that wait for standstill of the weight value, the reply can be delayed by the timeout.

The following commands are supported:

W, Z, D, A, B, <ESC>, H, P, Q, R, S, T, M, C, I, N

# 9 Fieldbus interface

#### 9.1 General notes

The PR 5215 can be included under a communication master (e.g. Siemens S7 ProfiBus) as a field bus slave.

The update rate is 50 ms.

The field bus exchanges its data cyclically with each slave. That means: In each cycle, the entire data range is written and read, even if there are no changes to the data content.

| Term/Abbreviation | Description                                                                               |
|-------------------|-------------------------------------------------------------------------------------------|
| Master            | Field bus master, usually an SPS                                                          |
| Slave             | Field bus device                                                                          |
| MOSI              | Master Out Slave In = data is written from the SPS via the field bus to the device.       |
| MISO              | Master In Slave Out = data is returned from the de-<br>vice via the field bus to the SPS. |

#### **Concept definition**

# 9.2 Scale protocol

The interface works with an 8-byte write window and an 8-byte read window for a weighing point.

#### Note:

All fieldbus data is only valid, if 'Read\_Value\_Selected' has been reflected.
### 9.2.1 Data exchange range

### Overview

| Byte | 0, 1, 2, 3 | 4                   | 5                  | 6, 7         |
|------|------------|---------------------|--------------------|--------------|
| MOSI | Write data | Read_Value_Select   | Write_Value_Select | Control bits |
| MISO | Read data  | Read_Value_Selected | Status bits        | Status bits  |

### Write window (MOSI)

| Byte | Field              |                  |                   |             |             |                                        | Description |                         |                                                    |
|------|--------------------|------------------|-------------------|-------------|-------------|----------------------------------------|-------------|-------------------------|----------------------------------------------------|
| 0    | Write da           | Write data (MSB) |                   |             |             |                                        |             | Contains the data to be |                                                    |
| 1    | Write data         |                  |                   |             |             | written, e.g., analog output.          |             |                         |                                                    |
| 2    | Write data         |                  |                   |             |             |                                        | -           |                         |                                                    |
| 3    | Write da           | ata (LSB)        |                   |             |             |                                        |             |                         | -                                                  |
| 4    | Read_Value_Select  |                  |                   |             |             | Selects the function for reading data. |             |                         |                                                    |
| 5    | Write_Value_Select |                  |                   |             |             | Selects the function for writing data. |             |                         |                                                    |
| 6    | free               | free             | free              | free        | free        | free                                   | free        | free                    | In direct access, control                          |
| 7    | Get Fix<br>Tare    | Set Fix<br>Tare  | Res<br>Pow-<br>er | Res<br>Test | Set<br>Test | Res<br>Tare                            | Set<br>Tare | Set<br>Zero             | bits are independent of the write or read request. |
|      | Bit 7              | Bit 6            | Bit 5             | Bit 4       | Bit 3       | Bit 2                                  | Bit 1       | Bit 0                   |                                                    |

| Field              | Size    | Function                                                             |
|--------------------|---------|----------------------------------------------------------------------|
| Write data         | 4 bytes | Data to be written as a binary 32-bit value with plus or minus sign. |
|                    |         | Data type: DINT                                                      |
| Read_Value_Select  | 1 byte  | Function for selecting the read request                              |
| Write_Value_Select | 1 byte  | Function for selecting the write request                             |
| ResPower           | 1 bit   | PowerFail is reset.                                                  |
| ResTest            | 1 bit   | The <b>test</b> operating mode is finished.                          |
| SetTest            | 1 bit   | The <b>test</b> operating mode is started.                           |

| Field   | Size  | Function                                      |
|---------|-------|-----------------------------------------------|
|         |       | Now the test value can be read out by reading |
|         |       | the gross weight.                             |
| ResTare | 1 bit | Tare is reset.                                |
| SetTare | 1 bit | The weighing point is tared.                  |
| SetZero | 1 bit | The weighing point is set to zero.            |

### Read window (MISO)

| Byte | Field           |                 |                    |                     |                    |                     | Description                |                     |                                                                                                    |
|------|-----------------|-----------------|--------------------|---------------------|--------------------|---------------------|----------------------------|---------------------|----------------------------------------------------------------------------------------------------|
| 0    | Read da         | Read data (MSB) |                    |                     |                    |                     | Contains the data to be    |                     |                                                                                                    |
| 1    | Read da         | Read data       |                    |                     |                    |                     | written, e.g. gross value. |                     |                                                                                                    |
| 2    | Read data       |                 |                    |                     |                    |                     |                            |                     |                                                                                                    |
| 3    | Read data (LSB) |                 |                    |                     |                    |                     | -                          |                     |                                                                                                    |
| 4    | Read_Va         | alue_Sele       | cted               |                     |                    |                     |                            |                     | <b>Read_Value_Select</b> (func-<br>tion) from the write win-<br>dow is mirrored if the data<br>in "Read data" is available. |
| 5    | Write<br>Active | Power<br>Fail   | Out-<br>put 3      | Out-<br>put 2       | Out-<br>put 1      | Limit<br>3          | Limit<br>2                 | Limit<br>1          | In direct access, status bits are independent of the                                                                        |
| 6    | Cmd<br>Busy     | Cmd<br>Error    | Input<br>3         | Input<br>2          | Input<br>1         | Tare<br>Ac-<br>tive | Cal<br>Chan-<br>ged        | Test<br>Ac-<br>tive | write or read request.                                                                                                    |
| 7    | OutOf<br>Range  | Stand-<br>still | In-<br>side<br>ZSR | Cen-<br>ter<br>Zero | Be-<br>low<br>Zero | Over-<br>load       | Above<br>Max               | ADC<br>Error        |                                                                                                    |
|      | Bit 7           | Bit 6           | Bit 5              | Bit 4               | Bit 3              | Bit 2               | Bit 1                      | Bit 0               |                                                                                                    |

| Field               | Size    | Function                                                                                                    |
|---------------------|---------|----------------------------------------------------------------------------------------------------|
| Read data           | 4 bytes | Data to be read as a binary 32-bit value with plus or minus sign.                                                                        |
|                     |         | Data type: DINT                                                                                                    |
| Read_Value_Selected | 1 byte  | Acknowledgment of the transmitted function number.                                                                                       |
| WriteActive         | 1 bit   | The function selected with <b>Write_Value_Select</b> has been executed once.                                                             |
|                     |         | This bit is deleted if <b>Write_Value_Select</b> is set to 0.                                                                            |
| PowerFail           | 1 bit   | Is set when switching on the device.                                                                                                    |
|                     |         | Is reset by <b>ResPower</b> with transition from $0 \rightarrow 1$ .                                                                     |
| CmdBusy             | 1 bit   | The device is busy executing a function (e.g., waiting for a standstill for taring)                                                      |
| CmdError            | 1 bit   | The device has interrupted the execution of a command (e.g., <b>standstill</b> could not be reached within the defined standstill time). |
|                     |         | The error number can be read from "LASTER-<br>ROR", see Chapter Function number 4: adjust-<br>ment information, error byte (read).       |
| Tare_Active         | 1 bit   | The scale has been tared.                                                                                                    |
| Cal_Changed         | 1 bit   | The device has been calibrated.                                                                                                    |
|                     |         | When this bit is 1, the weighing point para-<br>meters (EXPO/UNIT/STEP+FSD) must be read<br>again.                                       |
|                     |         | Set after "Power on" and reset after reading the FSD.                                                                                    |
| Test_Active         | 1 bit   | The device executes the ADC test. The read weight value is not the gross value, but the test value.                                      |
| OutOfRange          | 1 bit   | Below zero or above Max (FSD).                                                                                                    |
| Standstill          | 1 bit   | The scale is stable.                                                                                                    |
| InsideZSR           | 1 bit   | The gross weight value is within the zero set-<br>ting range.                                                                            |

| Field      | Size  | Function                                                                                                    |
|------------|-------|----------------------------------------------------------------------------------------------------|
| CenterZero | 1 bit | The weight value is within <b>center zero</b> (0<br>±0.25 d).                                                         |
| BelowZero  | 1 bit | The weight value is negative (gross < 0 d).                                                                           |
| Overload   | 1 bit | The weight value has exceeded the measur-<br>ing range. No valid weight data is specified<br>(gross > FSD+overload).  |
| AboveMax   | 1 bit | The weight value has exceeded Max (FSD),<br>but is still within Max + permissible overload<br>(gross ≤ FSD+overload). |
| ADCError   | 1 bit | AD conversion error, see Chapter Function number 1: scale status (read).                                              |

### 9.2.2 Reading and writing data with function numbers

### 9.2.2.1 Reading data

### Procedure:

- 1. Write the function number as **Read\_Value\_Select** in byte 4 of the write window (e.g., 9 = net weight).
- 2. Wait until **Read\_Value\_Selected** in byte 4 of the read window is equal to **Read\_Value\_Select** of the write window.
  - ▷ The requested value is available in bytes 0-3.

| Action of the master                                          | Slave reaction                                                  |
|---------------------------------------------------------------|-----------------------------------------------------------------|
| Write function number to <b>Read_Value_S-</b> elect.          |                                                                 |
|                                                               | Write requested data in <b>Read_Data</b> (bytes 0-3).           |
|                                                               | Copy <b>Read_Value_Select</b> to <b>Read_Value</b><br>Selected. |
| Wait until <b>Read_Value_Selected = Read</b><br>Value_Select. |                                                                 |
| Read requested data in <b>Read_Data</b> (bytes 0-3).          |                                                                 |

#### 9.2.2.2 Writing data

#### Procedure:

- 1. Wait until **Write\_Active** = 0 in the read window (slave is ready to receive new data).
- 2. Write value in bytes 0-3 of the write window.
- 3. Write the function number as **Write\_Value\_Select** in byte 5 of the write window.
- 4. Wait until **Write\_Active** = 1 in the read window.
- 5. Write 0 in byte 5 (Write\_Value\_Select).
  - **Write\_Active** is reset.

Action of the masterSlave reactionWrite value in Write\_Data (bytes 0-3).Write function number to Write\_Value\_S-

elect.

Read data from Write\_Data (bytes 0-3).

Set the **Write\_Active** bit.

Wait until Write\_Active has been set.

Write 0 in Write\_Value\_Select.

Reset the Write\_Active bit.

#### 9.2.2.3 Writing bits

In addition to the control bits in bytes 6/7, further bits can be set and, if necessary, reset directly with **Write\_Value\_Select**.

To set bits 80 to 127, the corresponding function number is written to **Write\_-Value\_Select** (see Chapter Function numbers).

To reset bits 80 to 89, the corresponding function number +128 (208 to 217) is written to **Write\_Value\_Select**.

| Action of the master                                                                 | Slave reaction                                                                                  |
|--------------------------------------------------------------------------------------|-------------------------------------------------------------------------------------------------|
| Writing the bit address as a func-<br>tion number to <b>Write_Value_S-</b><br>elect. |                                                                                                 |
|                                                                                      | The bit from <b>Write_Value_Select</b><br>is set and the corresponding<br>function carried out. |
|                                                                                      | Set the <b>Write_Active</b> bit.                                                                |
| Wait until <b>Write_Active</b> has been set.                                         |                                                                                                 |
| Write 0 in Write_Value_Select.                                                       |                                                                                                 |
|                                                                                      | Reset the <b>Write_Active</b> bit.                                                              |

#### 9.2.2.4 Reading bits

Reading individual bits which are not contained directly in the read window is only possible with a corresponding function number and the data in **Read\_-Data** (Byte 0-3) of the read window. In those bytes, the bits must be evaluated individually.

The procedure is the same as that described in Chapter Reading data.

#### 9.2.3 Reading and writing bits directly

For reading status bits and for writing direct control bits, no procedure is required. The general status bits are always provided and need not be requested. The direct control bits are also available continuously.

#### 9.2.3.1 Reading status bit

The status bits in bytes 5-7 of the read window are always available and can be read directly by the master.

### 9.2.3.2 Writing control bits

Some device functions can be executed by setting bits directly in bytes 6 and 7 (control bytes) of the write window.

| Action of the master                    | Slave reaction        |
|-----------------------------------------|-----------------------|
| Set bits in the <b>control byte</b> .   |                       |
|                                         | Function is executed. |
| Reset bits in the <b>control byte</b> . |                       |

### 9.2.4 Waiting for the result of the action

When an action requiring more time is started, the end of execution can also be waited for.

| Action of the master                                                                                                    | Slave reaction                                                                       |
|----------------------------------------------------------------------------------------------------|--------------------------------------------------------------------------------------|
| For setting bits, see Chapter Writ-<br>ing bits or Writing control bits.                                                                       |                                                                                      |
|                                                                                                    | Set the <b>CmdBusy</b> bit.                                                          |
|                                                                                                    | Function is executed.                                                                |
|                                                                                                    | In the event of an error: Set the <b>CmdError</b> bit and the <b>LastError</b> byte. |
|                                                                                                    | If the function is executed or timeout:                                              |
|                                                                                                    | reset the <b>CmdBusy</b> bit.                                                        |
| Wait until <b>CmdBusy</b> = 0.                                                                                                    |                                                                                      |
| Check the <b>CmdError</b> bit.                                                                                                    |                                                                                      |
| If <b>CmdError</b> is set:                                                                                                    |                                                                                      |
| Evaluate the <b>LastError</b> (for func-<br>tion number 4, see Chapter Func-<br>tion number 4: adjustment infor-<br>mation, error byte (read)) |                                                                                      |

| Action of the master                     | Slave reaction                      |
|------------------------------------------|-------------------------------------|
| Set the <b>ResetError</b> bit (for func- |                                     |
| tion number 121, see Chap-               |                                     |
| ter Function number 112–121:             |                                     |
| transition-controlled action bits        |                                     |
| (write)).                                |                                     |
|                                          | The <b>ResetError</b> bit is reset. |
|                                          | The <b>CmdError</b> bit is reset.   |

#### 9.2.5 Function numbers

Function numbers are written to MOSI by the master (SPS) and reflected in MISO by the PR 5215.

- Function number 0: I/O status bits (read), see Chapter Function number
   0: I/O status bits (read)
- Function number 1: scale status (read), see Chapter Function number 1: scale status (read)
- Function number 4: adjustment information, error byte (read), see Chapter Function number 4: adjustment information, error byte (read)
- Function number 5: device type and software version (read), see Chapter-Function number 5: device type and software version (read)
- Function number 6: serial number of the weighing point (read), see Chapter Function number 6: serial number of the weighing point (read)
- Function numbers 8 to 15: weight data (read), see Chapter Function number 8–11, 14: weight data (read)
- Function numbers 22 to 27: Limit value (read/write), see Chapter Function number 24–29: Limit value (Read/Write)
- Function numbers 30, 31: values of the current weighing point (read), see Chapter Function number 30, 31: Fixed values (Read/Write)
- Function numbers 80 to 93: state-controlled action bits (write), see Chapter Function number 80–89: state-controlled action bits (write)
- Function numbers 112 to 119, 121 to 125: transition-controlled action bits (write), see Chapter Function number 112–121: transition-controlled action bits (write)

### 9.2.5.1 Function number 0: I/O status bits (read)

### Dynamic status

|        | Bit 7 | Bit 6 | Bit 5 | Bit 4 | Bit 3 | Bit 2    | Bit 1    | Bit 0    |
|--------|-------|-------|-------|-------|-------|----------|----------|----------|
| Byte 0 |       |       |       |       |       | Input 3  | Input 2  | Input 1  |
| Byte 1 |       |       |       |       |       | Output 3 | Output 2 | Output 1 |
| Byte 2 |       |       |       |       |       | Limit 3  | Limit 2  | Limit 1  |
| Byte 3 |       |       |       |       |       |          |          |          |

### 9.2.5.2 Function number 1: scale status (read)

### Dynamic status

|        | Bit 7          | Bit 6      | Bit 5         | Bit 4          | Bit 3         | Bit 2            | Bit 1            | Bit 0            |
|--------|----------------|------------|---------------|----------------|---------------|------------------|------------------|------------------|
| Byte 0 | OutOf<br>Range | Standstill | Inside<br>ZSR | Center<br>Zero | Below<br>Zero | Overload         | Above<br>Max     | ADU Er-<br>ror   |
| Byte 1 |                |            |               |                | E6            | E1               | E3               | E7               |
| Byte 2 |                |            |               |                |               | Power-<br>Fail   | Action<br>Active | CmdEr-<br>ror    |
| Byte 3 |                |            |               |                |               | Tare Ac-<br>tive | Cal<br>Changed   | Test Ac-<br>tive |

**Note:** Byte 0 corresponds to byte 7 in the output area. Weight error see table below.

| Field        | Function                                                                                                    |
|--------------|----------------------------------------------------------------------------------------------------|
| ADUError     | AD conversion error (OR function of bits E1, E3, E7).                                                                                                    |
| AboveMax     | The weight value has exceeded the Max (FSD), but is still<br>within Max + permissible overload (gross ≤Max + over-<br>load).                                                                                                    |
| Overload     | The weight value has exceeded the measuring range. No<br>valid weight data is specified (gross >Max + overload);<br><b>ERR 2</b> .                                                                                                    |
| BelowZero    | The weight value is negative (gross < 0d).                                                                                                    |
| CenterZero   | The weight value is within center zero (0 $\pm$ 0.25 d)                                                                                                    |
| InsideZSR    | The gross weight value is within the zero setting range.                                                                                                    |
| Standstill   | The scale is stable.                                                                                                    |
| OutOfRange   | Below zero or above Max (FSD).                                                                                                    |
| E9           | The measuring signal is higher than the permissible range<br>of 36 mV. Cannot read weight values from ADC (ana-<br>log-digital converter) ( <b>ERR 9</b> ).                                                                               |
| E7           | The measuring signal is negative (inverse conversion) ( <b>ERR</b><br><b>7</b> )                                                                                                    |
| E6           | Sense voltage not present or too low ( <b>ERR 6</b> )                                                                                                    |
| E3           | The measuring signal is >36 mV (no end of conversion)<br>( <b>ERR 3</b> )                                                                                                    |
| CmdError     | Error during execution (CmdError); e.g., the "taring" oper-<br>ation is not processed, because the scale is not at a stand-<br>still. The error is stored in <b>LastError</b> (function number 4).                                        |
|              | The bit is reset with the <b>ResetError</b> bit (function num-<br>ber 121, see Chapter Function number 112–121: transi-<br>tion-controlled action bits (write)).                                                                          |
| ActionActive | The device is busy executing a function (e.g., waiting for downtime for taring).                                                                                                    |
| PowerFail    | Power failure; is always set after power on. The <b>PowerFail</b><br>bit is reset with the <b>ResetPWF</b> bit (function number 85, see<br>Chapter Function number 80–89: state-controlled action<br>bits (write)) "Reset power failure". |

| Field       | Function                                                                                            |
|-------------|----------------------------------------------------------------------------------------------------|
| Test_Active | The device executes the ADC test. The read weight value is not the gross value, but the test value. |
| Cal_Changed | The device has been calibrated.                                                                     |
|             | When this bit is 1, the weighing parameters (EXPO/UNIT/<br>STEP) must be read again.                |
|             | Set after "Power on" and reset after reading Max (FSD =<br>Full scale deflection).                  |
| Tare_Active | The scale has been tared.                                                                           |

### 9.2.5.3 Function number 2: For internal use only.

### 9.2.5.4 Function number 3: For internal use only.

### 9.2.5.5 Function number 4: adjustment information, error byte (read)

| Byte    | Description                                                                        |
|---------|------------------------------------------------------------------------------------|
| 0: EXPO | One byte for the position of the decimal point; content in decimal form: 0 to 255. |
|         | 0 = 000000                                                                         |
|         | 1 = 00000.0                                                                        |
|         | 2 = 0000.00                                                                        |
|         | 3 = 000.000                                                                        |
|         |                                                                                    |

| Byte         | Description                                                        |
|--------------|--------------------------------------------------------------------|
| 1: UNIT      | One byte for the weight unit; content in decimal form: 0 to<br>255 |
|              | 1 = g (grams)                                                      |
|              | 2 = kg (kilograms)                                                 |
|              | 3 = t (tons)                                                       |
|              | 4 = lb (pounds)                                                    |
| 2: STEP      | One byte for the scale interval; content in decimal form: 0 to 255 |
|              | 1 = scale interval "1"                                             |
|              | 2 = scale interval "2"                                             |
|              | 5 = scale interval "5"                                             |
|              | 10 = scale interval "10"                                           |
|              | 20 = scale interval "20"                                           |
|              | 50 = scale interval "50"                                           |
| 3: LASTERROR | See ChapterError numbers @ "LAST_ERROR"                            |

### Note:

Other error nos are possible.

|        | Bit 7       | Bit 6 | Bit 5 | Bit 4 | Bit 3 | Bit 2 | Bit 1 | Bit 0 |  |
|--------|-------------|-------|-------|-------|-------|-------|-------|-------|--|
| Byte 0 | TYPE MSB    |       |       |       |       |       |       |       |  |
| Byte 1 | TYPE LSB    |       |       |       |       |       |       |       |  |
| Byte 2 | MAINVERSION |       |       |       |       |       |       |       |  |
| Byte 3 | SUBVERSION  |       |       |       |       |       |       |       |  |

### 9.2.5.6 Function number 5: device type and software version (read)

e.g.: PR 5215 Rel 1.23 = 52150123<sub>hex</sub>

### 9.2.5.7 Function number 6: serial number of the weighing point (read)

|        | Bit 7             | Bit 6             | Bit 5 | Bit 4 | Bit 3 | Bit 2 | Bit 1 | Bit 0 |
|--------|-------------------|-------------------|-------|-------|-------|-------|-------|-------|
| Byte 0 | Serial number MSB |                   |       |       |       |       |       |       |
| Byte 1 |                   | Serial number     |       |       |       |       |       |       |
| Byte 2 | Serial number     |                   |       |       |       |       |       |       |
| Byte 3 |                   | Serial number LSB |       |       |       |       |       |       |

e.g.: 148388723 = 08D83B73<sub>hex</sub>

### 9.2.5.8 Function number 7: For internal use only.

#### 9.2.5.9 Function number 8–11, 14: weight data (read)

The gross, net, and tare weight are stored as a DINT fix point. The real data value is derived from DINT and EXPO as follows:

Value<sub>Real</sub> = reading<sub>DINT</sub> × 10<sup>(-EXPO)</sup>

| Function number 8  | Current gross value                            |
|--------------------|------------------------------------------------|
| Function number 9  | Current net value, if tared; otherwise gross   |
| Function number 10 | Current tare value, if tared; otherwise 0      |
| Function number 11 | Current gross/net weight selected with bit 72. |
| Function number 14 | max. capacity (Max)                            |

#### 9.2.5.10 Function number 24–29: Limit value (Read/Write)

| Limit 1 on  |
|-------------|
| Limit 1 off |
| Limit 2 on  |
| Limit 2 off |
| Limit 3 on  |
| Limit 3 off |
|             |

#### 9.2.5.11 Function number 30, 31: Fixed values (Read/Write)

| Function number 30 | Fixed value for analog output, value (num) 0<br>20000 corresponds to 20 mA                                              |
|--------------------|----------------------------------------------------------------------------------------------------|
| Function number 31 | Fixed value for preset tare, see also <b>SetFixTare</b> , <b>Get-</b><br><b>FixTare</b> in Chapter Data exchange range. |

#### 9.2.5.12 Function number 80–89: state-controlled action bits (write)

#### Note:

For setting bits, see Chapter Writing bits .

Only setting and resetting of single bits is possible.

When changing a bit from 0 to 1, the corresponding action starts. After handling the command, the bit must be reset. Application: The master writes cyclically.

The bit is set as **Write\_Value\_Select** with the specified number (see Chapter-Writing bits ).

| Function number 80 | SetZero    | Set the gross weight to zero.                                                               |
|--------------------|------------|---------------------------------------------------------------------------------------------|
| Function number 81 | SetTare    | The weighing point is tared.                                                                |
| Function number 82 | ResetTare  | Reset tare.                                                                                 |
| Function number 83 | SetTest    | Start the ADC test.                                                                         |
| Function number 84 | ResetTest  | Finish the ADC test.                                                                        |
| Function number 85 | ResetPwf   | Reset the <b>PowerFail</b> bit (function<br>number 1; the bit was set after<br>"power on"). |
| Function number 86 | SetFixTare | Taring with weight in numerical address D31 "FixTare".                                      |
| Function number 87 | GetFixTare | The current gross weight is copied to the numerical address D31.                            |
| Function number 89 | ResetError | The <b>CmdError</b> error bit is reset.                                                     |

The bit is reset at the specified number +128.

# 9.2.5.13 Function number 112–121: transition-controlled action bits (write)

For setting bits, see Chapter Writing bits .

As soon as the bit has been set, it is reset internally and the process is carried out; this process is transition-controlled (for one write operation).

The bit is set as **Write\_Value\_Select** with the specified number (see Chapter-Writing bits ).

| Function number 112 | SetZero                                                                                                    |
|---------------------|----------------------------------------------------------------------------------------------------|
| Function number 113 | SetTare                                                                                                    |
| Function number 114 | ResetTare                                                                                                    |
| Function number 115 | SetTest                                                                                                    |
| Function number 116 | ResetTest                                                                                                    |
| Function number 117 | ResetPwf                                                                                                    |
| Function number 118 | SetFixTare (function number 86, see Chapter Func-<br>tion number 80–89: state-controlled action bits<br>(write)). |
| Function number 119 | GetFixTare (function number 87, see Chapter Func-<br>tion number 80–89: state-controlled action bits<br>(write)). |
| Function number 121 | ResetError                                                                                                    |

### Note:

To prevent frequent writing to the EAROM, the write interval should be no shorter than 15 seconds.

### 9.2.6 Example: reading the gross weight

| Byte | Value | Description                                                                                                    |
|------|-------|----------------------------------------------------------------------------------------------------|
| 0    |       |                                                                                                    |
| 1    |       |                                                                                                    |
| 2    |       |                                                                                                    |
| 3    |       |                                                                                                    |
| 4    | 08    | Read the gross weight (for<br>function number 8, see<br>Chapter Function num-<br>ber 8–11, 14: weight data<br>(read)) |
| 5    |       |                                                                                                    |
| 6    |       |                                                                                                    |
| 7    |       |                                                                                                    |

### Input range (MOSI)

| Byte | Value                |                                        |                    |                     |                    |                     | Description         |                                     |                                                                                   |
|------|----------------------|----------------------------------------|--------------------|---------------------|--------------------|---------------------|---------------------|-------------------------------------|-----------------------------------------------------------------------------------|
| 0    |                      |                                        |                    | C                   | 0                  |                     |                     |                                     | Gross weight - byte 0 (MSB)                                                       |
| 1    |                      |                                        |                    | C                   | 0                  |                     |                     |                                     | Gross weight - byte 1                                                             |
| 2    |                      |                                        |                    | 0                   | 4                  |                     |                     |                                     | Gross weight - byte 2                                                             |
| 3    |                      |                                        |                    | C                   | 02                 |                     |                     |                                     | Gross weight - byte 3 (LSB)                                                       |
| 4    |                      | 08 Gross weight request de-<br>tected. |                    |                     |                    |                     |                     | Gross weight request de-<br>tected. |                                                                                   |
| 5    | Write<br>Ac-<br>tive | Pow-<br>er<br>Fail                     |                    |                     |                    |                     |                     |                                     | In direct access, status bits<br>are independent of the<br>write or read request. |
| 6    | Cmd<br>Busy          | Cmd<br>Error                           |                    |                     |                    | Tare<br>Ac-<br>tive | Cal<br>Chan-<br>ged | Test<br>Ac-<br>tive                 |                                                                                   |
| 7    | Out-<br>Of<br>range  | Stand-<br>still                        | In-<br>side<br>ZSR | Cen-<br>ter<br>Zero | Be-<br>low<br>Zero | Over-<br>load       | Above<br>Max        | ADC<br>Error                        |                                                                                   |
|      | Bit 7                | Bit 6                                  | Bit 5              | Bit 4               | Bit 3              | Bit 2               | Bit 1               | Bit 0                               |                                                                                   |

### Output range (MISO)

The gross value (hex:000004D2 <=> 1234) can be read from bytes 0–3.

Negative values are output in the second complement.

### 9.2.7 Special note for DeviceNet and EtherNet/IP

With these fieldbus types, the sequence of the bytes (only applicable for words and individual bytes) is inverted.

With long words, this problem does not arise due to compensation by the firmware.

| Star   | ndard sequence       | Sequ<br>Net | ience for Device-<br>and EtherNet/IP |
|--------|----------------------|-------------|--------------------------------------|
| Byte 0 | Read data 0<br>(MSB) | Byte 0      | Read data 3 (LSB)                    |
| Byte 1 | Read data 1          | Byte 1      | Read data 2                          |
| Byte 2 | Read data 2          | Byte 2      | Read data 1                          |
| Byte 3 | Read data 3 (LSB)    | Byte3       | Read data 0<br>(MSB)                 |

Sequence of data bytes 0–3:

Consequently, the sequence on the PLC side must be changed when using the "DeviceNet" and "EtherNet/IP" fieldbus types.

### 10 SPM

### 10.1 General notes

The memory accessible to the user is the SPM (Scratch Pad Memory). This memory is used to store lots of internal data from which weights, statuses and reports can be read and control data can be written.

- System data are defined by the firmware and the respective application.
- The free user range can be used freely, for example, via the configuration of logical links.

The SPM table can be accessed via OPC and ModBus communication and fieldbus with SPM interface.

In addition, individual bits are copied back and forth between digital inputs and outputs and the SPM via the I/O configuration.

**Note:** If a text is defined e.g. from SPM address B401, this must be defined in the OPC server from SPM address B400 so that the content actually begins at B401.

#### 10.2 Elementary data types

The elementary data types are characterized by their bit width and possible value range.

All commands of the data type BOOL are executed with a rising edge.

| Data type | Description                  | Value range                            |
|-----------|------------------------------|----------------------------------------|
| BOOL      | bool                         | 0 (FALSE) or 1 (TRUE)                  |
| SINT      | short integer                | -128 to 127                            |
| INT       | integer                      | -32768 to 32767                        |
| DINT      | double integer               | -2 <sup>31</sup> to 2 <sup>31</sup> -1 |
| LINT      | long integer                 | -2 <sup>63</sup> to 2 <sup>63</sup> -1 |
| USINT     | unsigned short inte-<br>ger  | 0 to 255                               |
| UINT      | unsigned integer             | 0 to 65535                             |
| UDINT     | unsigned double inte-<br>ger | 0 to 2 <sup>32</sup> -1                |
| ULINT     | unsigned long integer        | 0 to 2 <sup>64</sup> -1                |

| Data type     | Description                            | Value range                                                   |
|---------------|----------------------------------------|---------------------------------------------------------------|
| REAL          | real number                            | ±1.18E-38 bis 3.4E38 (with ap-<br>prox. 7 significant digits) |
| LREAL         | long real number                       | ±1.18E-308 bis 3.4E308 (with approx. 16 significant digits)   |
| TIME          | time duration                          | 1 ms to $\pm 2^{47}$ ms                                       |
| DATE          | date (only)                            | 1.1.1900 to 31.12.2099                                        |
| TIME_OF_DAY   | time of day (only)                     | 00:00:00.00 to 23:59:59.99                                    |
| DATE_AND_TIME | Date and time of day                   | see DATE and TIME_OF_DAY                                      |
| STRING        | variable-long charac-<br>ter string    | max. 255 characters (ISO)                                     |
| WSTRING       | variable-long wide<br>character string | max. 255 characters (Uni-<br>code)                            |
| BYTE          | bit-sequence 8                         |                                                               |
| WORD          | bit-sequence 16                        |                                                               |
| DWORD         | bit-sequence 32                        |                                                               |
| LWORD         | bit-sequence 64                        |                                                               |

### 10.3 Addressing

The SPM table can be addressed via different counts. Bit addressing is used to count the individual bits (MX). Byte addressing is used to count individual bytes (MB), whereby, e.g. bits MX0–MX7 are identical to byte MB0.

| Code | Data type  | Address example |
|------|------------|-----------------|
| %ML  | LWORD      | L21             |
| %MD  | DINT       | D42-43          |
| %MW  | WORD       | W84-87          |
| %MB  | BYTE       | B168–175        |
| %MX  | BOOL (bit) | X1344-1407      |

### 10.4 System data

| SPM address | Data type | R/W | Function                                                                       |
|-------------|-----------|-----|--------------------------------------------------------------------------------|
| X0-X2       | BOOL      | R   | Digital input 1–3                                                              |
| X8-10       | BOOL      | R   | Digital output 1–3                                                             |
| X16-18      | BOOL      | R   | Output limit 1 1–3                                                             |
| B4          | BYTE      | R   | Indicator status                                                               |
| X32         | BOOL      | R   | ADC error                                                                      |
| X33         | BOOL      | R   | >Max (max. capacity; FSD = Full Scale Deflection)                              |
| X34         | BOOL      | R   | >Max + permitted range (OVL)                                                   |
| X35         | BOOL      | R   | <zero< td=""></zero<>                                                          |
| X36         | BOOL      | R   | Zero ±¼ d                                                                      |
| X37         | BOOL      | R   | Within the zeroset range (ZSR)                                                 |
| X38         | BOOL      | R   | The weight is stable                                                           |
| X39         | BOOL      | R   | Weight <zero or="">Max (max. capacity; FSD = Full Scale<br/>Deflection)</zero> |
| B5          | BYTE      | R   | ADC status                                                                     |
| X40         | BOOL      | R   | Measuring signal negative (Error 7)                                            |
| X41         | BOOL      | R   | Measuring signal >36 mV (Error 3)                                              |
| X42         | BOOL      | R   | Internal arithmetic error; CAL data are perhaps faulty (Er-<br>ror 1)          |
| X43         | BOOL      | R   | No or too low sense voltage (Error 6)                                          |
| B6          | BYTE      | R   | Command status                                                                 |
| X48         | BOOL      | R   | Command error                                                                  |
| X49         | BOOL      | R   | Command active                                                                 |
| X50         | BOOL      | R   | Network failure signal                                                         |
| B7          | BYTE      | R   | Active status                                                                  |
| X56         | BOOL      | R   | Test mode active                                                               |
| X57         | BOOL      | R   | Calibration active                                                             |
| X58         | BOOL      | R   | Device is tared                                                                |
| X72         | BOOL      | R/W | Switch D11 to net weight.                                                      |

| SPM address | Data type | R/W | Function                                                                   |
|-------------|-----------|-----|----------------------------------------------------------------------------|
| X112        | BOOL      | W   | Zero device.                                                               |
| X113        | BOOL      | W   | Tare device                                                                |
| X114        | BOOL      | W   | Reset the tare of the device                                               |
| X115        | BOOL      | W   | Start the test mode                                                        |
| X116        | BOOL      | W   | Finish the test mode                                                       |
| X117        | BOOL      | W   | Reset the power fail signal                                                |
| X118        | BOOL      | W   | Set fixed tare weight D31 as tare                                          |
| X119        | BOOL      | W   | Store the current gross weight in the preset tare memory (D31)             |
| X121        | BOOL      | W   | Reset error B19 = 0.                                                       |
| B16         | SINT      | R   | Exponent                                                                   |
|             |           |     | Number of decimal places                                                   |
|             |           |     | Example: 1.23 is displayed                                                 |
|             |           |     | Exponent: 2                                                                |
| B17         | SINT      | R   | Weight unit 1 = g, 2 = kg, 3 = t, 4 = lb                                   |
| B18         | SINT      | R   | Verification scale interval (for multi-interval/multi-range<br>= d1 or e1) |
| B19         | BYTE      | R   | Last weighing point error, see Chapter Error numbers @ "LAST_ERROR".       |
| B20         | BYTE      | R   | Higher byte of product code (0x52)                                         |
| B21         | BYTE      | R   | Lower byte of product code (0x15)                                          |
| B22         | BYTE      | R   | Major part of version number (1.0)                                         |
| B23         | BYTE      | R   | Minor part of version number (1.0)                                         |
| D6          | UDINT     | R   | Serial number (board number)                                               |
| D8          | DINT      | R   | Current gross weight                                                       |
| D9          | DINT      | R   | Current net weight                                                         |
| D10         | DINT      | R   | Current tare weight                                                        |

| SPM address | Data type | R/W | Function                                                 |
|-------------|-----------|-----|----------------------------------------------------------|
| D11         | DINT      | R   | Current gross/net weight selected with X72               |
| D14         | DINT      | R   | Max. weight (max. capacity; FSD = Full Scale Deflection) |
| D23         | DINT      | W   | Activity counter, test of communication with device      |
| D24         | DINT      | W   | Limit 1 on                                               |
| D25         | DINT      | W   | Limit 1 off                                              |
| D26         | DINT      | W   | Limit 2 on                                               |
| D27         | DINT      | W   | Limit 2 off                                              |
| D28         | DINT      | W   | Limit 3 on                                               |
| D29         | DINT      | W   | Limit 3 off                                              |
| D30         | UDINT     | W   | Analog output for "transparent" mode                     |
| D31         | DINT      | W   | Write value to fixed tare memory (X118, X119)            |

## 11 Error messages

### 11.1 Error messages measuring circuit

The internal weighing electronics can generate error messages, which are shown on the display.

| Display | Error                                                                                                    | Possible cause                                                                                                    |
|---------|----------------------------------------------------------------------------------------------------|----------------------------------------------------------------------------------------------------|
| ERR 2   | The measuring signal is higher than<br>Max + (x d) (Overload)                                                                                 | <ul><li>Wrong setting.</li><li>Too much weight on the scale.</li></ul>                                                                                                    |
| ERR 3   | Measuring input open                                                                                                    | <ul> <li>The measuring signal is higher than<br/>the permissible range of 36 mV.</li> <li>Measuring cable is interrupted (cable<br/>break detection).</li> <li>Other hardware defect.</li> </ul> |
| ERR 6   | No sense voltage                                                                                                    | <ul> <li>Load cells not connected.</li> <li>Sense line or supply line is interrupted.</li> <li>Wrong polarity or sense voltage is low.</li> </ul>                                                |
| ERR 7   | Negative measuring signal                                                                                                    | <ul> <li>Wrong polarity of load cell signal.</li> <li>Wrong polarity of load cell supply voltage.</li> </ul>                                                                                     |
| ERR 9   | The measuring signal is higher than<br>the permissible range of 36 mV. Can-<br>not read weight values from ADC<br>(analog-digital converter). | Internal weighing point:<br>– Error in weighing electronics board.<br>– Defective load cell.<br>– Cable break.                                                                                   |

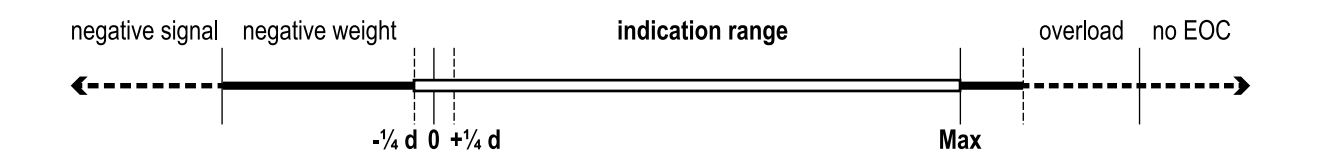

### 11.2 Error numbers @ "LAST\_ERROR"

| Number | Display                   | Cause                                                      |
|--------|---------------------------|------------------------------------------------------------|
| 6      | test active               | Test is active, no weights.                                |
| 7      | cal active                | Adjustment is active, no weights.                          |
| 8      | no standstill             | No standstill of the scale.                                |
| 13     | tare is active            | Tare is active.                                            |
| 16     | weight has error          | Weight error.                                              |
| 18     | cannot tare below<br>zero | Taring below zero is not possible.                         |
| 142    | cal active                | During adjustment, taring and zeroing is not possible.     |
| 147    | no zeroset                | Zeroset outside of the zero setting range is not possible. |

### 11.2.1 Weighing point error

## 12 Maintenance/repairs/cleaning

### 12.1 Maintenance

Maintenance work may only be carried out by authorized technical personnel with expert knowledge of the hazards involved and the required precautions.

Maintain and check the device regularly.

The periods must be determined by the operator, but should not exceed one year.

### 12.2 Repairs

Maintenance work may only be carried out by specialists:

- who have access to the necessary maintenance documents and instructions and
- who have attended appropriate training sessions.

**Note:** The seals placed on the device indicate that the device may only be opened and serviced by authorized specialists to ensure trouble-free and safe operation of the device, and to ensure that the warranty remains valid.

### \Lambda WARNING

Improper repairs can pose considerable risks to the user.

Immediately disconnect a defective device from the power supply (disconnect the power plug from the electrical outlet).

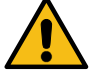

- Repairs should only be performed by Minebea Intec authorized technical personnel using original spare parts.
- Defective or damaged cables or screw connections must be replaced as a complete unit.

### **⚠ WARNING**

Working on a device that is switched on can have lifethreatening consequences

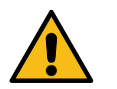

- Do not open the analysis device while under power.
- Wait at least 10 seconds after disconnecting from the power supply before opening.
- The analysis device must be properly opened and closed because the fitting surfaces on the housing parts influence the IP protection.

### 12.3 Cleaning

### 12.3.1 Instructions for cleaning

The device must be cleaned of contaminants on a regular basis.

### **▲ WARNING**

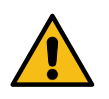

- Working on a device that is switched on can have lifethreatening consequences.
- Disconnect the device from the power supply before cleaning (disconnect the power plug from the electrical outlet).

#### NOTICE

**Property damage caused by unsuitable cleaning utensils/products.** Damage to the device.

- Prevent moisture from penetrating the interior.
- Do not use aggressive cleaning agents (solvents or similar agents).
- For use in the food industry, use a cleaning agent suitable for that particular working environment.
- Use soft sponges, brushes and cloths.
- Spraying with water or blowing off with compressed air is not permissible.
- 1. Unplug device from mains supply, disconnect any data cables.
- 2. Clean the device with a cloth lightly moistened with a soap solution.
- 3. Wipe down the device with a soft, dry cloth after cleaning.

## 13 Safety inspection

Information on safety inspection

Safe operation of the scale (weighing platform/weighing facility + weighing indicator) is no longer ensured,

- if there is visible damage to the connection cable.
- if the weighing platform/weighing facility and weighing indicator no longer work.
- after prolonged storage under unfavorable conditions.
- after heavy transport stresses.
- Immediately disconnect the defective weighing platform/weighing facility and weighing indicator from the power supply (pull the power plug out of the socket) and secure them against further use.
- Contact Minebea Intec customer service.

### 14 Disposal

Our products and their packaging should not be disposed of in municipal waste (e.g. garbage can for recyclable packaging, garbage can for paper packaging, etc.). They can either be recycled by the customer themselves, providing this complies with requirements set out by electrical or electronic waste or packaging waste laws, or sent back to Minebea Intec at a charge.

This option of returning the product is intended to provide proper recycling or reuse in a manner that is collected separately from municipal waste.

Before disposing of or scrapping the old products, any single-use or rechargeable batteries should be removed and taken to a suitable collection point. The type of battery used is specified in the technical data.

Please see our General Terms and Conditions for further information.

Service addresses for repair acceptance and collection points can be found on the product information enclosed with the product as well as on our website (www.minebea-intec.com).

Should you have any further questions, please contact your local service representative or our service center.

Minebea Intec GmbH Repair center Meiendorfer Strasse 205 A 22145 Hamburg, Germany Phone: +49.40.67960.333 service.HH@minebea-intec.com

We reserve the right not to accept products that are contaminated with hazardous substances (ABC contamination).

## 15 Specification

### 15.1 Equipment supplied

| Ser. no. | Name                               |
|----------|------------------------------------|
| 1        | Transmitter                        |
| 2        | Safety instructions 9499 059 40001 |

#### 15.2 General technical data

The following characteristics are valid after a warm-up time of at least 60 minutes (reference temperature 23 °C).

### 15.2.1 Date/time buffer

The lithium battery as a buffer for the date/time chip and as a buffer for the supply voltage so the device can be switched on again.

| Lifespan | Device continuously connected to mains voltage                              | up to 10 years |
|----------|-----------------------------------------------------------------------------|----------------|
|          | Device not connected to mains<br>voltage for some time (e.g. in<br>storage) | up to 7 years  |

### 15.2.2 Touch Display

| Туре                    | Size  | Display        |
|-------------------------|-------|----------------|
| TFT Color touch display | 1.77" | 128×160 pixels |

### 15.2.3 Supply voltage connection version 24 V DC

| Max. power consump- 9 W<br>tion | Supply voltage              | U <sub>DC</sub> = 24 V | +10/-15 % |
|---------------------------------|-----------------------------|------------------------|-----------|
|                                 | Max. power consump-<br>tion | 9 W                    |           |

### 15.3 Effect of ambient conditions

### 15.3.1 Ambient conditions

| Temperature range                    |                                                        |  |  |
|--------------------------------------|--------------------------------------------------------|--|--|
| Ambient temperature for ope<br>ation | r10+55 °C                                              |  |  |
| Power-on temperature                 | >0°C                                                   |  |  |
| Limits for storage/transport         | -20+70 °C                                              |  |  |
| Humidity                             | <90 %, non-condensing (acc. to<br>IEC 60068-2)         |  |  |
| Protection class                     | IP20                                                   |  |  |
| Height                               | <2000 m                                                |  |  |
| Vibrations                           | The device should not be exposed to strong vibrations. |  |  |

### 15.3.2 Electromagnetic Compatibility (EMC)

All data in compliance with EN 61326 industrial section

| Housing            | High frequency electromagnetic<br>fields (801000 MHz)                 | EN 61000-4-3 | 10 V/m |
|--------------------|-----------------------------------------------------------------------|--------------|--------|
|                    | High frequency electromagnetic fields (1.42.0 GHz)                    | EN 61000-4-3 | 3 V/m  |
|                    | High frequency electromagnetic fields (2.02.7 GHz)                    | EN 61000-4-3 | 1 V/m  |
|                    | Electrostatic discharge (ESD)                                         | EN 61000-4-2 | 4/8 kV |
|                    |                                                                       |              |        |
| Signal and control | Fast transients (burst)                                               | EN 61000-4-4 | 1 kV   |
| lines              | Peak voltages (surge) 1.2 µs                                          | EN 61000-4-5 | 1 kV   |
|                    | Conducted disturbances by<br>high frequency coupling (0.15<br>80 MHz) | EN 61000-4-6 | 3 V    |

| Mains inputs | Fast transients (burst)                                               | EN 61000-4-4 | 2 kV   |
|--------------|-----------------------------------------------------------------------|--------------|--------|
|              | Peak voltages (surge) 1.2/50 µs                                       | EN 61000-4-5 | 1/2 kV |
|              | Conducted disturbances by<br>high frequency coupling (0.15<br>80 MHz) | EN 61000-4-6 | 3 V    |

### 15.3.3 RF interference suppression

Electromagnetic emission

pursuant to EN 61326, Limit class A, for industrial areas

### 15.4 Weighing electronics data

### 15.4.1 Load cells

| Load cell type | Strain gauge<br>load cells | 6 or 4-wire connection possible.                                                                                                    |
|----------------|----------------------------|----------------------------------------------------------------------------------------------------|
| Supply voltage | U <sub>DC</sub> = 5 V      | <ul> <li>for I<sub>max</sub> = 66.6 mA</li> <li>for max. 8 load cells, each with 650 Ω</li> <li>4 load cells, each with 350 Ω</li> </ul> |
| Max. load      | ≥75 Ω                      |                                                                                                    |

### 15.4.2 Principle

| Principle                            | Direct current, Delta-Sigma converter, ratiomet-<br>ric to supply voltage                                          |
|--------------------------------------|----------------------------------------------------------------------------------------------------|
| Conversion time/<br>measurement time | 10, 20, 40, 80, 160, 320, 640 ms                                                                                   |
| Digital filter                       | Can be activated, active 4th order (low-pass)<br>characteristics: Bessel, aperiodic, Butterworth,<br>Tschebyscheff |
| Cut-off frequency                    | adjustable                                                                                                    |

### 15.4.3 Accuracy and stability

| Accuracy*                                      | ≤6,000 d, acc. to OIML R76 Klasse III     |
|------------------------------------------------|-------------------------------------------|
| Min. measuring signal *                        | 6,000 d: 0.6 mV/V @ 5 V supply [0.5 μV/d] |
| Linearity*                                     | <0.01 %                                   |
| Zero point stability error<br>(TK₀)*           | <0.05 µV/K RTI; ≤0.01 %/10 K at 1 mV/V    |
| SPAN stability error<br>(TK <sub>span</sub> )* | < ±4.0 ppm/K                              |

\* at a measurement time of 160 ms.

### 15.4.4 Sensitivity

| Sensitivity                                            | 0.5 μV/d @ 6,000 d                                 |
|--------------------------------------------------------|----------------------------------------------------|
| Max. resolution                                        | 4.28 million internal steps at 20 mV               |
| Measurement input<br>(measuring signal +<br>dead load) | U <sub>DC</sub> = 0max. 20 mV, symmetrical to zero |

### 15.4.5 Connecting cables

| Connection           | PR no./cable type | Length                 |
|----------------------|-------------------|------------------------|
| between junction box | PR 6135, PR 6135A | max. 500 m – length    |
| and device           |                   | of the load cell cable |

### 15.5 Mechanics

### 15.5.1 Housing

| Material                 |                               | Polyamide                           |
|--------------------------|-------------------------------|-------------------------------------|
| Surface finish           |                               | Untreated                           |
| Color (RAL)              |                               | Light gray (7035)                   |
| UL 94 flammability class |                               | VO                                  |
| Dimensions               |                               | See Chapter Housing di-<br>mensions |
| Weights                  | Net weight<br>Shipping weight | approx. 274 g<br>approx. 418 g      |

## 16 Appendix

### 16.1 Certificates

| Ser. no. | Name                         | Document no. |
|----------|------------------------------|--------------|
| 1        | EU Declaration of Conformity | MEU22001     |
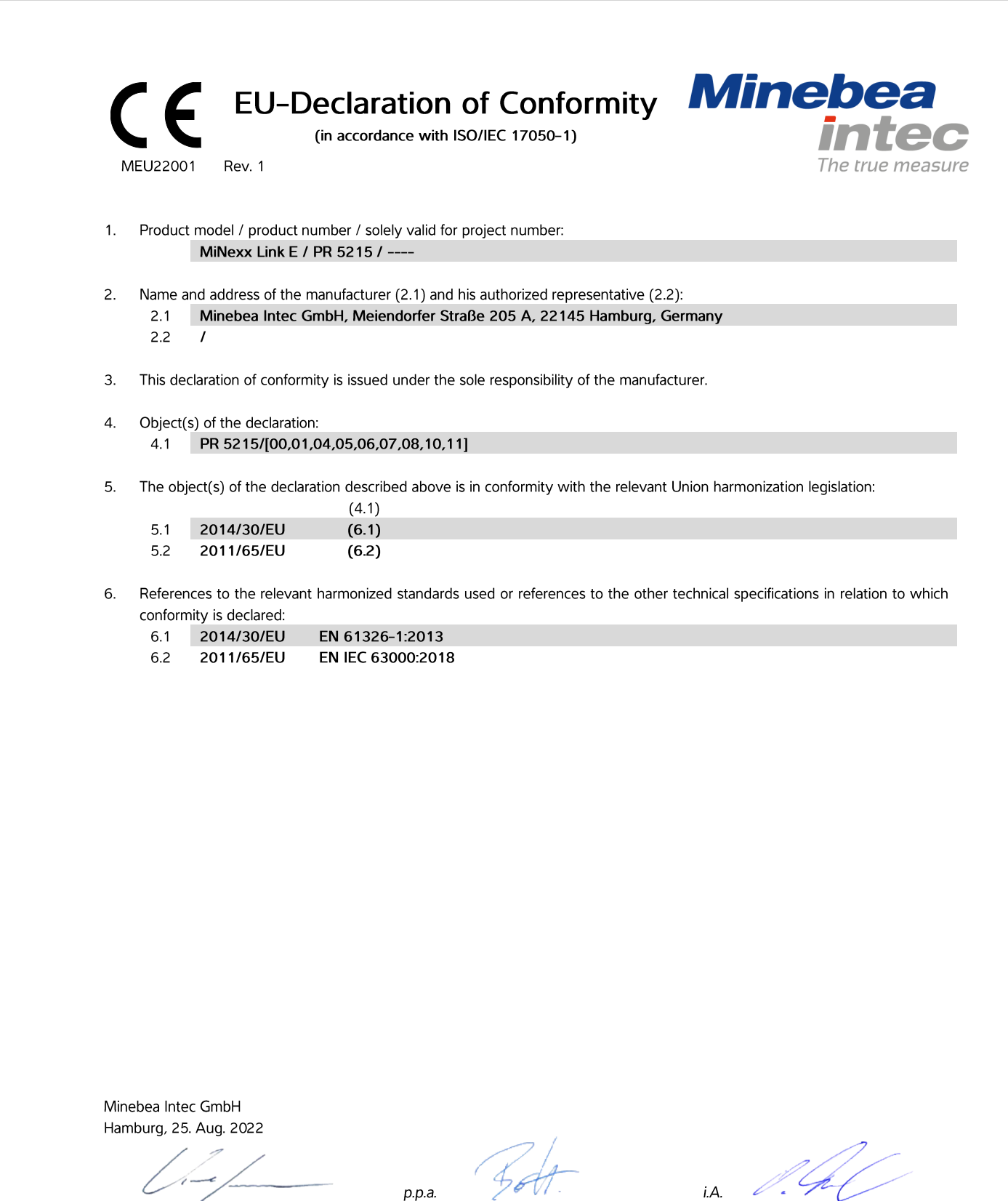

Dr. Karl Sommer COO

Dr. Axel Böttger CTO

**Oliver Freitag CE** Certification

## **EU-Declaration of Conformity** (in accordance with ISO/IEC 17050-1)

MEU22001 Rev. 1

# български (bg) Декларация за съответствие 1. Модел на продукта / Номер на продукта / валидно само за номера на проекта: 2. Наименование и адрее на производителя (2.1) и на неговия упълномощен представител

(2.2):
3. Настоящата декларация за съответствие е политоящата декларация за съответствие е политоящата деклараци за съответствие е политоящата декларация за съответствие е политоящата декларация за съответствие е политоящата декларация за съответствие е политоящата декларация за съответствие е политоящата декларацие е политоящата декларацие е п

издадена на отговорността на производителя

спецификации, по отношение на които се

декларира съответствие:

 4. Предмет(и) на декларацията:
 5. Предметът (ите) на декларацията, описан(и) по-горе отговаря(т) на съответното но поре ополарат, на чизнетното законодателство на Съюза за хармонизация: 6. Позоваване на използваните хармонизирани стандарти или позоваване на други технически

## čeština (cs)

Prohlášení o shodě Model výrobku / číslo výrobku / platné pouze pro číslo projektu: 2. Jméno a adresa výrobce (2.1) a jeho zplnomocněného zástupce (2.2): Toto prohlášení o shodě se vydává na výhradní odpovědnost výrobce.
 Předmět(y) prohlášení:

 Výše popsaný předmět / Výše popsané předměty prohlášení je/jsou ve shodě s příslušnými harmonizačními právními předpisy . Unie:

 Odkazy na příslušné harmonizované normy, které byly použity, nebo na jiné technické specifikace, na jejichž základě se shoda prohlašuje:

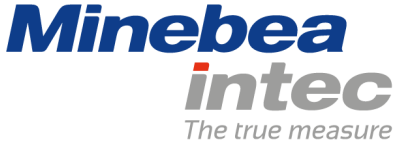

dansk (da) Overensstemmelseserklæring 1. Produktmodel / produktnummer / gælder kun 2. Fabrikantens (2.1) og dennes bemyndigede repræsentants (2.2) navn og adresse: Denne overensstemmelseserklæring udstedes på fabrikantens ansvar.
 Genstand(ene) for erklæringen: 5. Genstanden(e) for erklæringen, som beskrevet ovenfor, er i overensstemmelse med den relevante EU-harmoniseringslovgivning: 6. Referencer til de relevante anvendte harmoniserede standarder eller til de andre tekniske specifikationer, som der erklæres overensstemmelse med:

### Deutsch (de)

Deutsch (de) Konformitätserklärung 1. Produktmodell / Produktnummer / gilt ausschließlich für Projekt-Nr.: 2. Name und Anschrift des Herstellers (2.1) und seines Bevollmächtigten (2.2): 3. Die alleinige Verantwortung für die

Ausstellung dieser Konformitätserklärung trägt der Hersteller. 4. Gegenstände der Erklärung:

5. Die oben beschriebenen Gegenstände der Erklärung erfüllen die einschlägigen Harmonisierungsrechtsvorschriften der Union: 6. Angabe der einschlägigen harmonisierten Normen oder der anderen technischen Spezifikationen, die der Konformitätserklärung zugrunde gelegt wurden:

## Ελληνικά (el)

. Δήλωση συμμόρφωσης 1. Μοντέλο προϊόντος / αριθμός προϊόντος / ισχύει μόνο για τον αριθμό του έργου: 2. Όνομα και διεύθυνση του κατασκευαστή (2.1) και του εξουσιοδοτημένου αντιπροσώπου το (2.2):

Η παρούσα δήλωση συμμόρφωσης εκδίδεται με αποκλειστική ευθύνη του κατασκευαστή.

4. Στόχος της δήλωσης:
5. Ο στόχος της δήλωσης που περιγράφεται παραπάνω είναι σύμφωνος με τη σχετική ενωσιακή νομοθεσία εναριόνισης: 6. Παραπομπές στα σχετικά εναρμονισμένα πρότυπα που χρησιμοποιήθηκαν ή παραπομπές

στις λοιπές τεχνικές προδιαγραφές σε σχέση με τις οποίες δηλώνεται η συμμόρφωση:

español (es) Declaración de conformidad 1. Modelo de producto/número de producto / únicamente válido para el número de proyecto:2. Nombre y dirección del fabricante (2.1) y de su representante autorizado (2.2):

3. La presente declaración de conformidad se expide bajo la exclusiva responsabilidad del fabricante.

Objeto(s) de la declaración:

 5. El/Los objeto(s) de la declaración descritos anteriormente son conformes con la legislación de armonización pertinente de la Unión Europea: 6. Referencias a las normas armonizadas pertinentes utilizadas o referencias a las otras especificaciones técnicas respecto a las cuales se declara la conformidad:

## **EU-Declaration of Conformity** (in accordance with ISO/IEC 17050-1)

MEU22001 Rev. 1

eesti keel (et) Vastavusdeklaratsioon 1. Tootemudel / tootenumber / kehtib vaid järgmise projekti puhul: 2. Tootja nimi ja aadress (2.1) ning tema volitatud esindaja (2.2):

Käesolev vastavusdeklaratsioon on välja antud tootja ainuvastutusel.
 Deklareeritav toode:

 Ötalkirjeldatud deklareeritav toode on kooskõlas asjaomaste liidu ühtlustamisaktidega:
 Viited kasutatud harmoneeritud standarditele või viited muudele tehnilistele

spetsifikatsioonidele, millele vastavust deklareeritakse:

## français (fr) Déclaration de conformité 1. Modèle / numéro de produit / valable uniquement pour le numéro de projet: 2. Nom et adresse du fabricant (2.1) et de son mandataire (2.2) : La présente déclaration de conformité est établie sous la seule responsabilité du fabricant. Objet(s) de la déclaration : 5. Le ou les objets de la déclaration décrite ci-dessus est/sont conforme(s) à la législation d'harmonisation de l'Union applicable :

Références des normes harmonisées pertinentes appliquées ou des autres spécifications techniques par rapport auxquelles la conformité est déclarée :

# Minebea The true measure

### hrvatski (hr)

Izjava o sukladnosti 1. Model proizvoda / broj proizvoda / vrijedi Model proizvoda / broj proizvoda / vrijedi samo za broj projekta:
 Naziv i adresa proizvođača (2.1) i njegovog ovlaštenog zastupnika (2.2):
 Za izdavanje ove izjave o sukladnosti odgovoran je isključivo proizvođač.
 Predmet(i) izjave: 5. Predmet(i) navedene izjave je/su u skladu s mjerodavnim zakonodavstvom Unije o usklađivanju: Pozivanja na relevantne primjenjene usklađene norme ili pozivanja na ostale tehničke specifikacije u vezi s kojima se izjavljuje sukladnost:

## magyar (hu)

Megfelelőségi nyilatkozat 1. Termékmodell / termékszám / kizárólag az alábbi projektszámhoz érvényes:

2. A gyártó (2.1) vagy adott esetben meghatalmazott képviselőjének (2.2) neve és

3. Ezt a megfelelőségi nyilatkozatot a gyártó kizárólagos felelőssége mellett adják ki
 A nyilatkozat tárgya(i):

 A fent ismertetett nyilatkozat tárgya megfelel a vonatkozó uniós harmonizációs jogszabályoknak:
 Az alkalmazott harmonizált szabványokra való hivatkozás vagy az azokra az egyéb műszaki leírásokra való hivatkozás, amelyekkel kapcsolatban megfelelőségi nyilatkozatot tettek:

## italiano (it)

Dichiarazione di conformità 1. Modello di prodotto / numero di prodotto / valido unicamente per numero di progetto: 2. Nome e indirizzo del fabbricante (2.1) e del relativo rappresentante autorizzato (2.2): 3. La presente dichiarazione di conformità è rilasciata sotto la responsabilità esclusiva del fabbricante. 4. Oggetto/i della dichiarazione:

5. L'oggetto i gli oggetti della dichiarazione di cui sopra sono conformi alla pertinente normativa di armonizzazione dell'Unione: 6. Riferimento alle pertinenti norme armonizzate utilizzate o riferimenti alle altre specifiche tecniche in relazione alle quali è dichiarata la conformità:

### Latvių kalba (lt)

Atitikties deklaracija 1. Gaminio modelis / gaminio numeris / galioja

tik projekto numeriui:

2. Gamintojo (2.1) ir jo įgaliotojo atstovo (2.2) pavadinimas ir adresas:
3. Ši atitikties deklaracija išduota tik gamintojo

atsakomybe.

Deklaracijos objektas (objektai):
 Pirmiau aprašytas deklaracijos objektas

(objektai) atitinka susijusius derinamuosiu

Sąjungos teisės aktus: 6. Susijusių taikytų darniųjų standartų nuorodos

arba kitų techninių specifikacijų, pagal kurias buvo deklaruota atitiktis, nuorodos:

## **EU-Declaration of Conformity** (in accordance with ISO/IEC 17050-1)

MEU22001 Rev. 1

### latviešu valoda (lv) Atbilstības deklarācija

- 1. Produkta modelis / produkta numurs / derīgs tikai projektam Nr.: 2. Ražotāja (2.1.) un tā pilnvarotā pārstāvja (2.2.)
- nosaukums un adrese 3. Šī atbilstības deklarācija ir izdota vienīgi uz
- si atbildību.
   Deklarācijas priekšmets vai priekšmeti:
- Jepriekš apraksītāsi deklarācijas priekšmets vai priekšmeti atbilst attiecīgajam Savienības saskaņošanas tiesību aktam:

 Atsauces uz attiecīgajiem izmantojamiem saskaņotajiem standartiem vai uz citām tehniskajām specifikācijām, attiecībā uz ko tiek deklarēta atbilstība:

malti (mt) Dikjarazzjoni ta' konformità 1. Mudell tal-prodott / numru tal-prodott / validu biss għan-numru tal-proġett: 2. L-isem u l-indirizz tal-manifattur (2.1) u tarrapprezentant awtorizzat tieghu (2.2): Din id-dikjarazzjoni ta' konformità tinhareĝi taĥ ir-responsabbiltà unika tal-manifattur.
 L-ghan(ijiet) tad-dikjarazzjoni: 5. L-ghan(ijiet) tad-dikjarazzjoni deskritt(i) hawn fuq huwa(huma) konformi mal-leģislazzjoni ta' armonizzazzjoni rilevanti tal-Unjoni: G. Ir-referenzi ghall-istandards armonizzati rilevanti li ntužaw, jew ir-referenzi ghall-ispečifikazzjonijiet tekniči l-ohra li skonthom qed tiĝi ddikjarata l-konformità:

# Minebea The true measure

nederlands (nl) Conformiteitsverklaring 1. Productmodel / productnummer / uitsluitend geldig voor projectnummer: 2. Naam en adres van de fabrikant (2.1) en zijn gemachtigde (2.2): 3. Deze conformiteitsverklaring wordt verstrekt onder volledige verantwoordelijkheid van de fabrikant. Voorwerp(en) van de verklaring:
 Het (de) hierboven beschreven voorwerp(en) is (zijn) in overeenstemming met de desbetreffende 6. Vermelding van de toegepaste relevante geharmoniseerde normen of van de overige technische specificaties waarop de conformiteitsverklaring betrekking heeft:

- polski (pl) Deklaracja zgodności 1. Model produktu / numer produktu / ważny wyłącznie dla projektu o numerze:
   Nazwa i adres producenta (2.1) oraz jego upoważnionego przedstawiciela (2.2):
   Niniejsza deklaracja zgodności wydana zostaje

- Ninejsza deklaracja zgodności wydana zo na wyłączna odpowiedzialność producenta.
   Przedmiot(-y) deklaracji:
   Wymieniony powyżej przedmiot (lub przedmioty) niniejszej deklaracji jest zgodny z odnośnymi wymaganiami unijnego
- brawodawstwa harmonizacyjnego:6. Odwołania do odnośnych normzharmonizowanych, które zastosowano, lub
- do innych specyfikacji technicznych, w stosunku do których deklarowana jest zgodność:

- português (pt) Declaração de conformidade 1. Modelo do produto / número do produto / somente válido para o número de projeto:
   Nome e endereço do fabricante (2.1) e do seu mandatário (2.2):
- 3. A presente declaração de conformidade é emitida sob a exclusiva responsabilidade do fabricante. Objeto(s) da declaração:
- 5. O(s) objeto(s) da declaração acima descrito(s) está(ão) em conformidade com a legislação aplicável de harmonização da União: 6. Referências às normas harmonizadas aplicáveis utilizadas ou às outras especificações técnicas em relação às quais é declarada a conformidade:

- română (ro) Declarație de conformitate 1. Modelul de produs / Număr produs / valabil numai pentru numărul proiectului:
  2. Denumirea și adresa producătorului (2.1) și a reprezentantului său autorizat (2.2): 3. Prezenta declaratie de conformitate este emisă pe răspunderea exclusivă a producătorului.4. Obiectul (obiectele) declarației:
- 5. Obiectul (obiectele) declaratiei descrise mai sus sunt în conformitate cu legislația relevantă de armonizare a Uniunii:
- 6. Trimiteri la standardele armonizate relevante folosite sau trimiteri la celelalte specificații tehnice în legătură cu care se declară
- conformitatea:

# EU-Declaration of Conformity

(in accordance with ISO/IEC 17050-1)

MEU22001 Rev. 1

vyhlasuje:

## slovenčina (sk)

Vyhlásenie o zhode 1. Model výrobku / číslo výrobku / platné len pre zíslo projektu:
 Meno/názov a adresa výrobcu (2.1) a jeho splnomocneného zástupcu (2.2):

Toto vyhlásenie o zhode sa vydáva na vlastnú zodpovednosť výrobcu.
 Predmet(-y) vyhlásenia:

Uvedený predmet či uvedené predmety vyhlásenia sú v zhode s príslušnými harmonizačnými právnymi predpismi Únie:

Odkazy na príslušné použité harmonizované normy alebo odkazy na iné technické špecifikácie, v súvislosti s ktorými sa zhoda

slovenscina (sl) Izjava o skladnosti 1. Model proizvoda / serijska številka proizvoda / veljavno samo za številko projekta: 2. Ine in naslov proizvajalca (2.1) ter njegovega poblaščenega zastopnika (2.2): Za izdajo te izjave o skladnosti je odgovoren izključno proizvajalec.
 Predmet(i) izjave:

slovenščina (sl)

 Fredmet() javećene izjave je (so) v skladu z ustrezno zakonodajo Unije o harmonizaciji:
 Sklicevanja na uporabljene ustrezne harmonizirane standarde ali sklicevanja na druge tehnične specifikacije v zvezi s skladnostjo, ki je navedena v izjavi:

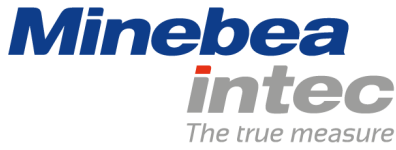

suomi (fi) Vaatimustenmukaisuusvakuutus 1. Tuotemalli / tuotenumero / koskee vain projektinumeroa: 2. Valmistajan (2.1) ja valtuutetun edustajan (2.2) nimi ja osoite: Tämä vaatimustenmukaisuusvakuutus on annettu valmistajan yksinomaisella vastuulla.
 Vakuutuksen kohde (kohteet): F. F. Hauduksen kohde (kohteet).
 F. Edellä kuvattu (kuvattu) vakuutuksen kohde (kohteet) on (ovat) asiaa koskevan unionin yhdenmukaistamislainsäädännön vaatimusten , mukainen (mukaisia): 6. Viittaus niihin asiaa koskeviin yhdenmukaistettuihin standardeihin, joita on käytetty, tai viittaus muihin teknisiin eritelmiin joiden perusteella vaatimustenmukaisuusvakuutus on annettu:

svenska (sv) Försäkran om överensstämmelse 1. Produktmodell / produktnummer / gäller endast för projektnummer: 2. Tillverkarens namn och adress (2.1) och dess auktoriserade representant (2.2): 3. Denna försäkran om överensstämmelse

Denna Torsakran om Overensstammerse utfärdas på tillverkarens eget ansvar.
 Föremålet/föremålen för försäkran ovan

överensstämmer med den relevanta harmoniserade unionslagstiftningen:

6. Hänvisningar till de relevanta harmoniserade standarder som använts eller hänvisningar till de andra tekniska specifikationer enligt vilka överensstämmelsen försäkras:

Published by Minebea Intec GmbH Meiendorfer Strasse 205 A | 22145 Hamburg, Germany Phone: +49.40.67960.303 | Email: info@minebea-intec.com www.minebea-intec.com

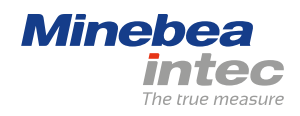